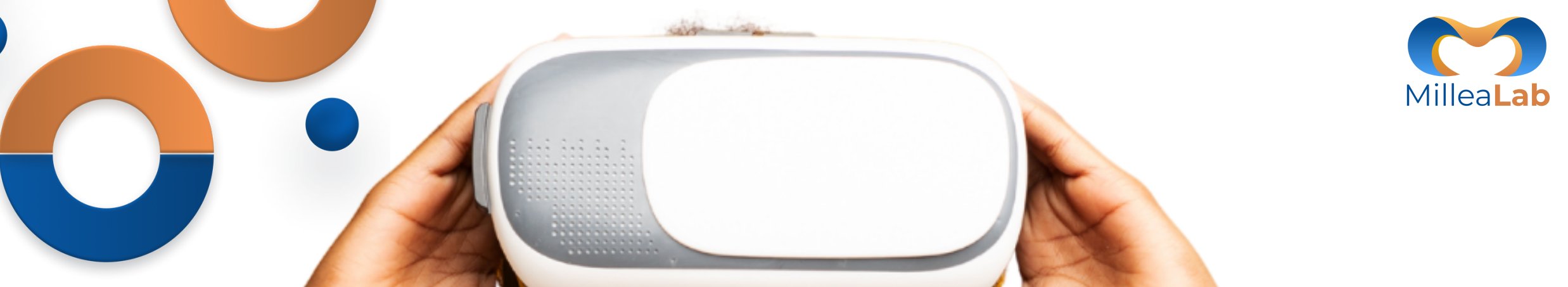

### MILLEALAB 101

Membuat bahan ajar berbasis 3D dan Virtual Reality dengan Menyenangkan

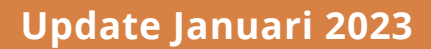

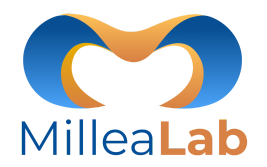

| Testimonial Pengguna          | 1-3   |
|-------------------------------|-------|
| Spesifikasi Perangkat Creator | 4     |
| Spesifikasi Perangkat Viewer  | 5     |
| Unduh Aplikasi                | 6-7   |
| Instalasi Creator             | 8-9   |
| Instalasi Viewer              | 10    |
| Pengenalan Fitur Creator      | 11    |
| - Canvas                      | 12    |
| - Login Creator               | 13-14 |
| - Panel Creator               | 15    |
| - Menu Creator                | 16    |
| - Menu Scene                  | 17    |
| - Sub menu New Empty Scene    | 18    |

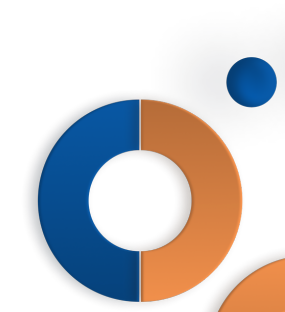

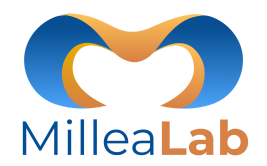

| - Sub Menu New Scene with Template | 19    |
|------------------------------------|-------|
| - Sub Menu Save Scene              | 20    |
| - Sub Menu My Scene                | 21    |
| - Sub Menu Share Scene             | 22    |
| - Sub Menu My Classroom            | 23    |
| - Sub Menu Quit                    | 24    |
| - Menu Edit                        | 25    |
| - Menu View                        | 26-27 |
| - Menu Submission *Beta            | 28    |
| - Menu Settings                    | 29    |
| - Menu Help                        | 30    |
| - Menu Akun                        | 31    |
| - Individual License               | 32    |
|                                    |       |

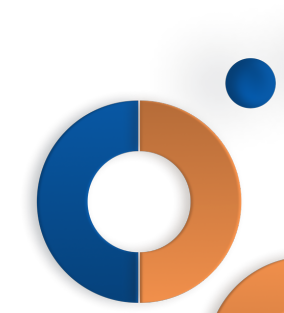

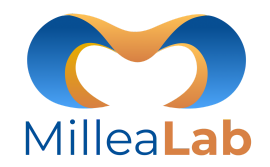

| - Player                | 33    |
|-------------------------|-------|
| - 3D Assets             | 34    |
| - Asset 3D Environment  | 35-36 |
| - Asset 3D Structure    | 37    |
| - Asset 3D Static       | 38-39 |
| - Asset 3D Animated     | 40    |
| - Asset Filter          | 41    |
| - Object List           | 42    |
| - Properties            | 43    |
| - Preview Mode/PlayMode | 44    |
| - Sky                   | 45    |
| - BGM                   | 46    |
| - Interaction           | 47    |
| - Stand Point           | 48    |
| - Popup Info            | 49-52 |

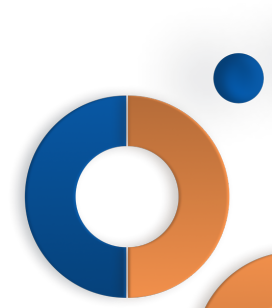

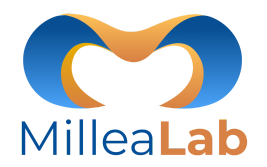

| - Portal 55                            | 7 |
|----------------------------------------|---|
| - Custom Image 56-5                    | 7 |
|                                        |   |
| - Upload Video & Upload Video 360 58-6 | 0 |
| - Fitur Tutorial 61                    |   |
| Pengenalan Fitur Viewer 62             |   |
| - Login 63                             |   |
| - Viewer Mode 64-6                     | 5 |
| - Menu Explore 66                      |   |
| - Menu Classroom 67                    |   |
| - Menu Join 68                         |   |
| - Menu My Scene 69                     |   |
| - Menu Settings 70                     |   |

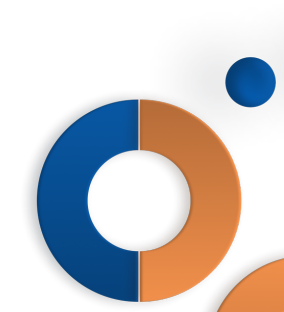

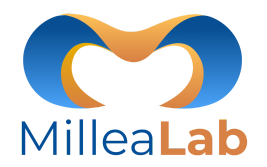

| - Loading Scene                  | 71    |
|----------------------------------|-------|
| - Penggunaan Viewer              | 72    |
| - Portal                         | 73    |
| - Asset 3D Static                | 74    |
| - Asset 3D Animated              | 75    |
| - Menu Viewer                    | 76    |
| - Quiz                           | 77    |
| - Jawab Quiz                     | 78    |
| - Offline Mode                   | 79    |
| Assesment Report Dashboard       | 80    |
| Fitur Review Creator and Viewers | 81    |
| Video Tutorial                   | 82-83 |
| Contact Us                       | 84    |

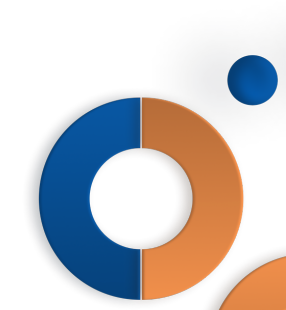

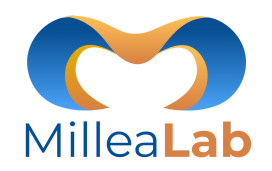

### TESTIMONIAL

### IKA DESI BUDIARTI, S.Pd., M.Pd. SMAN 2 ABIANSEMAL

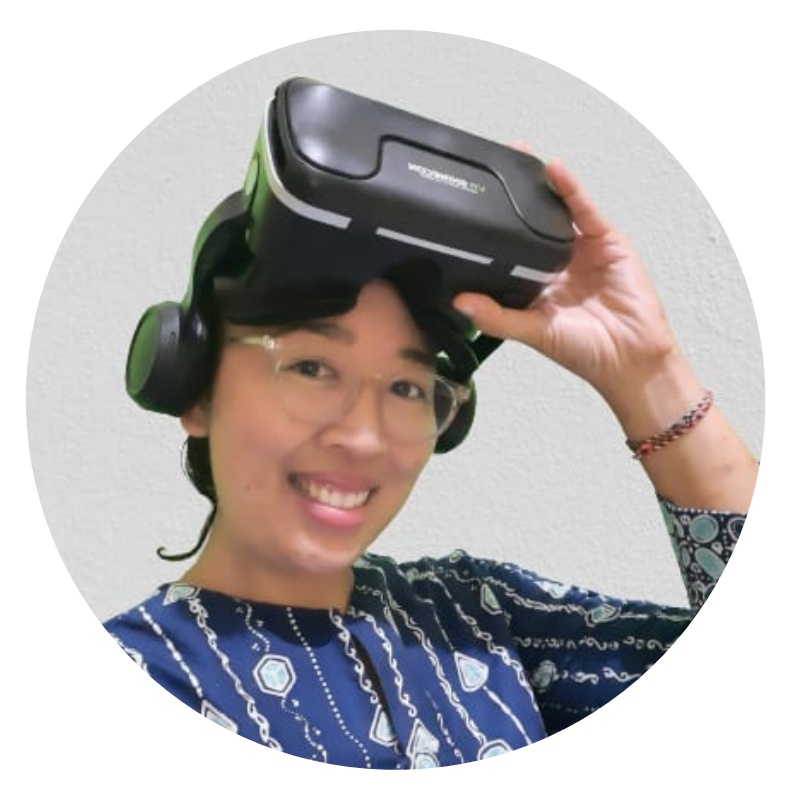

Virtual Reality-Millealab mudah digunakan semudah *drag* and *drop* dalam penyusunan skenario pembelajaran. Dan bagi siswa tentunya se-seru masuk ke dunia game untuk berinteraksi langsung dengan stimulus yang diberikan. Belajar berasa bermain, namun tetap mampu menyampaikan esensi pembelajaran. Bahkan evaluasi dan rekam aktivitas siswa pun sudah merupakan suatu kesatuan yang bisa dilakukan dalam platform ini. Belajar berbasis Virtual Reality bersama Millealab sangat saya rekomendasikan untuk para pendidik hebat Indonesia.

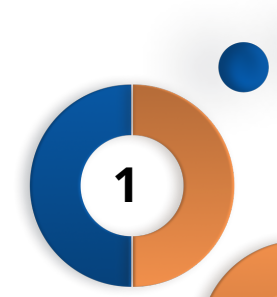

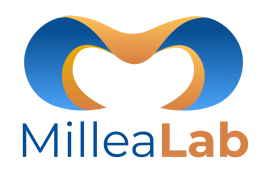

### TESTIMONIAL

### HENDRI KURNIADI, S.Pd., Gr., M.Pd SMKN 1 HAURWANGI

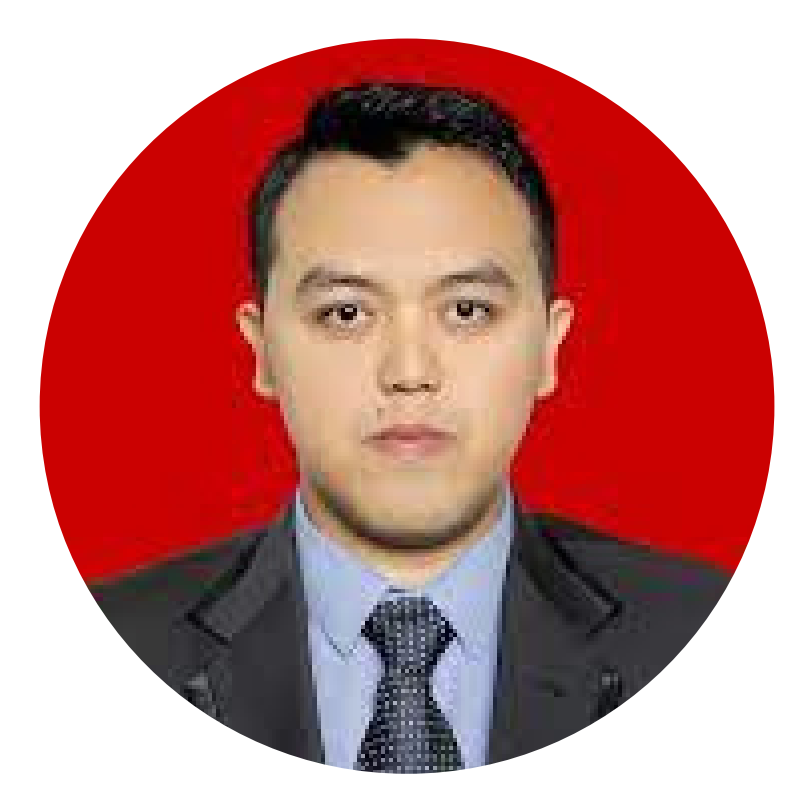

Virtual Reality adalah teknologi baru untuk siswa sehingga saat awal memperkenalkan mereka antusias. VR merupakan solusi untuk Pembelajaran Jarak Jauh (PJJ). Dengan menggunakan Millealab dalam pembelajaran, membantu meningkatkan emosi positif siswa dan pemahaman siswa mengenai materimateri abstrak yang sulit dipahami siswa. Millealab juga membantu guru dalam proses pengajaran.

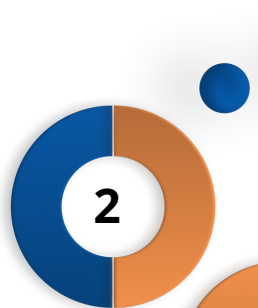

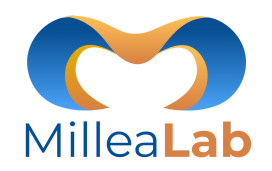

### TESTIMONIAL

### JOKO WALUYO, S.Si., M.Pd. SMK BUDI LUHUR

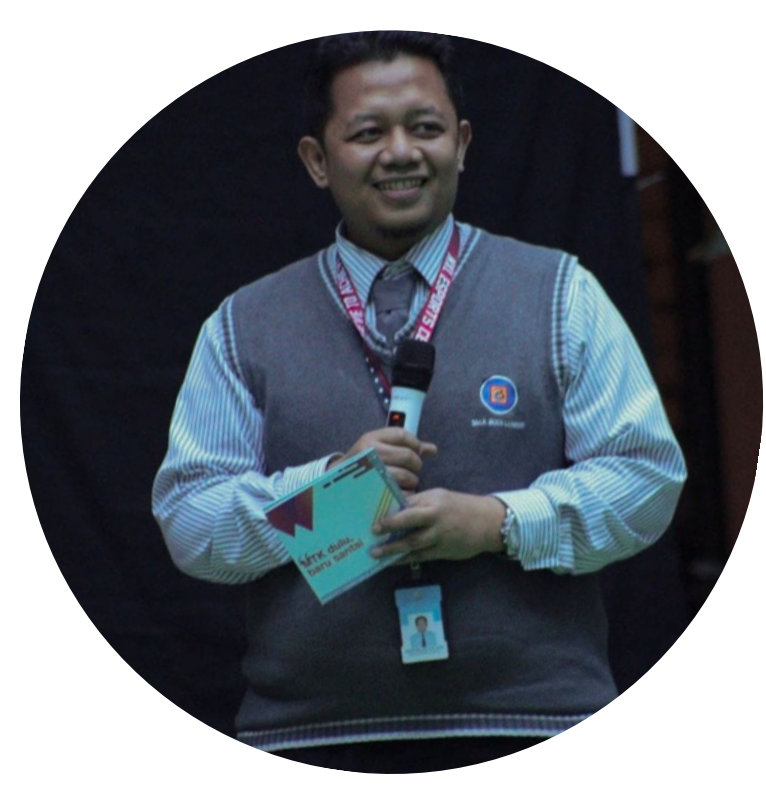

Penggunaan teknologi Virtual Reality dalam dunia pendidikan adalah suatu terobosan yang sedang dilakukan oleh banyak negara di dunia sejak munculnya gerakan revolusi industri 4.0 dan society 5.0. Berkat Millealab, kami dapat melakukan terobosan dalam mengembangkan pembelajaran pada program keahlian Multimedia, platform all-in-one berbasis Virtual Reality ini mudah digunakan untuk membuat, memodifikasi, dan berbagai konten pendidikan.

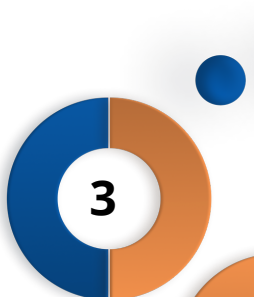

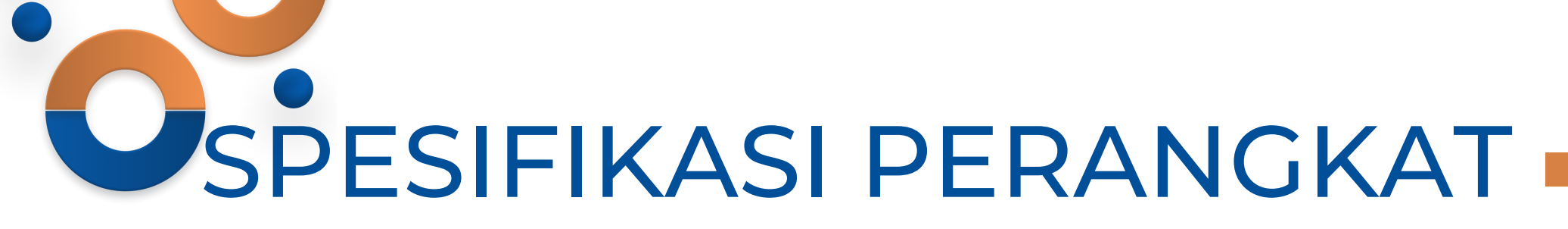

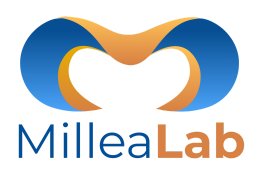

### CREATOR

Millealab Creator adalah platform yang di-instal pada komputer / laptop Anda. Dengan menggunakan Creator, Anda dapat dengan mudah membuat bahan ajar berbasis VR.

Untuk menggunakan Creator, Anda hanya membutuhkan komputer / laptop dengan spesifikasi sebagai berikut :

Min:

- 1. OS : win 8 64 bit
- 2. Processor : i3 5th gen atau AMD Athlon II X4 650, atau lebih baik
- 3. RAM : 2GB
- 4. Storage : 2GB free space
- 5. Graphic : 1GB VRAM
- 6. Internet connection with minimum speed 500 KBPS

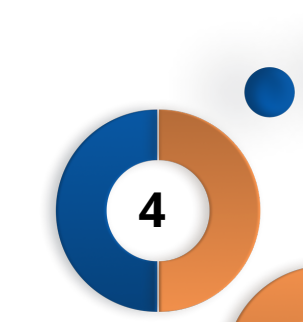

# SPESIFIKASI PERANGKAT

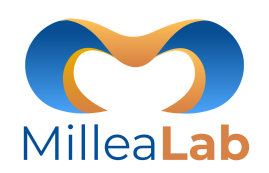

### VIEWER

Millealab Viewer adalah platform berbasis Android VR yang membuat Anda dapat melihat kreasi VR yang Anda buat pada Creator.

Untuk menggunakan Viewer, Anda hanya membutuhkan smartphone dengan spesifikasi sebagai berikut ;

- Processor : Hexa-core 4 x 1.4 Ghz atau yang setara atau di atas nya
- RAM : Minimal 3Gb
- OS : Android minimal Lolipop
- Ruang Penyimpanan : 500 Mb sebaiknya tersedia
- Graphic Card : Adreno 510 atau yang setara atau di atasnya
- Sensor : Gyroscope sensor , Accelerometer sensor

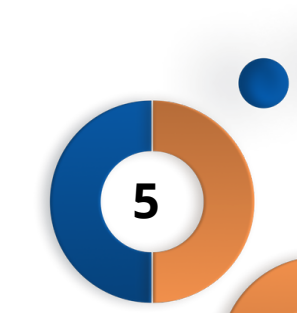

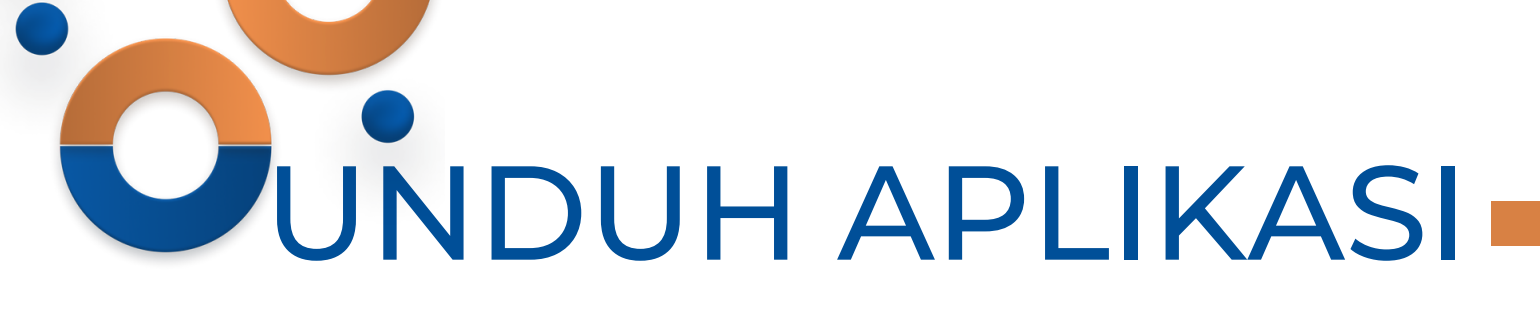

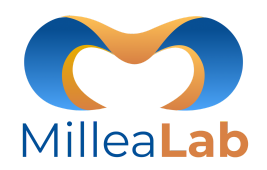

#### Akses trial version dari link berikut <u>https://millealab.com/startrial</u>

Nama

Nomor HP

Email

Institusi

Kode Referal

Isi kolom yang kosong, terutama bagian kolom "email" dengan email yang aktif karena Millealab akan mengirimkan link unduh aplikasi Millealab Creator dan Viewer ke email tersebut.

Start Trial

6

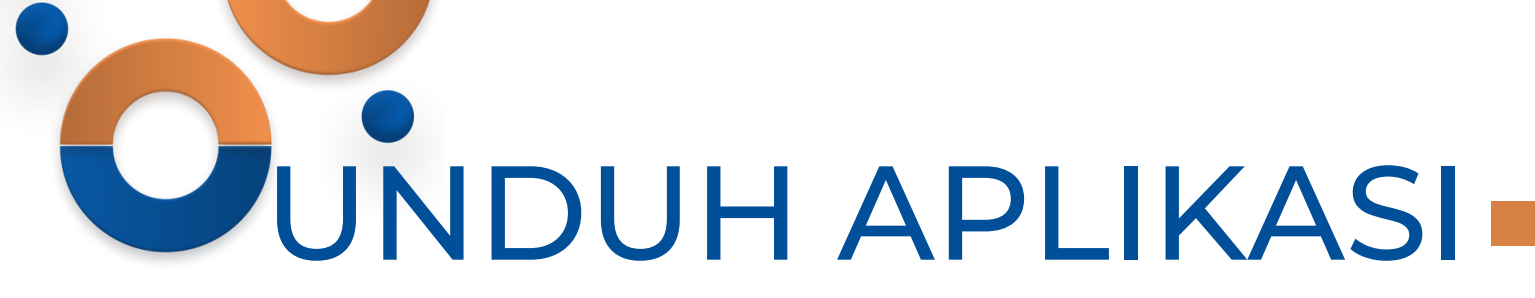

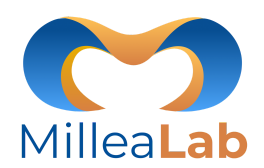

#### Hi, Millealab Team!

Terima kasih Millealab Team, permintaan kamu sudah kami terima. Silakan mengunduh aplikasi MilleaLab Creator dan Viewer dengan klik tombol di bawah berikut:

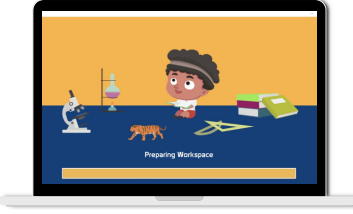

\*akses melalui PC Anda

Unduh MilleaLab Creator di sini

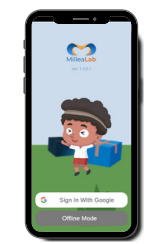

\*akses melalui smartphone Anda

Uji kreativitas merancang pembelajaran mutakhir berbasis *Virtual Reality* dengan MilleaLab Rasakan pengalaman belajar bersama *Virtual Reality* dalam genggaman dengan MilleaLab Creator! Viewer!

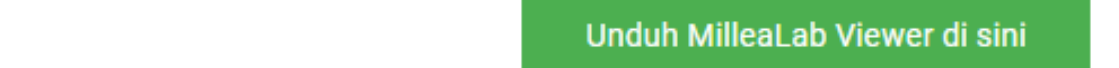

Setelah mengisi kolom, Anda akan mendapatkan notifikasi di email Anda. Periksa Kotak Masuk atau Spam Anda, kemudian ikuti petunjuk instalasi. Unduh Millealab Creator pada PC/Laptop Anda dan instal Millealab Viewer pada Smartphone Anda.

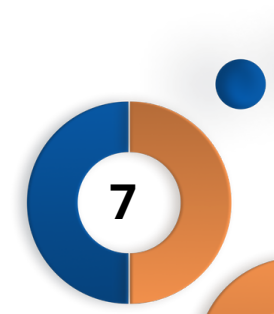

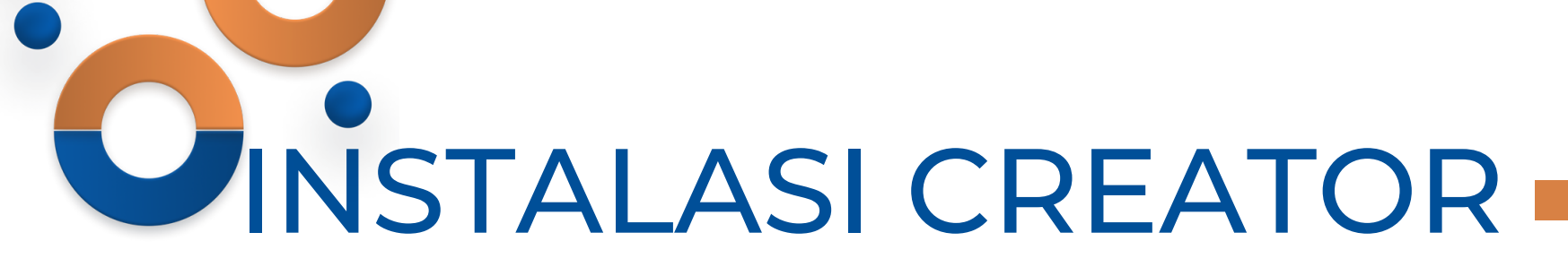

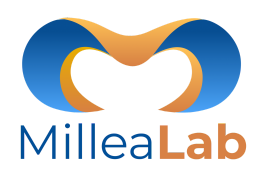

Setelah Anda selesai mengunduh Millealab Creator, maka hal pertama yang harus Anda lakukan adalah dengan menginstal Millealab dengan cara klik Millealab.exe lalu mengikuti petunjuk-petunjuknya hingga berhasil.

| Manage MilleaLabCre                    | ator             |                       |
|----------------------------------------|------------------|-----------------------|
| View Application Tools                 |                  |                       |
| C > OS (C:) > Program Files (x86) > Mi | lleaLabCreator   |                       |
| Name                                   | Date modified    | Туре                  |
| 📙 MilleaLab_Data                       | 22/11/2021 5:12  | File folder           |
| 📙 MonoBleedingEdge                     | 18/09/2021 0:57  | File folder           |
| 📙 SPPatcher                            | 18/09/2021 0:57  | File folder           |
| 🗟 libmp3lame.dll                       | 28/06/2020 17:39 | Application extension |
| 🐃 MilleaLab                            | 22/11/2021 5:01  | Application           |
| NewProject_vers.sptv                   | 22/11/2021 5:12  | SPTV File             |
| ispt_logs                              | 22/11/2021 5:12  | Text Document         |
| UnityCrashHandler64                    | 06/05/2021 2:27  | Application           |
| 🧕 UnityPlayer.dll                      | 06/05/2021 2:27  | Application extension |
| 🗟 WinPixEventRuntime.dll               | 06/05/2021 2:18  | Application extension |

Setelah terinstal, maka Anda akan dapat melihat folder Millealab di *directory* sistem Windows Anda. Anda bisa membuat *shortcut* pada saat menginstal.

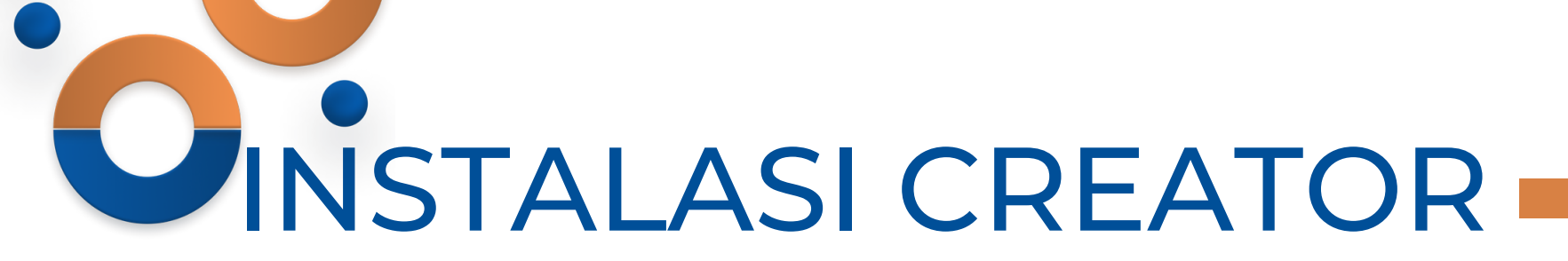

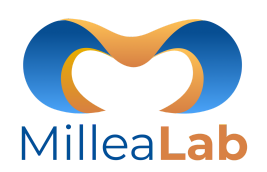

Tampilan menu utama adalah seperti di bawah ini :

Ketika mengaktifkan Millealab Creator untuk pertama kali nya, Anda harus menunggu semua proses selesai hingga terbuka aplikasi Millealab Creator.

Pastikan koneksi internet Anda stabil pada proses ini!

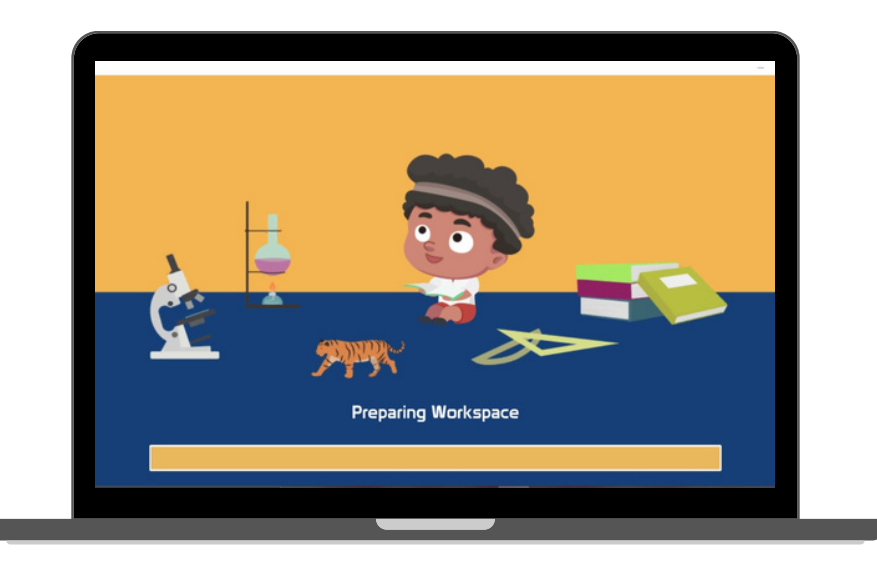

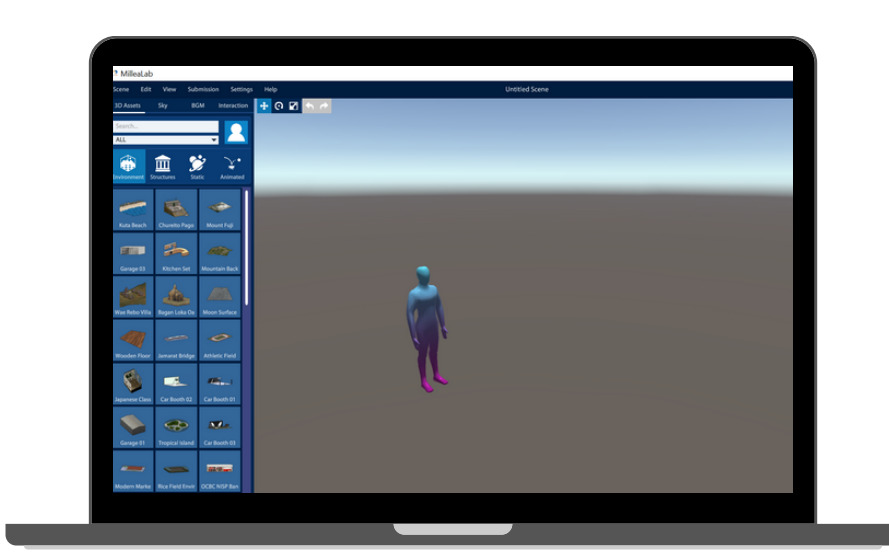

Rekomendasi minimal kecepatan internet adalah 512kbps

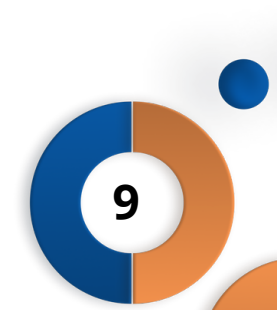

# **OINSTALASI VIEWER**

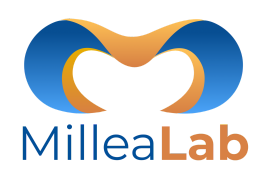

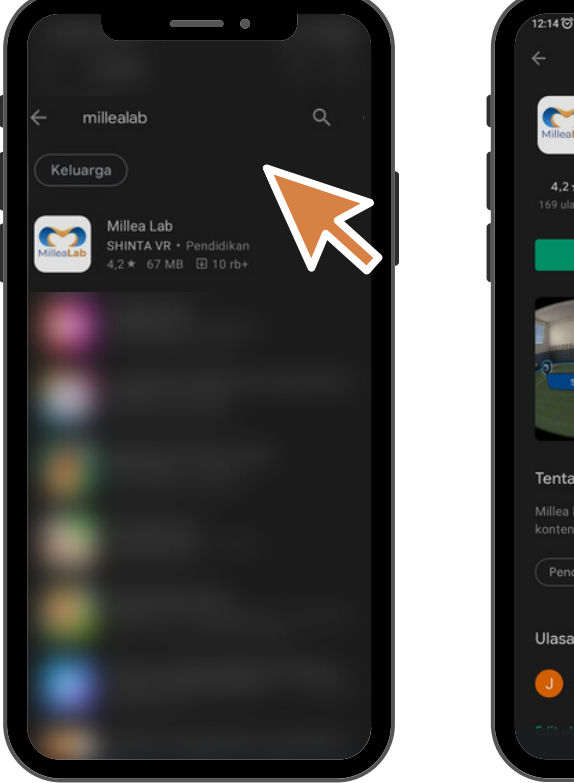

| 12:14 0 0                                                                              |                           |
|----------------------------------------------------------------------------------------|---------------------------|
| ÷                                                                                      | ۹ :                       |
| Millea Lab                                                                             |                           |
| <b>4.2★</b>   <b>±</b>   <b>3</b> •<br>169 ulasan   66 MB   Rating 3+ ⊙                | <b>10 rb+</b><br>Download |
| Instal                                                                                 |                           |
| O and a second                                                                         |                           |
| Tentang aplikasi ini                                                                   | $\rightarrow$             |
| Millea Lab Viewer adalah aplikasi untuk me<br>konten VR Anda sendiri serta teman-teman | lihat<br>Anda             |
| Pendidikan                                                                             |                           |
| Ulasan Anda                                                                            |                           |
| Jelita Cahyaningtiyas<br>★★★★★ 29/07/16                                                | :                         |
| itidit uhasan itinda.                                                                  |                           |
|                                                                                        |                           |

Anda dapat menemukan aplikasi Millealab Viewer pada halaman PLAY STORE Android . Cari menggunakan kata kunci **"Millealab"**, kemudian klik "INSTAL"

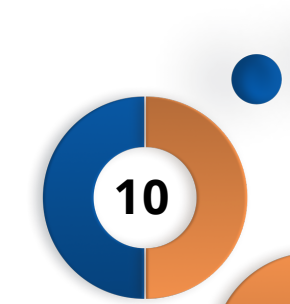

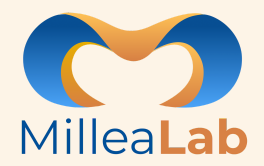

11

### PENGENALAN FITUR CREATOR

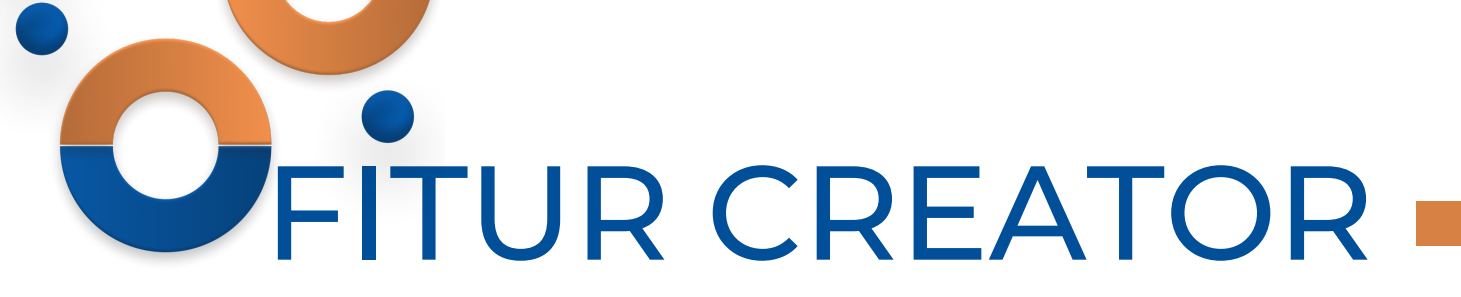

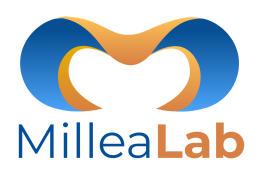

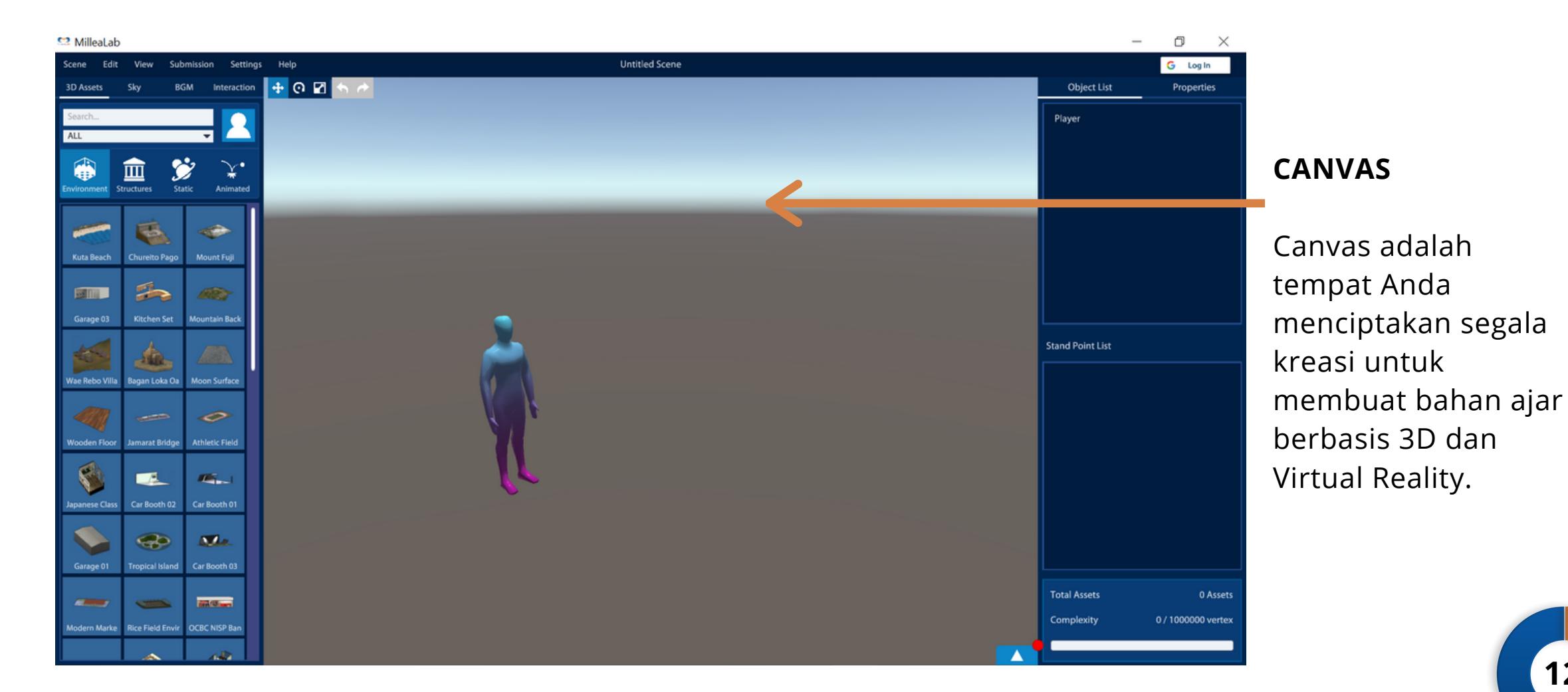

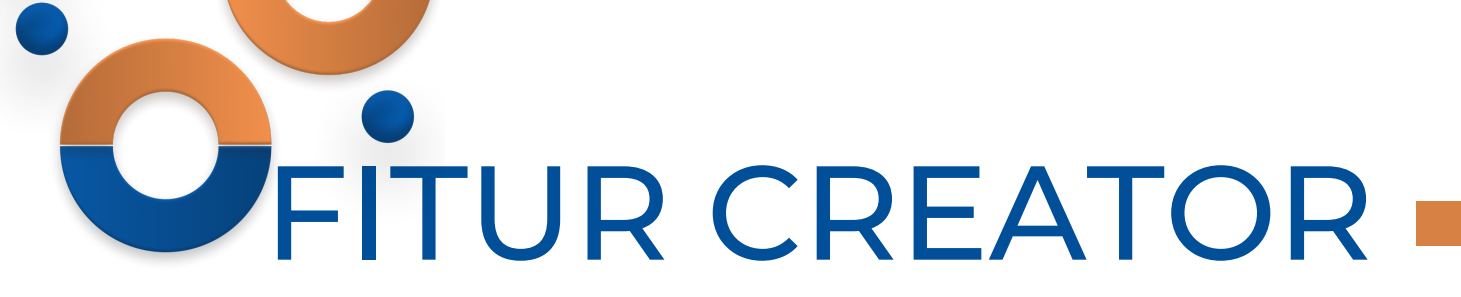

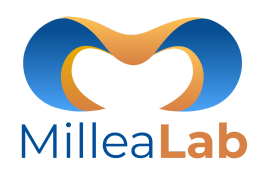

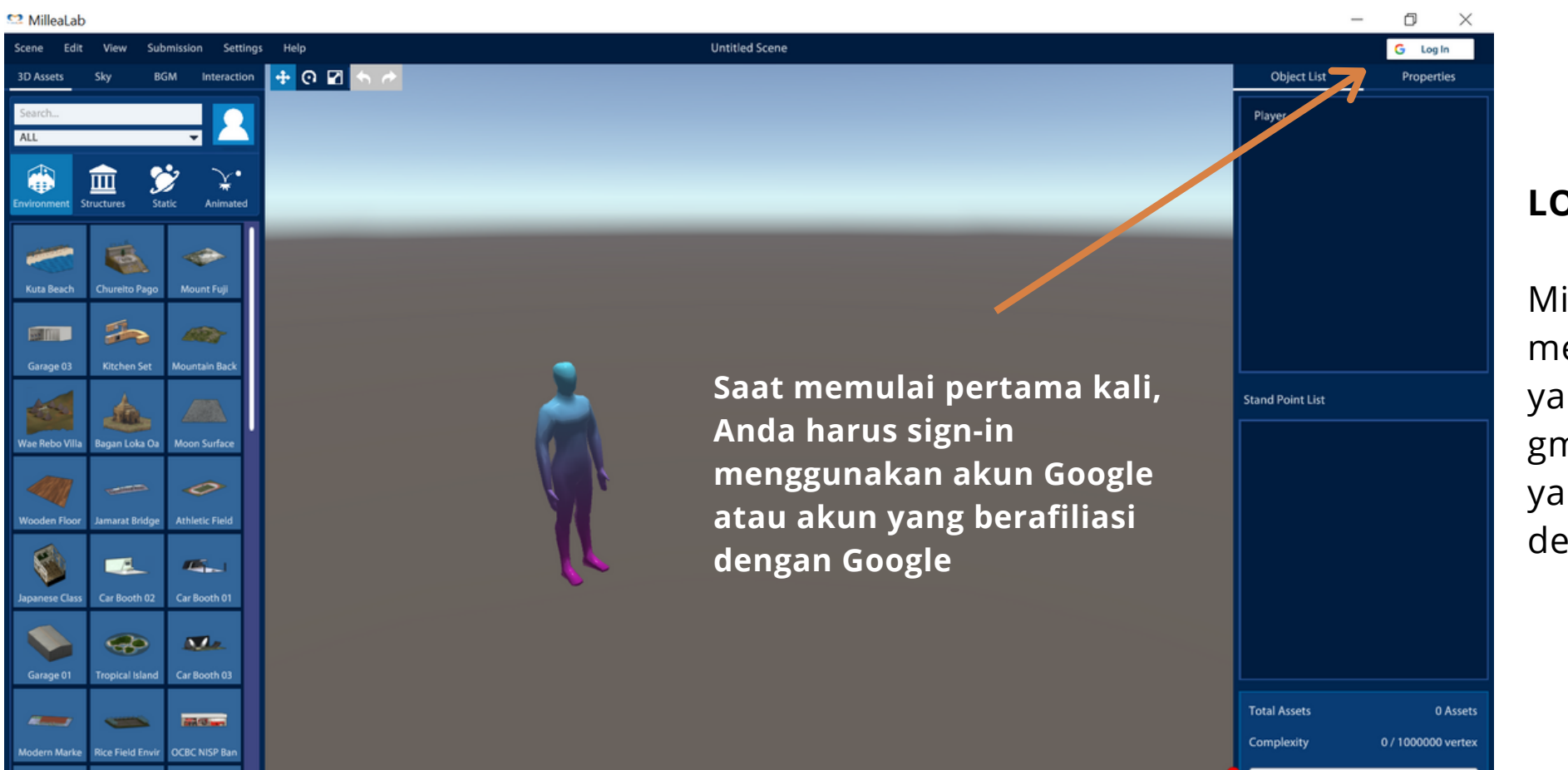

#### LOGIN

Millealab wajib menggunakan email yang terdaftar di gmail atau domain yang terafiliasi dengan google.

13

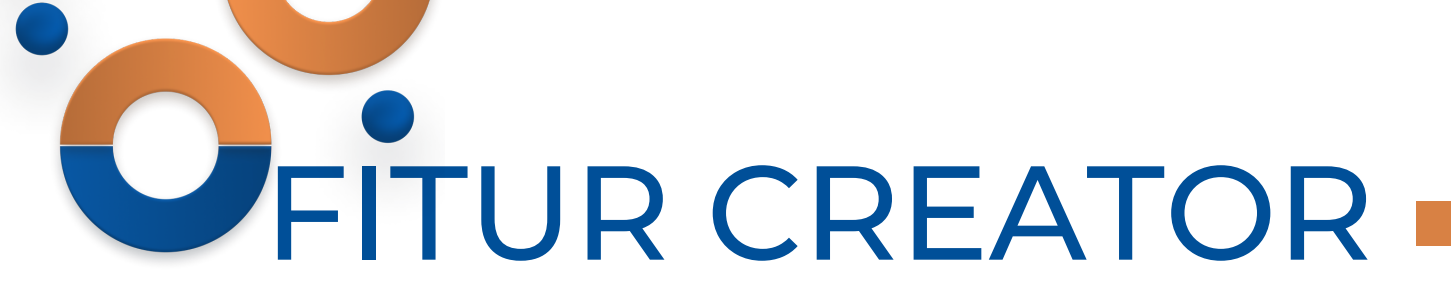

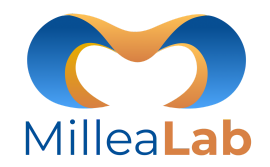

1. Klik Login pada Millealab Creator Anda

2. Sesaat setelah Anda klik Login, Anda akan menuju ke halaman Login pada browser Anda

3. Login menggunakan akun email Anda dengan klik **"Sign in with Google"** 

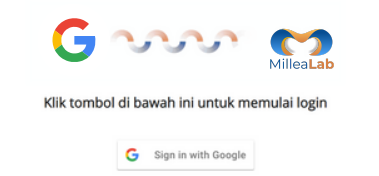

4. Setelah memilih akun email Anda, tunggu hingga selesai dan terdapat tulisan "Login berhasil!
Silakan tutup browser ini dan kembali ke aplikasi Millealab"

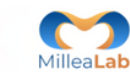

Login berhasil!

5. Kembali ke Millealab dan akan terdapat informasi **"Login Success!",** silakan klik **OK.** Selanjutkan akan ada informasi **"Your data are loaded!"**, silakan klik **confirm**.

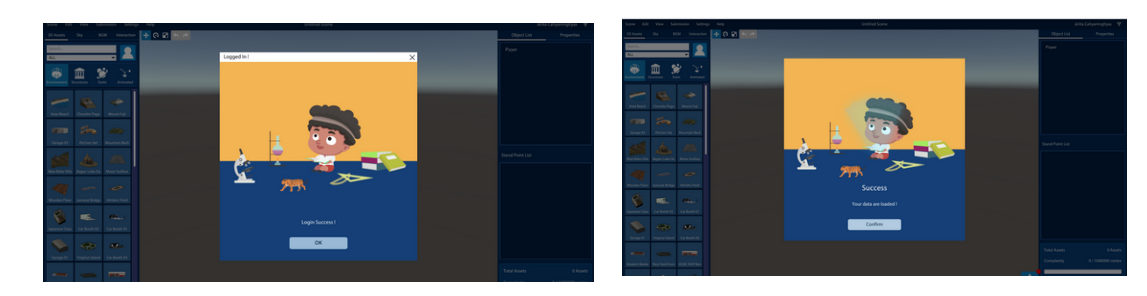

6. **[OPSIONAL]** Pilih institusi Anda. Catatan: Konten VR Anda akan tersimpan dalam Galeri institusi yang Anda pilih.

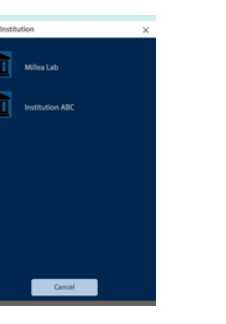

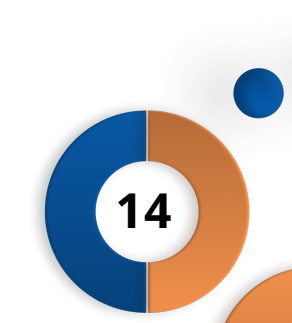

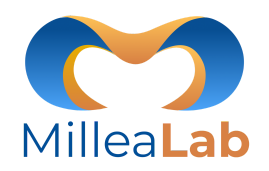

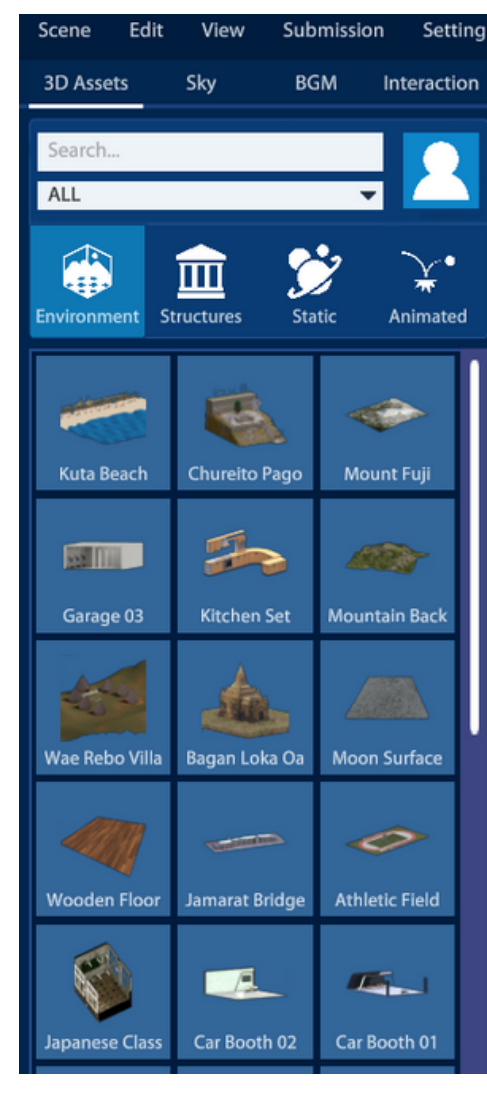

### PANEL KIRI Millealab Creator

berisi:

- 1.Menu
- 2.3D Asset
- 3.Sky
- 4. BGM (Background Music)
- 5. Interactions

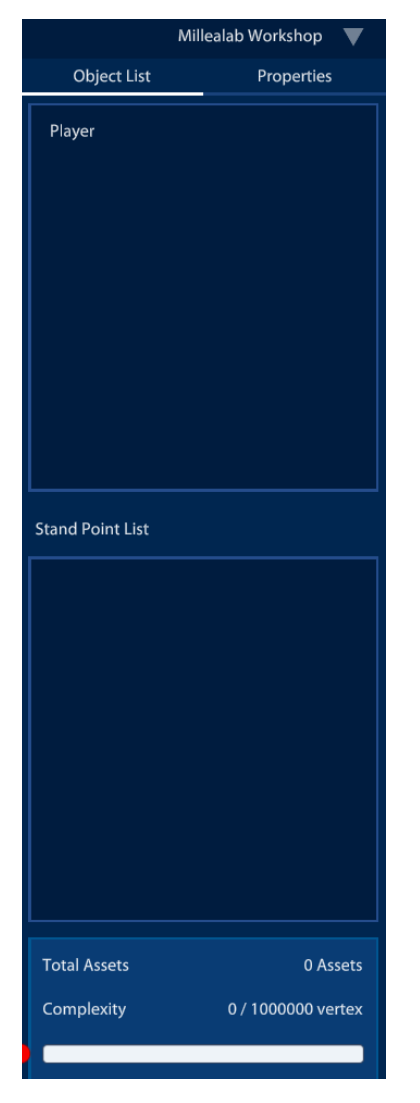

#### PANEL KANAN Millealab

Creator berisi:

- 1. Akun Creator
- 2.Object List
- 3. Properties
- 4. Total Assets
- 5. Complexity
- 6. Demonstrate

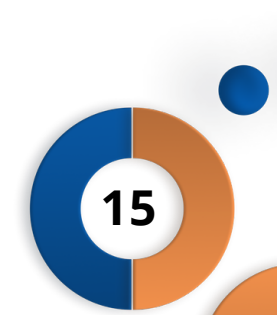

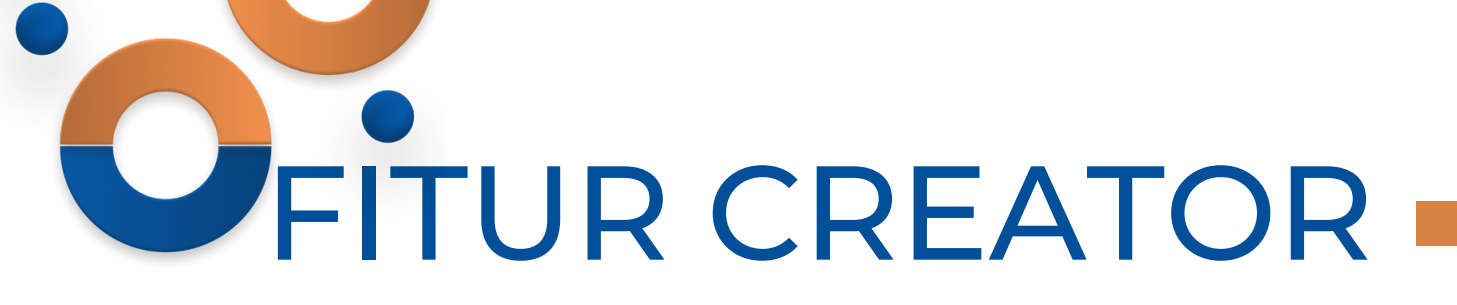

Scene

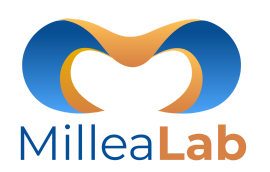

#### **MENU** Millealab Creator :

1.Scene

Menu yang berisi mengenai Galeri Scene, Save, Classroom dan keluar aplikasi.

Edit

2. Edit

Menu yang berisi mengenai cara pengeditan *scene*, yaitu Undo, redo, duplicate, delete, move, rotate dan scale.

View

Submission

Settings

Help

3. View

Menu yang berisi mengenai cara tampilan scene dari atas, bawah, depan, belakang, dsb.

4. Submission \*Beta

Menuyang berisi mengenai cara mengunggah aset 3D atau Skybox buatan Anda

5. Settings

Menu yang berisi mengenai cara mengatur bahasa dan penyimpanan otomatis scene.

6. Help

Menu yang berisi mengenai informasi shortcut, versi aplikasi, FAQ, informasi link Millealab Viewer, Kirim Masukan, dan Tampilkan Tutorial

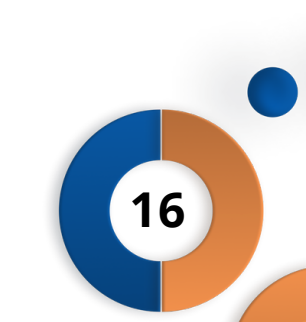

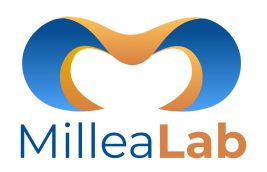

### ≌ MilleaLab

| Scene                    | Edit     | View    | Submission | Settings |
|--------------------------|----------|---------|------------|----------|
| New En                   | npty Sce | ne      |            | Ctrl+N   |
| New Scene With Templates |          | tes Ctr | l+Shift+N  |          |
| Save                     |          |         | Ctrl+S     |          |
| My Scenes                |          |         | Ctrl+O     |          |
| Share Scene              |          | Sh      | ift+Space  |          |
| My Classroom             |          |         |            |          |
| Quit                     |          |         |            | Alt+F4   |

**MENU SCENE** berisi sub-menu di antaranya:

- 1. New Empty Scene: memuat lembar scene baru
- 2. **New Scene with Template**: memuat template yang telah disediakan dan dapat dimodifikasi
- 3. Save/Simpan : menyimpan scene Anda
- 4. **My Scenes/Scene Saya** : berisi kumpulan karya scene yang Anda buat
- 5. **Share Scene**: bagikan scene Anda kepada creator lainnya dengan memasukan email creator lain.
- 6. **My Classrooms/Kelas Saya** : berisi kelas yang telah Anda buat
- 7. Quit : keluar dari aplikasi Millealab Creator Anda

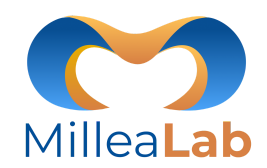

# Kore Ki Veru Section Section Ki Veru Curlo Section Curlo Section Curlo Section Curlo Ki Section Curlo Section Curlo Section Curlo Section Curlo Section Curlo Section Curlo Section Curlo Section Curlo Section Curlo Section Curlo Section Curlo Section Curlo Section Curlo Section Curlo Section Curlo Section Curlo Section Curlo Section Section Section Curlo Section Section</t

C Milloal al

#### **NEW EMPTY SCENE/ SCENE KOSONG BARU**

Anda dapat membuat konten Virtual Reality sesuai dengan kreativitas dan skenario yang diinginkan secara mudah hanya dengan *drag and drop* saja menggunakan 3D asset yang ada di dalam library Millealab.

Gunakan Imajinasi Anda :)

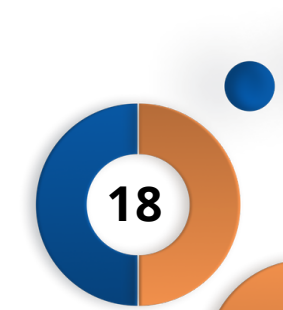

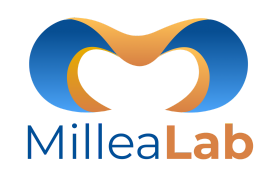

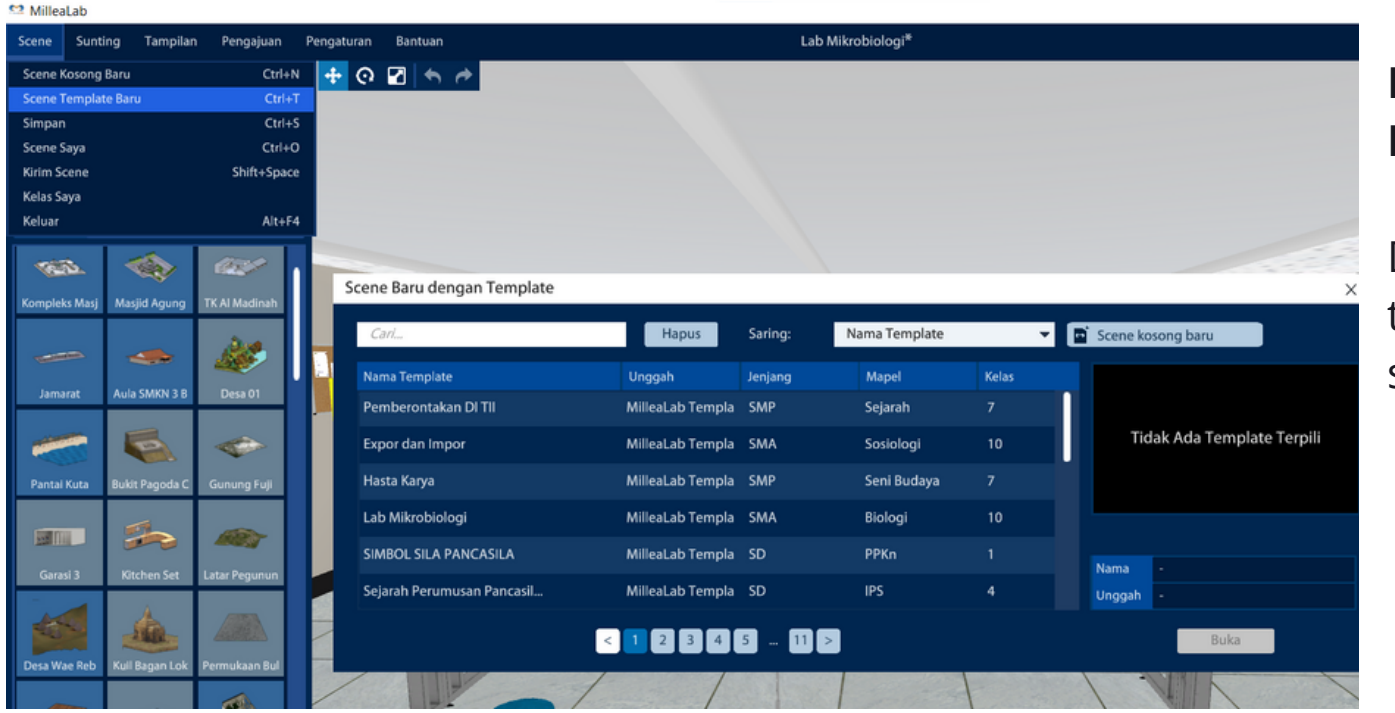

#### NEW SCENE WITH TEMPLATE/ SCENE TEMPLATE BARU

Di dalam sub-menu New Scene with Template, terdapat template-template yang sudah disediakan sesuai dengan mata pelajaran, jurusan, dan jenjang.

- 1. Klik Scene
- 2. Klik New Scene with Template/ Scene Template Baru
- 3. Klik scene yang akan digunakan
- 4. Klik Open

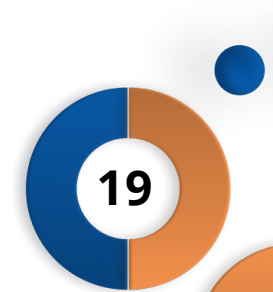

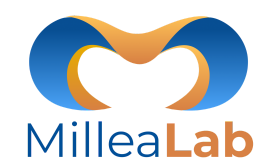

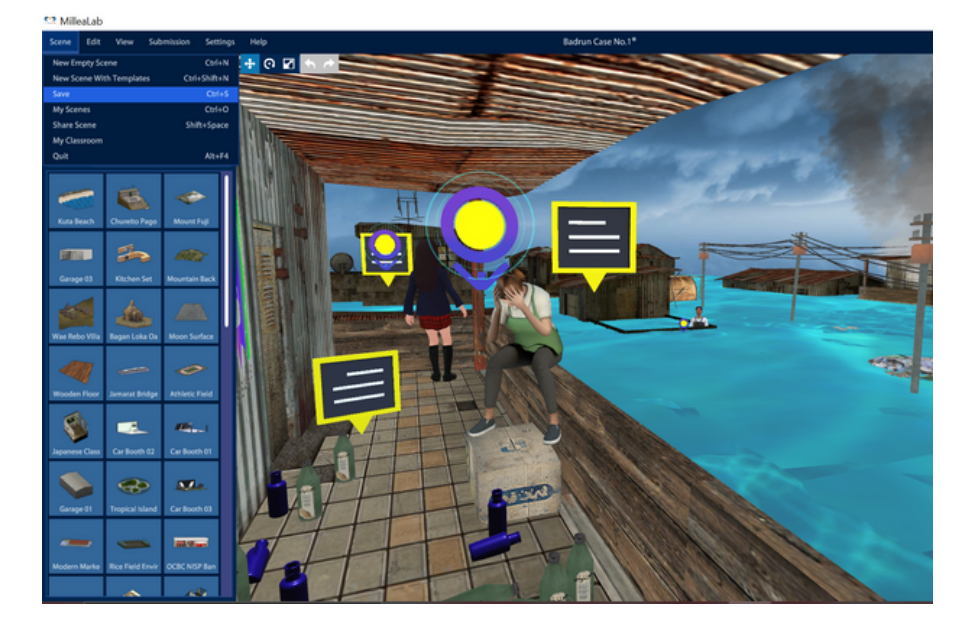

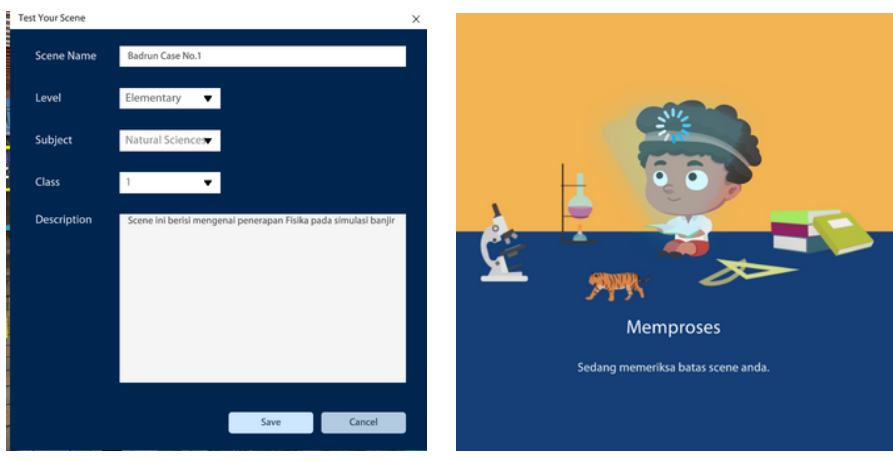

#### SAVE SCENE/SIMPAN SCENE

Setelah Anda selesai membuat scene, Anda dapat menyimpan scene Anda dengan sub-menu SAVE. Langkah-langkahnya sebagai berikut:

- 1. Klik Scene
- 2. Klik Save/Simpan
- 3. Muncul kotak dialog Save Scene berupa informasi kategorisasi yang harus diisi yaitu:
  - a. Scene Name : Nama Scene/Topik
  - b.Jenjang
  - c. Mata Pelajaran
  - d.Kelas
  - e. Deskripsi
- 4. Jika sudah mengisi kategorisasi klik SAVE.
- 5. Jika ingin batalkan perubahan klik Cancel

20

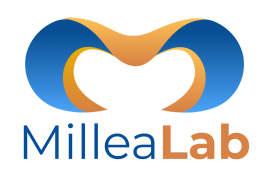

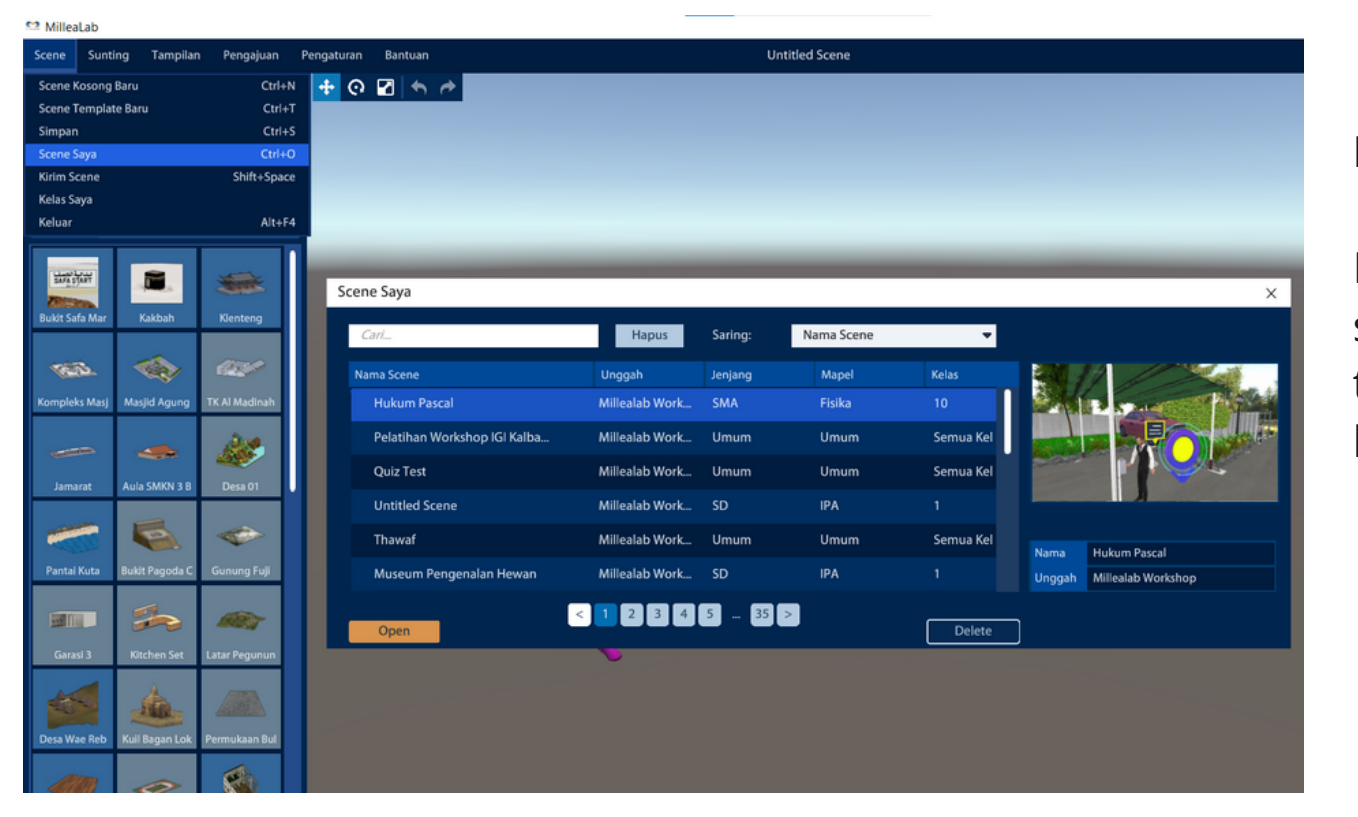

#### **MY SCENE/ SCENE SAYA**

Di dalam sub-menu My Scene berisi seluruh scene yang telah dibuat oleh creator yang tersimpan di *cloud* server Millealab. Langkahlangkahnya sebagai berikut:

- 1. Klik My Scene/ Scene Saya
- 2. Klik Scene yang akan digunakan
- 3. Klik Open
- 4. (Opsional) Klik Delete untuk mendelete/menghapus scene

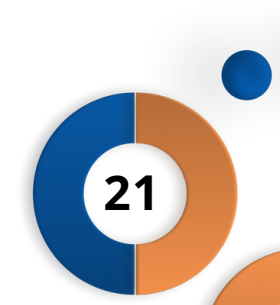

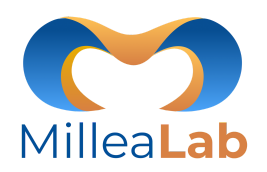

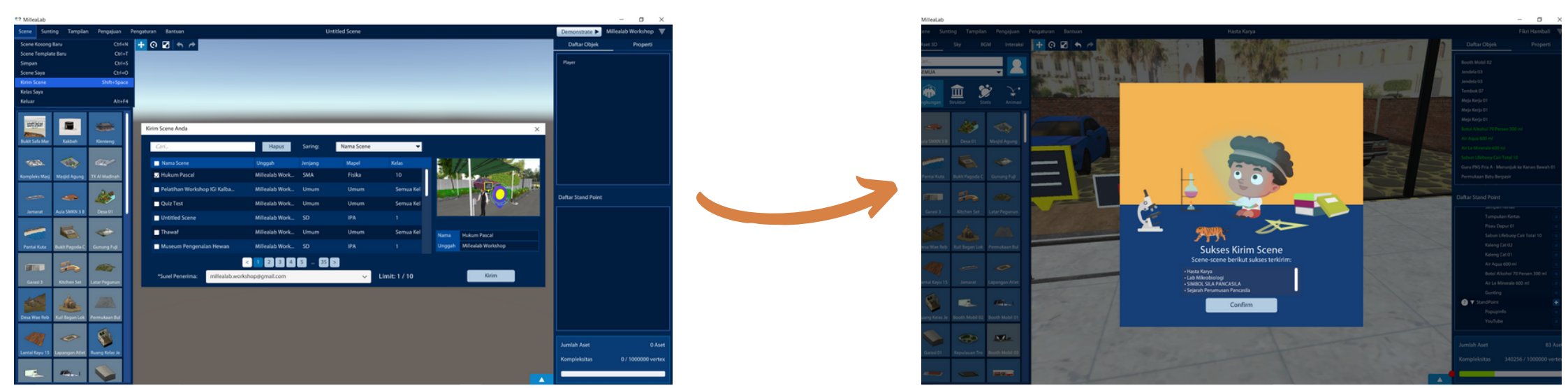

#### SHARE SCENE/ KIRIM SCENE

Di dalam sub-menu Share Scene, Creator dapat mengirimkan scene untuk saling berkolaborasi dengan creator lainnya. Langkah-langkahnya sebagai berikut:

- 1. Klik Share Scene/ Kirim Scene
- 2. Pilih Scene yang ingin dibagikan sampai dengan 10 scene
- 3. Ketikan email creator yang dituju
- 4. Klik Kirim

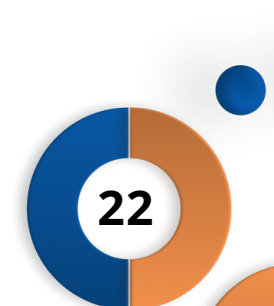

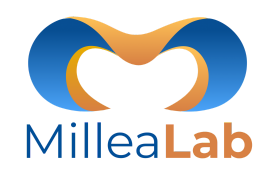

| MilleaLab                 |                                       |                                                                            |   |
|---------------------------|---------------------------------------|----------------------------------------------------------------------------|---|
| Scene Edit View           | Submission Settings                   | Help Untitled Scene                                                        |   |
| New Empty Scene           | Ctrl+N                                | 🕂 🖓 🗹 🏡 🧑                                                                  |   |
| New Scene With Template   | es Ctrl+Shift+N                       |                                                                            |   |
| Save                      | Ctrl+S                                |                                                                            |   |
| My Scenes                 | Ctrl+O                                |                                                                            |   |
| Share Scene               | Shift+Space                           | My Classroom                                                               | × |
| My Classroom              |                                       | Classroom List                                                             |   |
| Quit                      | Alt+F4                                | Kelas B                                                                    |   |
|                           |                                       | Anatomi katak kelac B                                                      |   |
| - B                       | • • • • • • • • • • • • • • • • • • • | Balance Indexeeds Value 3                                                  |   |
| Kuta Baach                | the Manual Endi                       | V benasa inconesia kelas z                                                 |   |
| Kota Deach Choreito P     | rago mount rep                        | Press Analogni     Provide Analogni     Provide Analogni                   |   |
|                           |                                       | version                                                                    |   |
|                           |                                       | V mena                                                                     |   |
| Garage 03 Kitchen S       | Set Mountain Back                     | ▼ Point ■ RistTev VS S FMAN                                                |   |
|                           |                                       | TOTVE                                                                      |   |
|                           |                                       | SOMUH 12                                                                   |   |
| Wae Rebo Villa Bagan Lok  | a Oa Moon Surface                     | Samoerna School System                                                     |   |
|                           |                                       | Vilavah 2 A                                                                |   |
|                           | - 0                                   | ▼ A                                                                        |   |
| - AN                      |                                       | ▼ SMP                                                                      |   |
| Wooden Floor Jamarat Br   | ridge Athletic Field                  | Tes                                                                        |   |
|                           |                                       | V Mba Rina Cantik                                                          |   |
| V 🔍                       | - *****                               | Easter Const.                                                              |   |
| Japanese Class Car Booth  | h 02 Car Booth 01                     |                                                                            |   |
|                           |                                       |                                                                            |   |
|                           |                                       | New Classroom + Edit Classrooms Show Code Enable Student List Delete Class |   |
| Garage 01 Tropical Is     | land Car Booth 03                     |                                                                            |   |
|                           |                                       |                                                                            |   |
|                           |                                       |                                                                            |   |
|                           |                                       |                                                                            |   |
| Mödern Marke Rice Field I | Envir OCBC NISP Ban                   |                                                                            |   |
|                           | 100                                   |                                                                            |   |
|                           |                                       |                                                                            |   |

#### **MY CLASSROOM/ KELAS SAYA**

Berisi mengenai kelas-kelas virtual yang telah dibuat dan fasilitas untuk membuat Kelas Virtual. Langkah-langkahnya sebagai berikut:

- 1. Klik Scene
- 2. Klik My Classroom/Kelas Saya
- 3. Klik New Classroom/Kelas Baru
- 4. Isi Classroom Name/Nama Kelas
- 5. Isi Class Capacity/Capacity Class
- 6. Available For: untuk durasi aktif kelas (Hari/Jam)
- 7. Klik Next
- 8. Klik Kelas yang dibuat di tabel konten
- 9. Klik Add/Tambah
- 10. Klik Save/SImpan

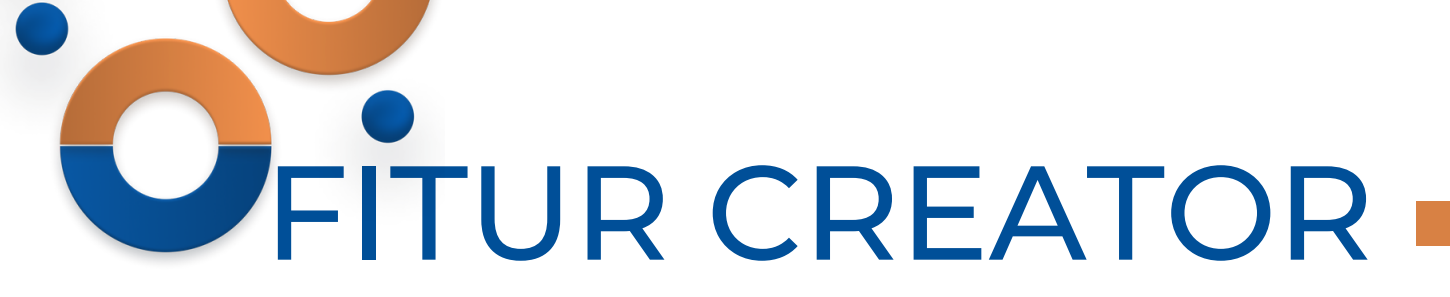

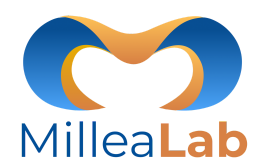

#### 😁 Milleat ab Untitled Scene Edit New Empty Sce 🕂 O 🗹 🚺 Code New Scene With Template ColuShifts Č ..... My Scene Onla Share Scen thill con-ALC IN 115 40 1 100 (10 mm)

#### QUIT

Di dalam sub-menu Quit berfungsi untuk keluar dari aplikasi Millealab Creator. Langkahlangkahnya sebagai berikut: 1. Klik Scene 2. Klik Quit/ Keluar

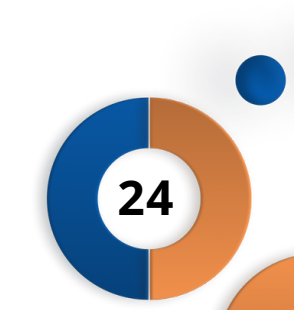

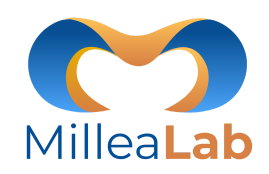

| Edit   | View          | Submission | Settings | Help   |
|--------|---------------|------------|----------|--------|
| Undo   | )             |            |          | Ctrl+Z |
| Redo   |               |            |          | Ctrl+Y |
| Dupli  | licate Ctrl+D |            |          | Ctrl+D |
| Delet  | Delete Del    |            | Del      |        |
| Move W |               | w          |          |        |
| Rotat  | Rotate E      |            | E        |        |
| Scale  |               | R          |          | R      |

**MENU EDIT** berisi sub-menu di antaranya:

- 1. Undo: Untuk membatalkan perintah terakhir
- 2. Redo: Untuk membatalkan undo
- 3. Duplicate: Untuk menggandakan object/asset
- 4. Delete/Hapus : Untuk menghapus perintah terakhir
- 5. **Move/Atur Posisi**: Untuk memindahkan posisi object/asset
- 6. **Rotate/Atur Putaran**: Untuk memutarkan posisi object/asset
- 7. **Scale/Atur Ukuran**: Untuk memperbesar/memperkecil object/asset.

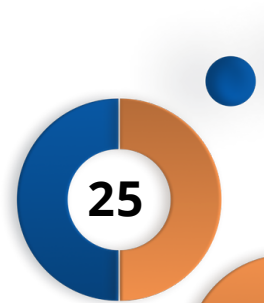

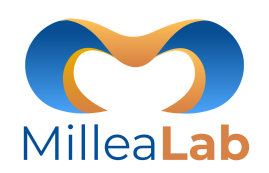

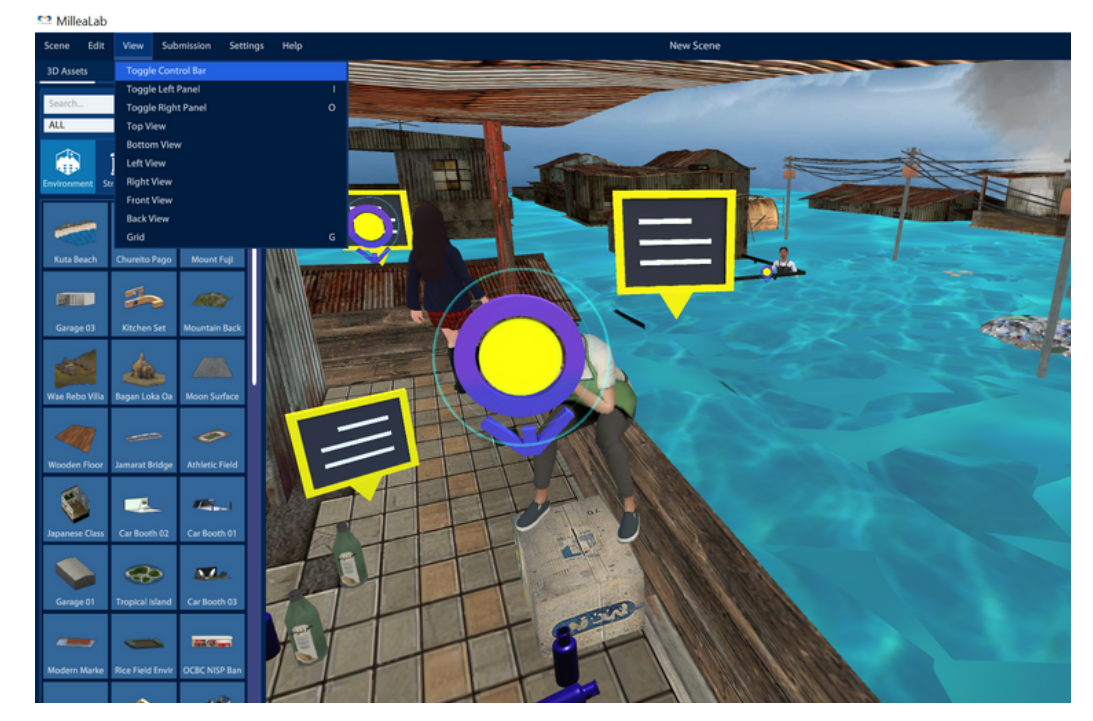

- MENU VIEW/ TAMPILAN berisi sub-menu di antaranya:
  - 1. **Control Bar:** Untuk menampilkan bar move/atur posisi, rotation/atur putaran and scale/atur ukuran.
  - 2. **Panel Kiri**: Untuk menghilangkan dan memunculkan panel kiri
  - 3. **Panel Kanan**: Untuk menghilangkan dan memunculkan panel kanan
  - 4. **Top View/ Pandangan Atas**: Untuk melihat view/tampilan dari sudut pandang atas
  - 5. **Bottom View/Pandangan Bawah**: Untuk melihat view/tampilan dari sudut pandang bawah
  - 6. Left View/Pandangan Kiri: Untuk melihat view/tampilan dari sudut pandang kiri

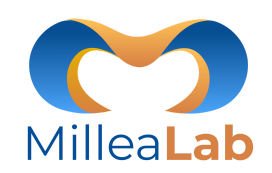

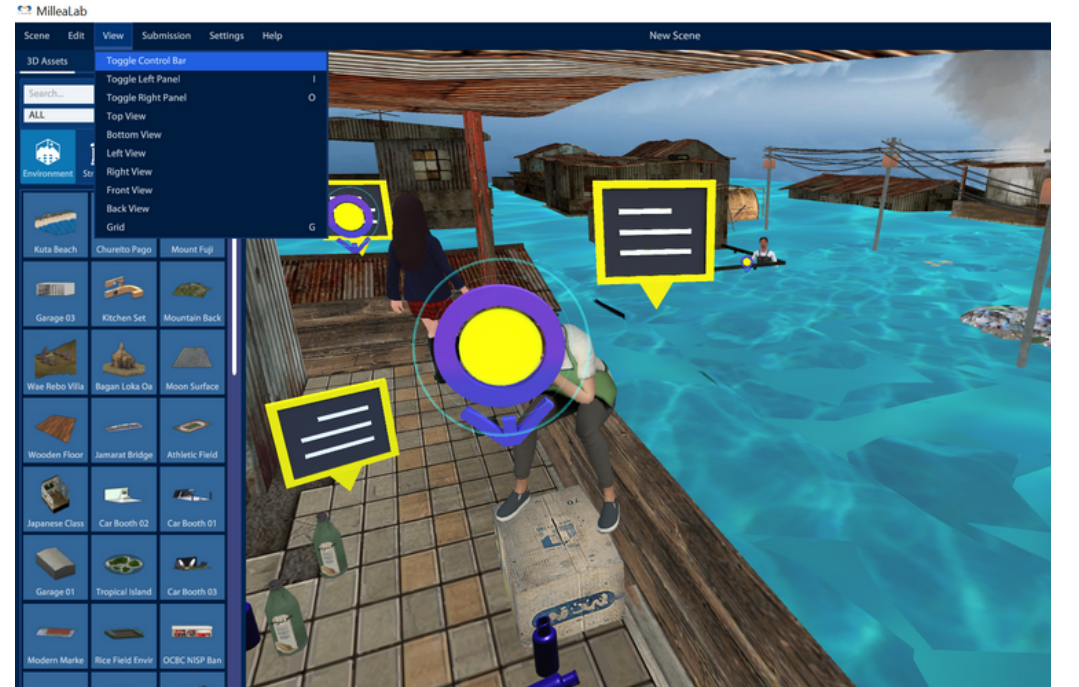

**MENU VIEW/ TAMPILAN** berisi sub-menu di antaranya:

- 7. **Right View/Pandangan Kanan:** Untuk melihat view/tampilan dari sudut pandang kanan
- 8. **Front View/Pandangan Depan:** Untuk melihat view/tampilan dari sudut pandang depan
- 9. Back View/Pandangan Bawah: Untuk melihat view/tampilan dari sudut pandang bawah
- **Grid:** Grid adalah pemandu Anda untuk mengetahui jarak dan ukuran relatif terhadap Player. Ukuran Grid per kotak adalah 1x1 meter.
- Dalam satu kotak grid tidak boleh ada dua interaksi.
- Jarak terjauh antar Standpoint tidak lebih dari 7 kotak grid dan jarak terdekat 2 kotak grid

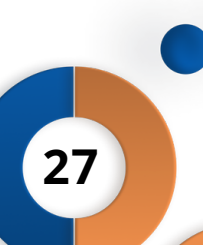

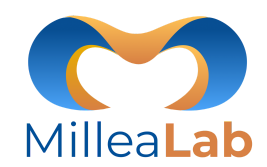

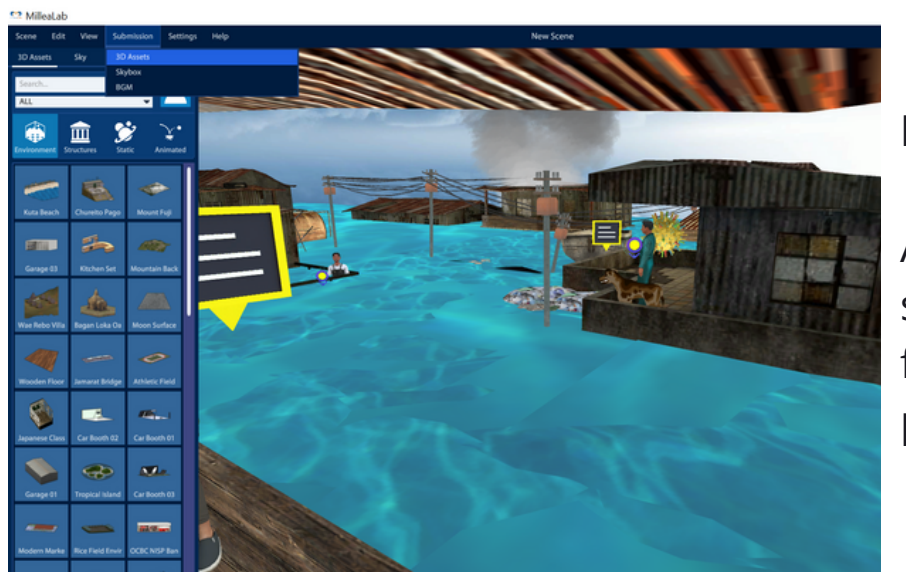

#### **MENU SUBMISSION (BETA)**

Anda dapat mengupload 3D, BGM, dan 360 foto Anda sendiri dengan mengklik menu Submission \*Beta - Karena fitur ini masih Beta, maka perlu adanya tindak lanjut persyaratan yang harus dipenuhi.

#### M<sub>of</sub> Millea Lab 3D Asset Submission

#### **3D Asset Submission**

#### Hello, 1000 Guru Pionir VR! (Logout)

Welcome to 3D Asset Submission Portal!

Click "Choose File" button below, then select the file(s) you want to submit your 3D assets. Files needed when uploading your 3D assets

1. 3D Object formats/extensions allowed are: .OBJ or .FBX

- Texture image formats/extensions allowed are: JPEG, JPG, PNG, with resolution no more than 2K (2048 x 2048)
   If the image format is not in the listed above (ext targ, dds, or other format), please use freeware Caseium (click here) to convert the image.
   All data must be compressed into 2JP or ABR (if with haming format as follow: SenderName ObjectName.rar / .zip
- Examples: AlvinChristian\_MesinCNC.rar, WahyuK\_KerbauBelang.zip, BungaCitra\_RumahGadang01.rar, BungaCitra\_RumahGadang02.rar
   Animations that moves the object to a different point than the starting point is not supported yet (e.g.: walking, running)
- 5. To prevent misunderstandings, please include a .txt or .doc/.docx file to further explain the object (parts, usage, etc.). A photo reference can also be includ

To minimize the risks of the 3D models getting rejected, please do test the models first:

a. For Windows users: double click fbx/obj files to preview it in the windows 3D editor (Windows 10 only).

h. Eas Massurass download EBV Daudaus to view the 2D models. Very san download it have

|        | M <sub>d</sub> Millea Lab BGM Submission                                                                                                    |
|--------|----------------------------------------------------------------------------------------------------|
|        | Welcome to BCM Submission Portal!<br>Click "Choose File" button below, then select the file(s) you want to submit your background musics. Files needed when uploading your BGM:<br>1. Image formats/extensions allowed are: .AP3<br>2. All data must be compressed into .ZIP or .RAR file, with naming format as follow: SenderName_BGMName.rar / .zip<br>• Examples: AlvinChristian_Karawitan.rar, TodoPluto_CendangRampak.zip |
|        | WARNING!<br>WE ARE NOT RESPONSIBLE FOR ANY LICENSE MISUSE OF EACH ASSET THAT HAS BEEN UPLOADED TO MILLEA LAB. PLEASE MAKE SURE THAT YOU GET YOUR ASSETS<br>LEGALLY.                                                                                                    |
| luded. | Regards,<br>Millea Lab's Front End Team                                                                                                    |
|        | Choose File No file chosen Continue                                                                                                    |

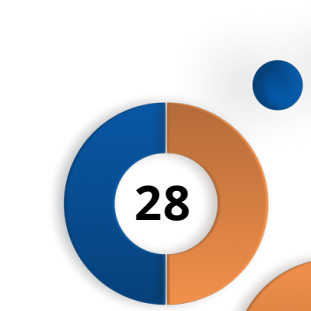

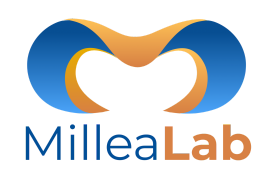

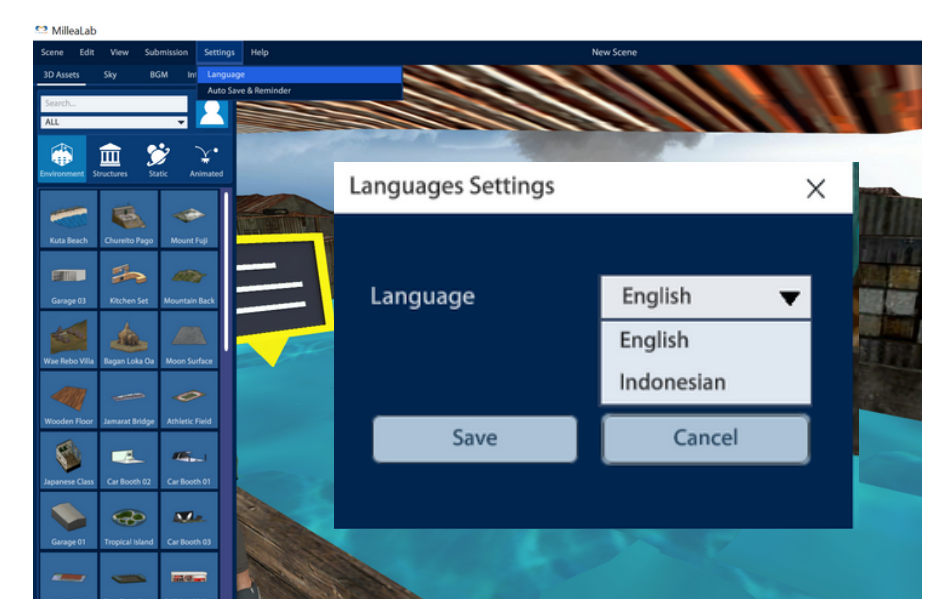

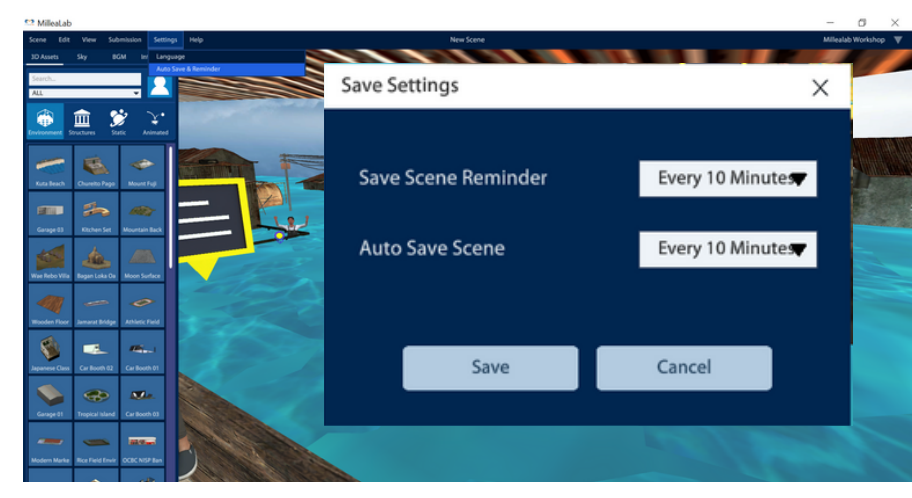

#### **MENU SETTINGS**

- 1. Languages Settings/ Pengaturan Bahasa: Berisi mengenai pengaturan bahasa yang digunakan yaitu bahasa Indonesia atau bahasa Inggris.
- 2. Auto Save & Reminder/ Pengaturan Penyimpanan Otomatis: Berisi mengenai setting autosave Anda sendiri dengan menggunakan langkah-langkah sebagai berikut:
- Klik Settings
- Klik Auto Save & Reminder
- Pilih pengingat penyimpanan scene
- Pilih waktu penyimpanan otomatis
- Klik Save

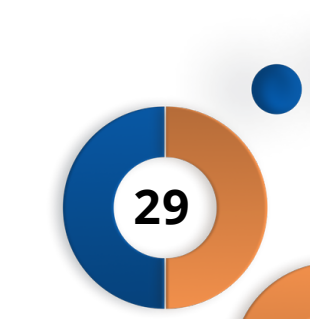

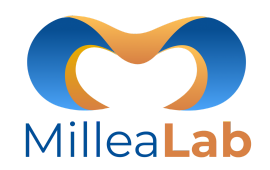

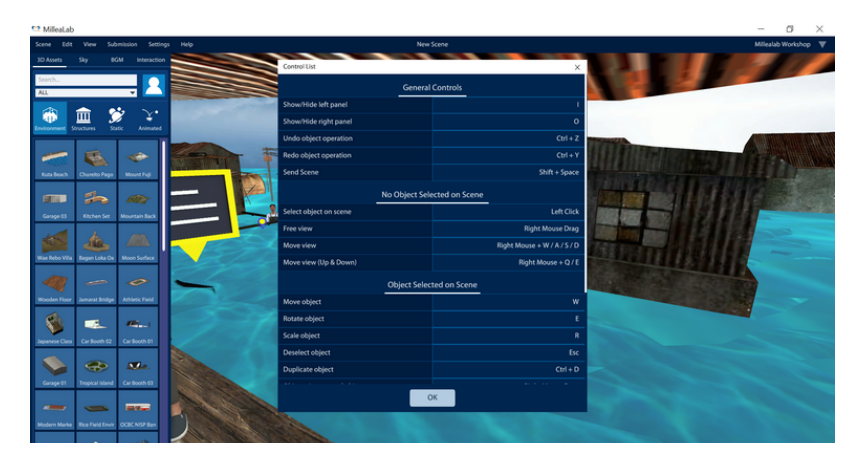

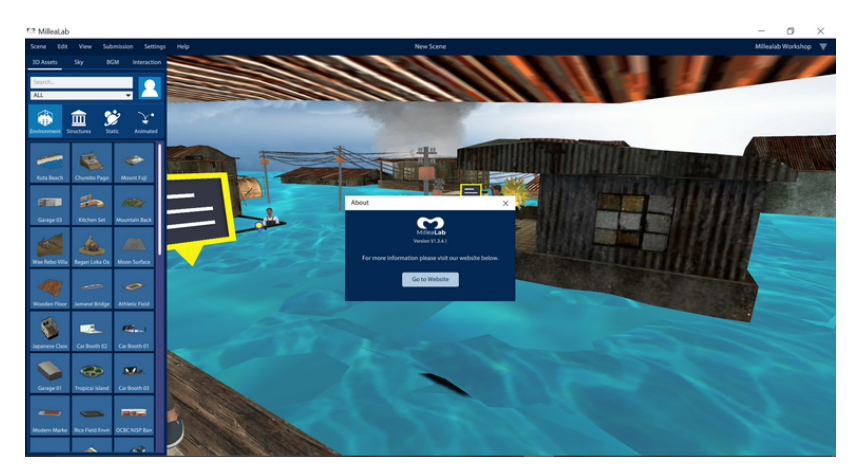

#### **MENU HELP**

Menu ini berisi sub-menu di antaranya sebagai berikut:

- 1. **Control List/Daftar Kontrol** : menemukan shortcut beserta detail informasi tentang kontrol yang dapat Anda gunakan
- 2. **About/Tentang Aplikasi**: berisi informasi versi aplikasi Millealab
- 3. **FAQ :** berisi informasi seputar pertanyaan teknikal yang sering muncul beserta jawabannya
- 4. **Test Your Scene :** direct link untuk instal Millealab Viewer

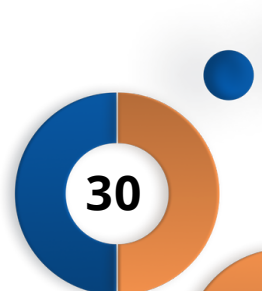
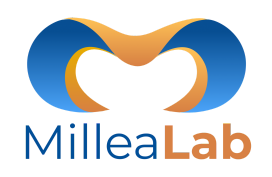

#### **MENU AKUN**

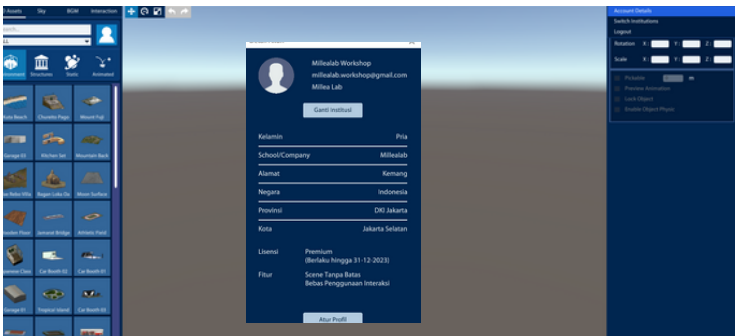

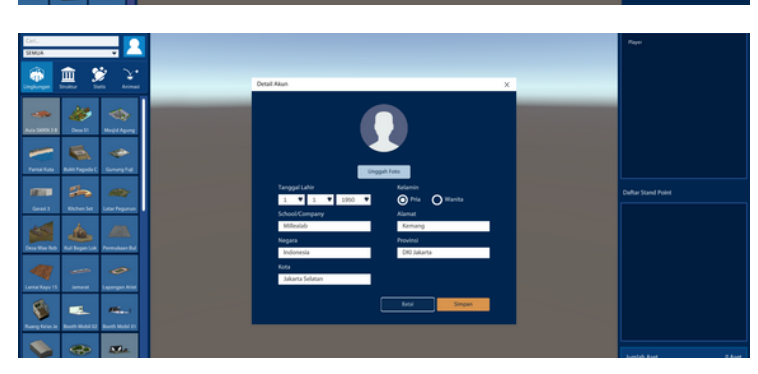

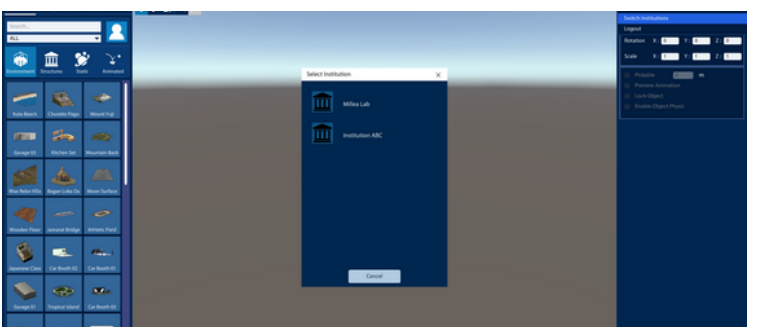

Menu ini bertuliskan nama akun creator Anda yang terdiri sub-menu di antaranya sebagai berikut:

- 1. **Account Details/Detail Akun:** berisi mengenai informasi akun. Langkah-langkahnya sebagai berikut:
- Klik Nama Akun
- Klik Account Details/Detail Akun
- Klik Atur Profil
- Masukan Data diri
- Unggah Foto
- Klik Simpan
- 2. Switch Institution/Mengubah Institusi: berisi mengenai mengubah institusi akun. Langkah-langkahnya sebagai berikut:
- Klik Nama Akun
- Klik Switch Institution/Mengubah Institusi
- Pilih Institusi
- Ketika Sukses > klik confirm
- 3. Logout : perintah untuk keluar akun. Langkah-langkahnya sebagai berikut:
- Klik Nama Akun
- Klik Logout

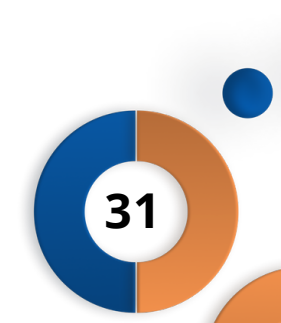

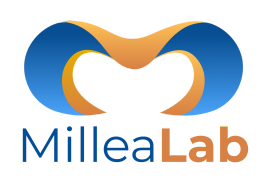

32

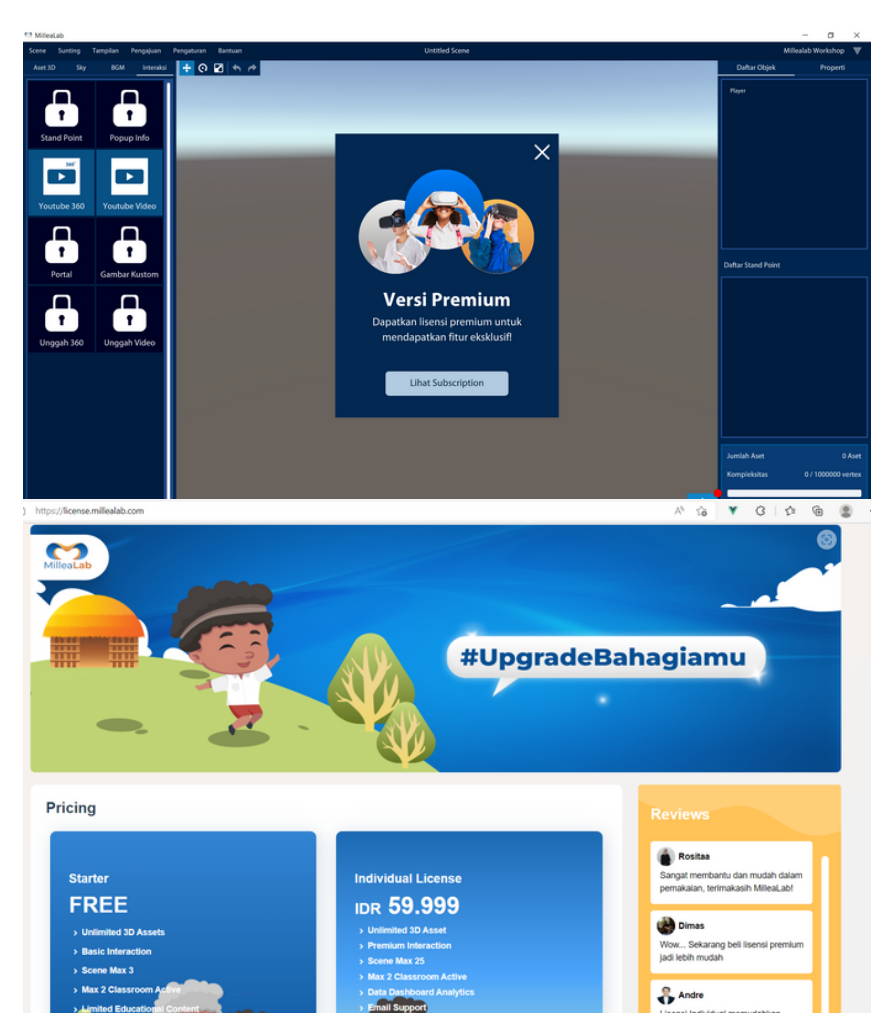

#### **INDIVIDUAL LICENSE**

#### Berlangganan Individual License dari Millealab Creator

- Klik icon yang terkunci pada menu Interaksi
   Klik Lihat Subscription
- 3. Kemudian akan direct ke website Individual License MilleaLab
- 4. Silahkan mengikuti langkah-langkah yang tertera di website untuk melakukan pembelian Individual License MilleaLab

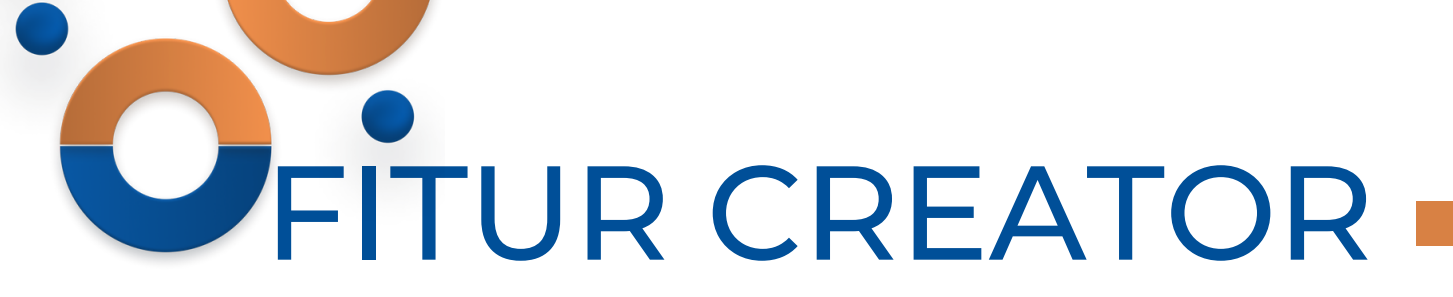

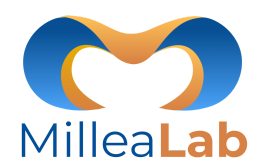

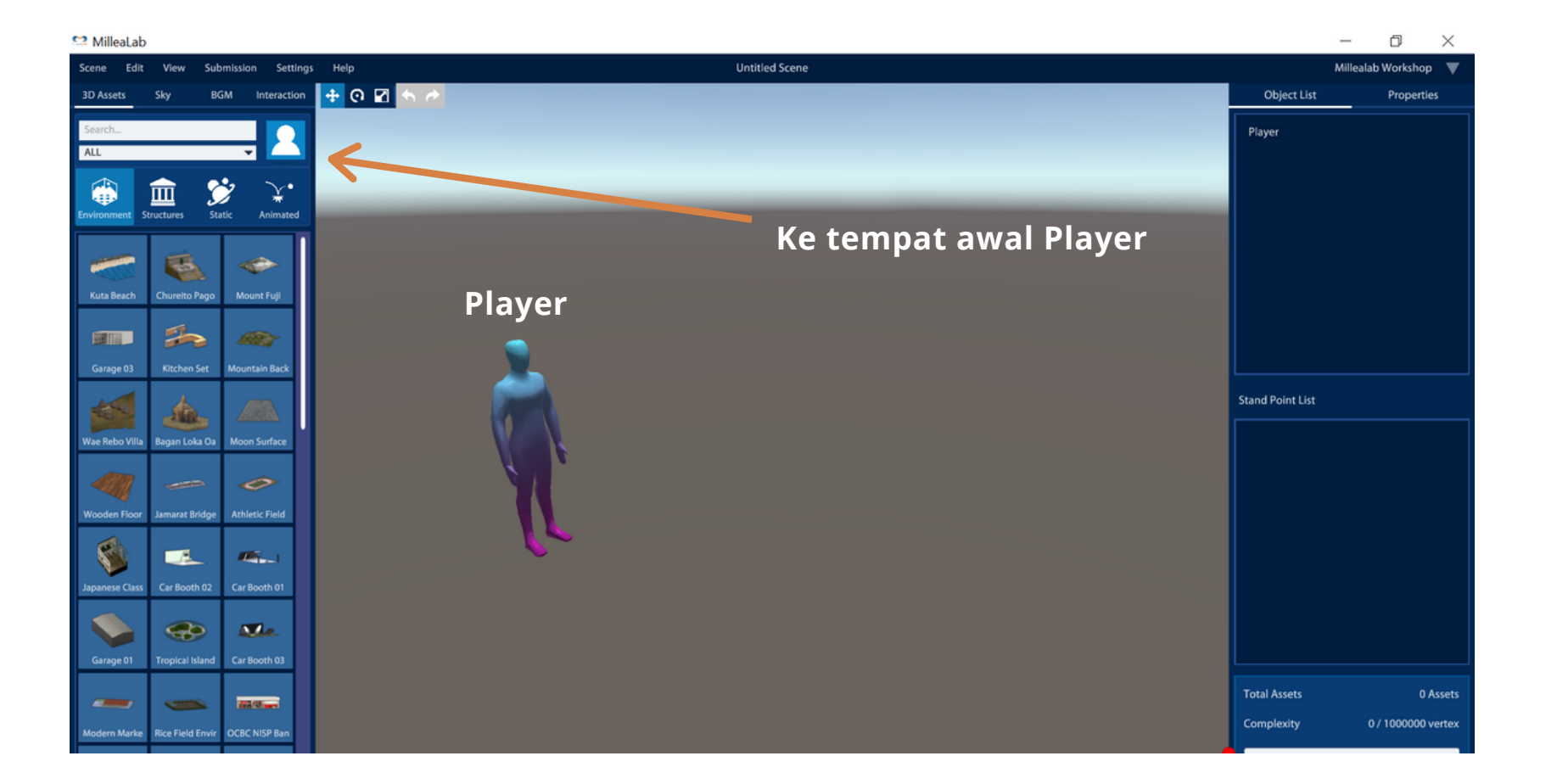

#### PLAYER

Player adalah posisi pengguna Virtual Reality yang tinggi eye levelnya 170 cm.

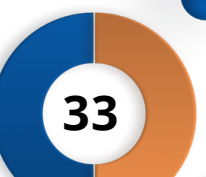

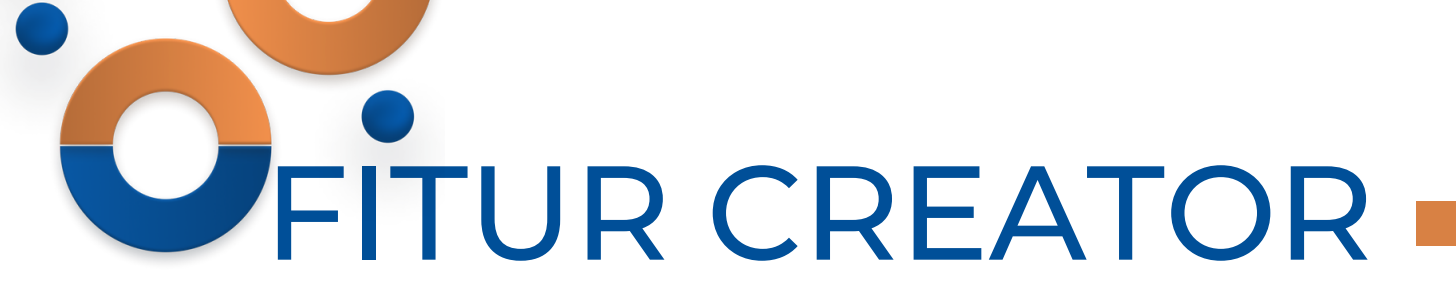

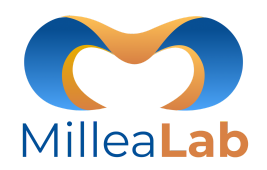

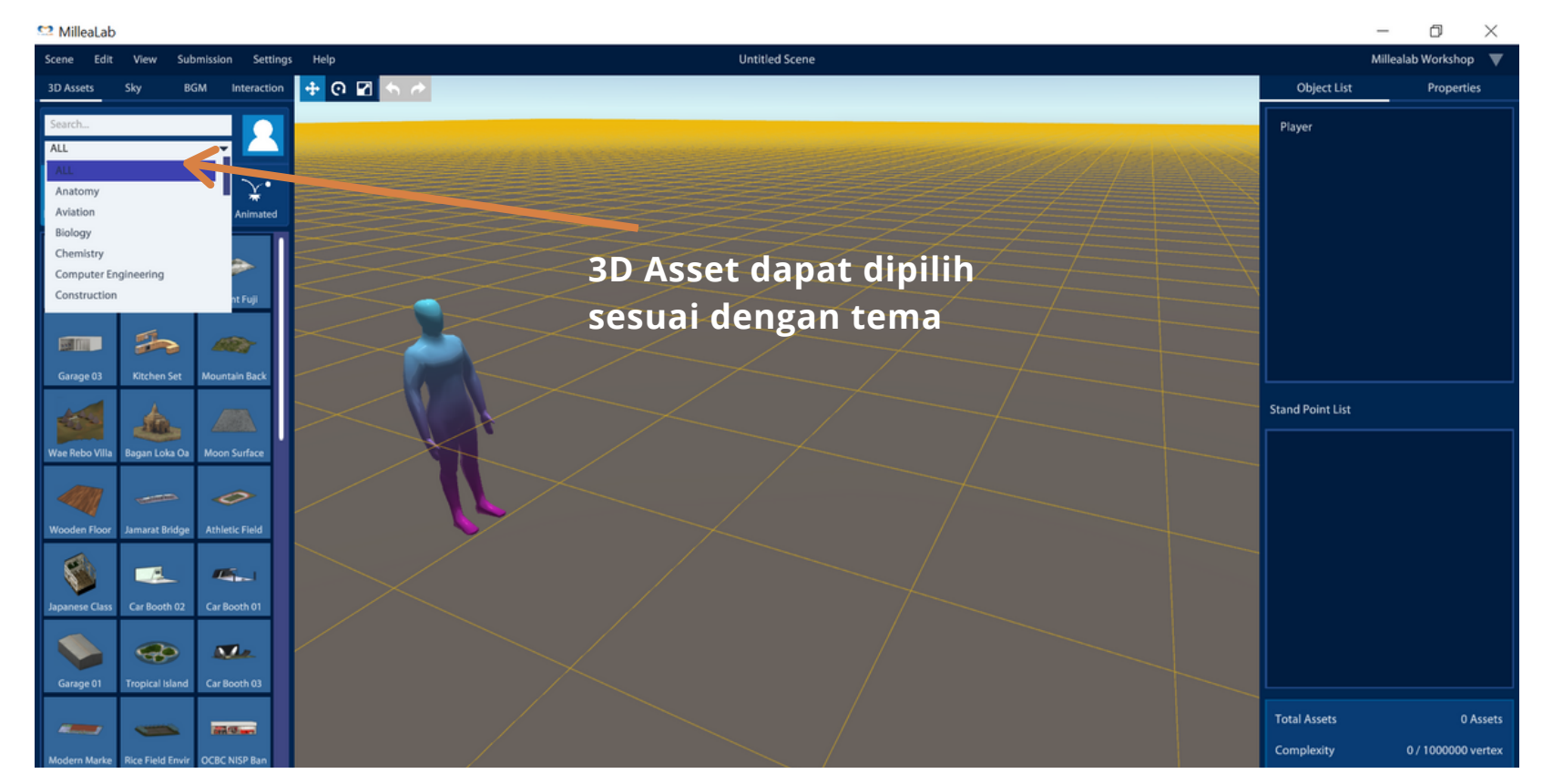

#### 3D Assets

Semua aset 3D yang ingin Anda gunakan tersedia di dalam menu 3D Asset.

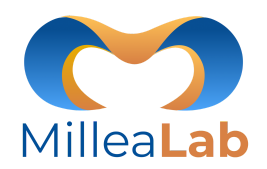

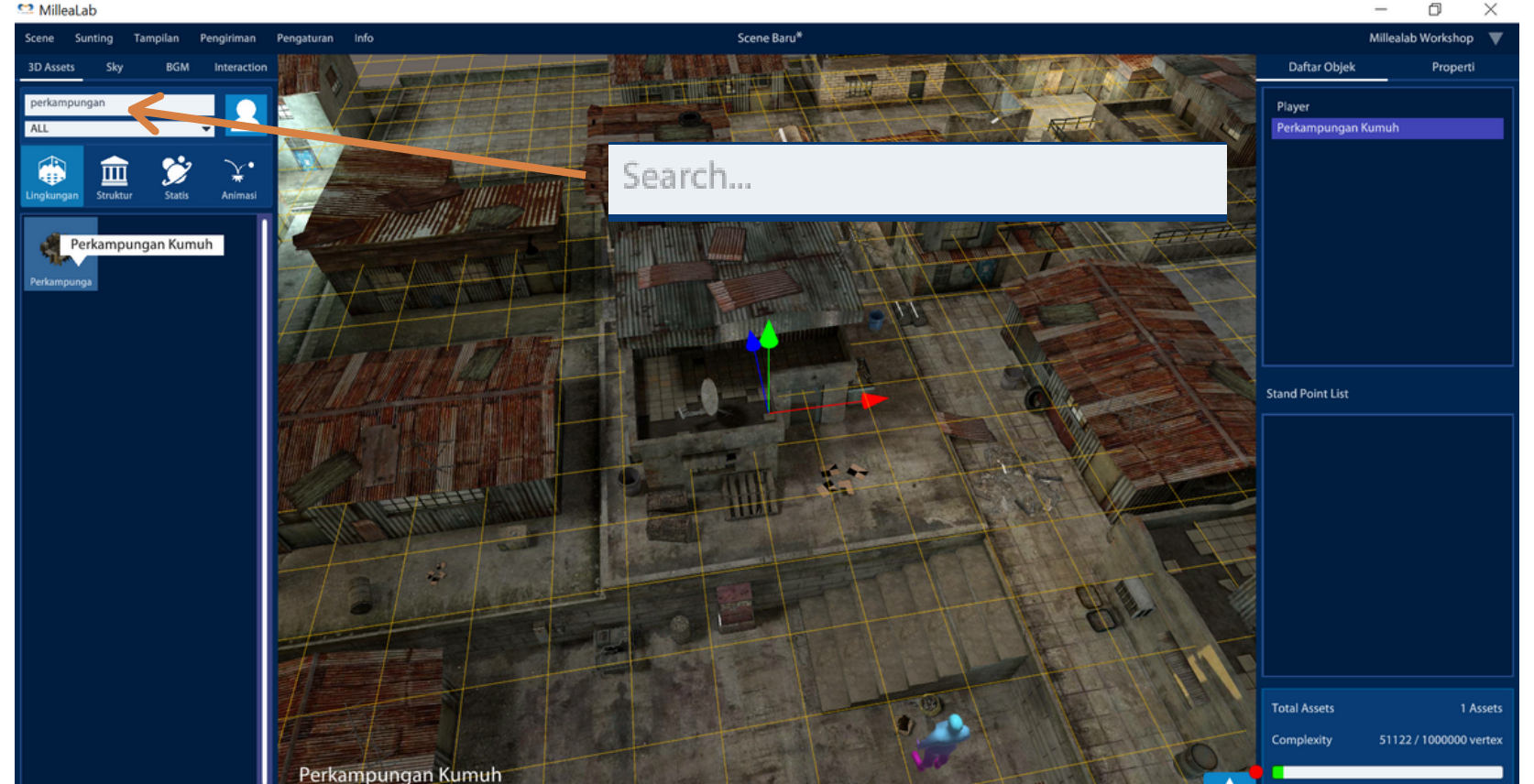

#### 3D Assets

Dalam membuat Scene, Anda hanya perlu melakukan drag & Drop pada asset atau interactions yang ingin dibuat dan dapat mencari di sub menu search/cari dengan mengetik keyword asset.

Tekan dan tahan pada asset atau interaksi yang dipilih, lalu tahan dan geser ke canvas.

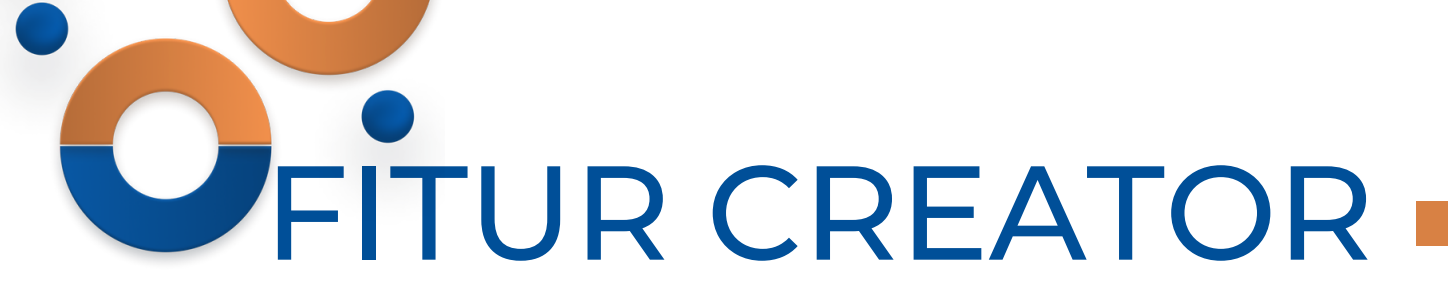

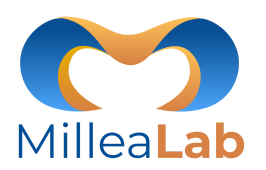

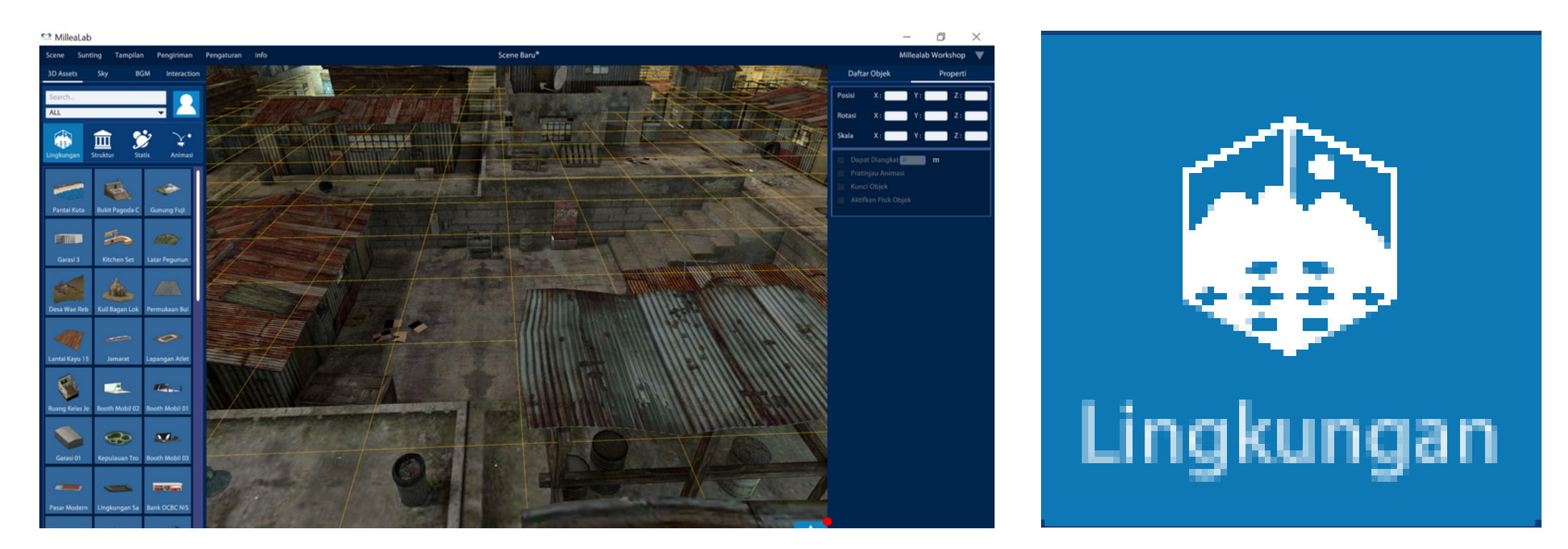

#### **ASSET 3D ENVIRONMENTS/ LINGKUNGAN**

Asset 3D environments & Base Plane adalah asset yang digunakan untuk membuat lingkungan atau suasana. Asset ini memiliki variasi tergantung dari tema yang Anda ingin buat seperti mulai dari tema prasejarah, sejarah modern, lingkungan kota dan desa, hingga antariksa.

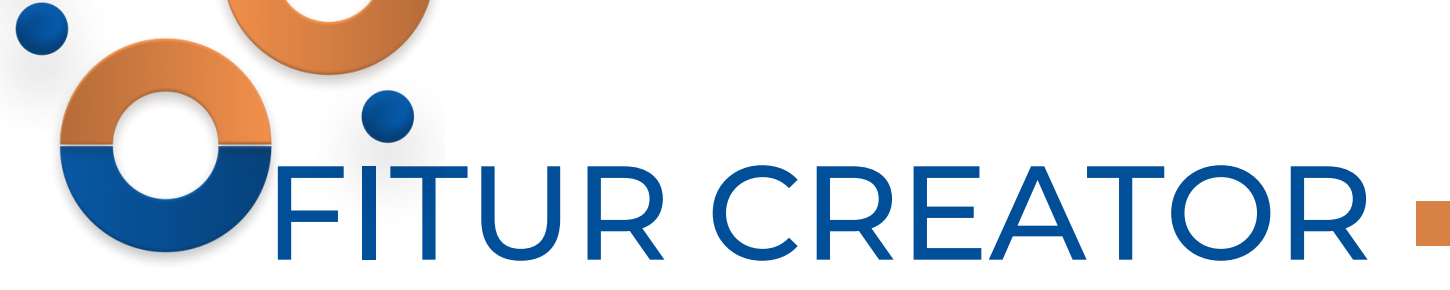

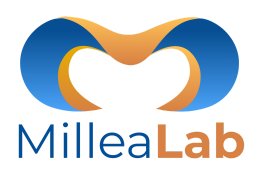

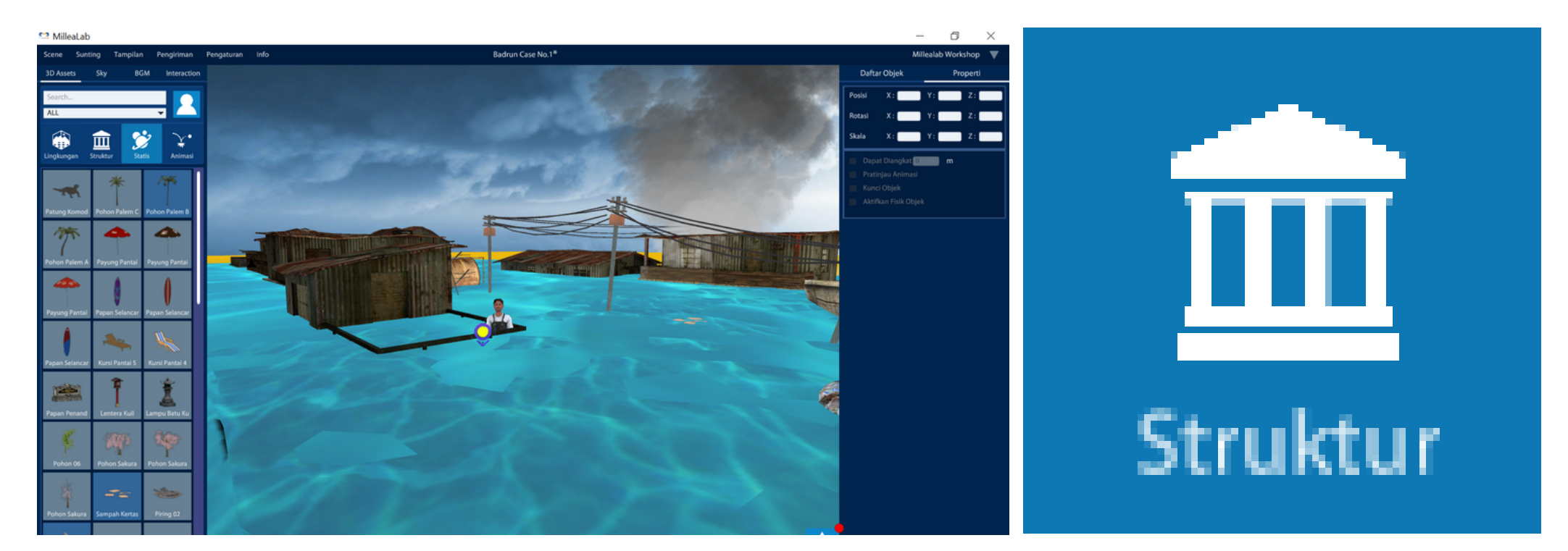

#### **ASET 3D STRUCTURES/ STRUKTUR**

Asset yang digunakan untuk membangun suatu bangunan atau kondisi lingkungan yang lebih detail yang berhubungan dengan bangunan. Aset ini bervariasi mulai dari tema prasejarah, sejarah modern, lingkungan kota dan desa.

37

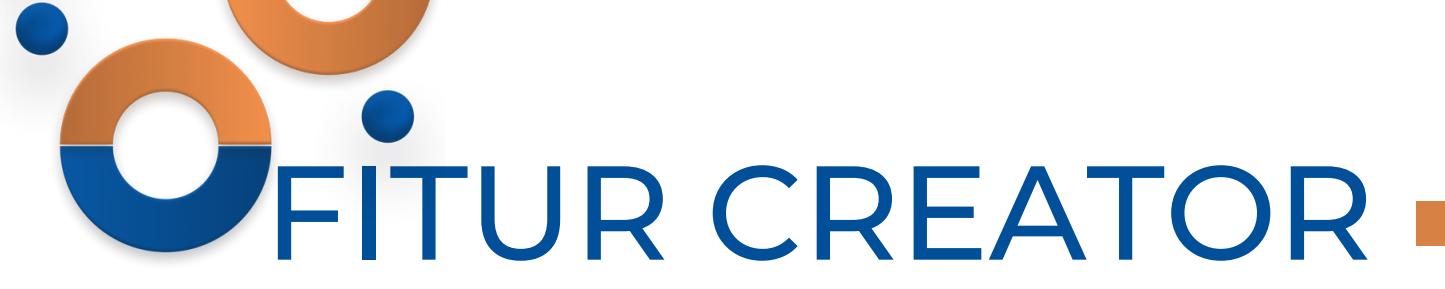

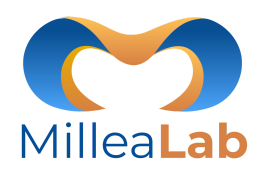

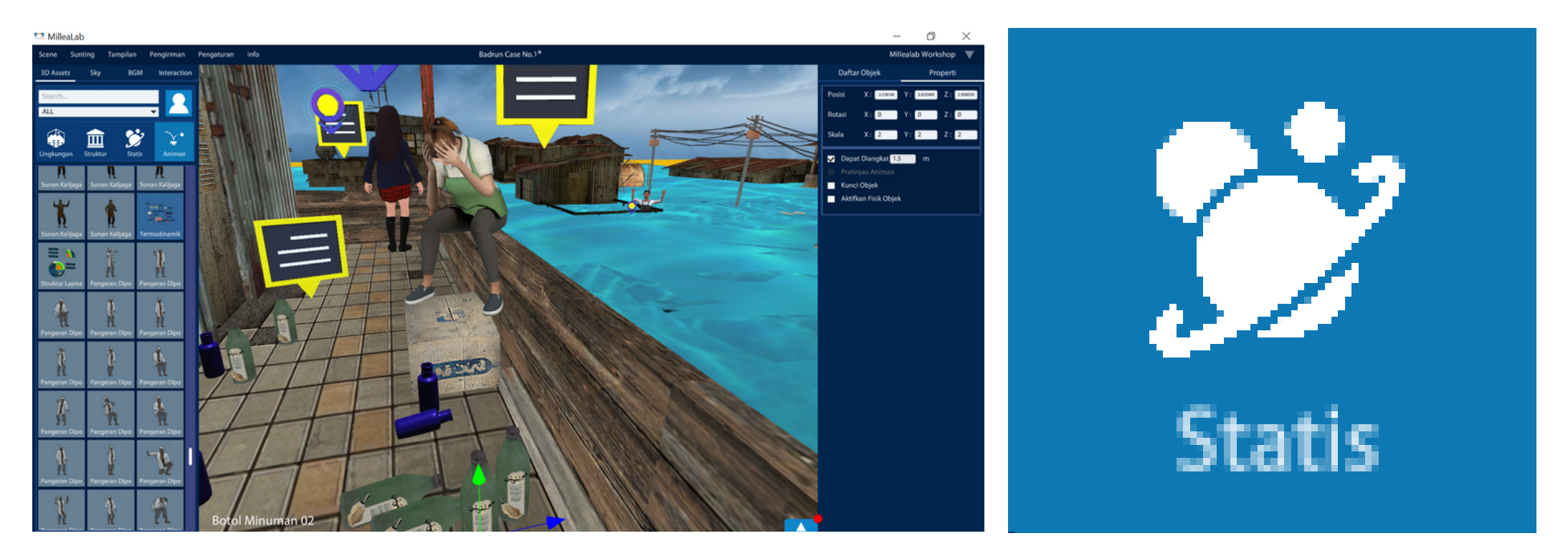

#### ASET 3D STATIC OBJECTS/ OBJEK STATIS

Asset 3D Static Object digunakan untuk memberikan detail suasana atau stimulus visual , Asset-Asset ini biasanya menjadi objek detail yang dapat dipelajari / diberikan informasi khusus. Asset detail yang biasanya dapat digunakan sebagai bahan pembelajaran detail. Aset ini biasanya tunggal dan tentunya tidak bergerak.

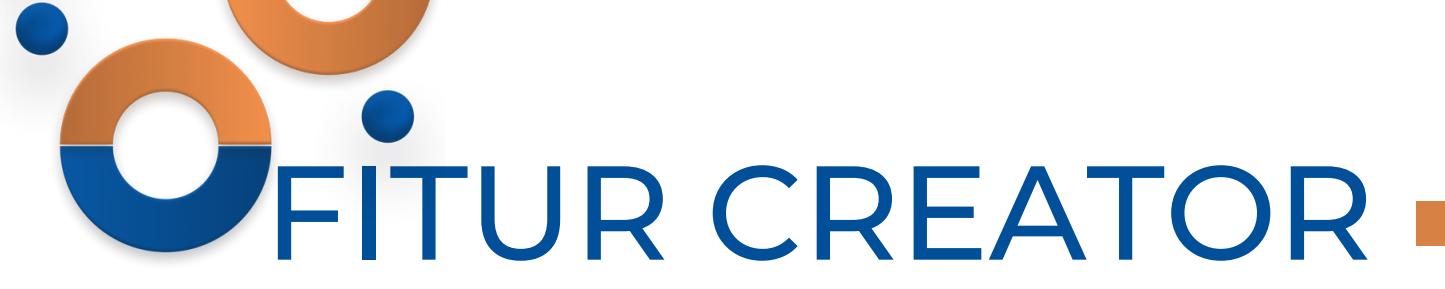

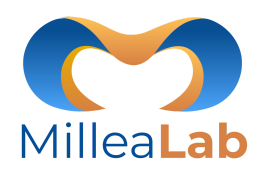

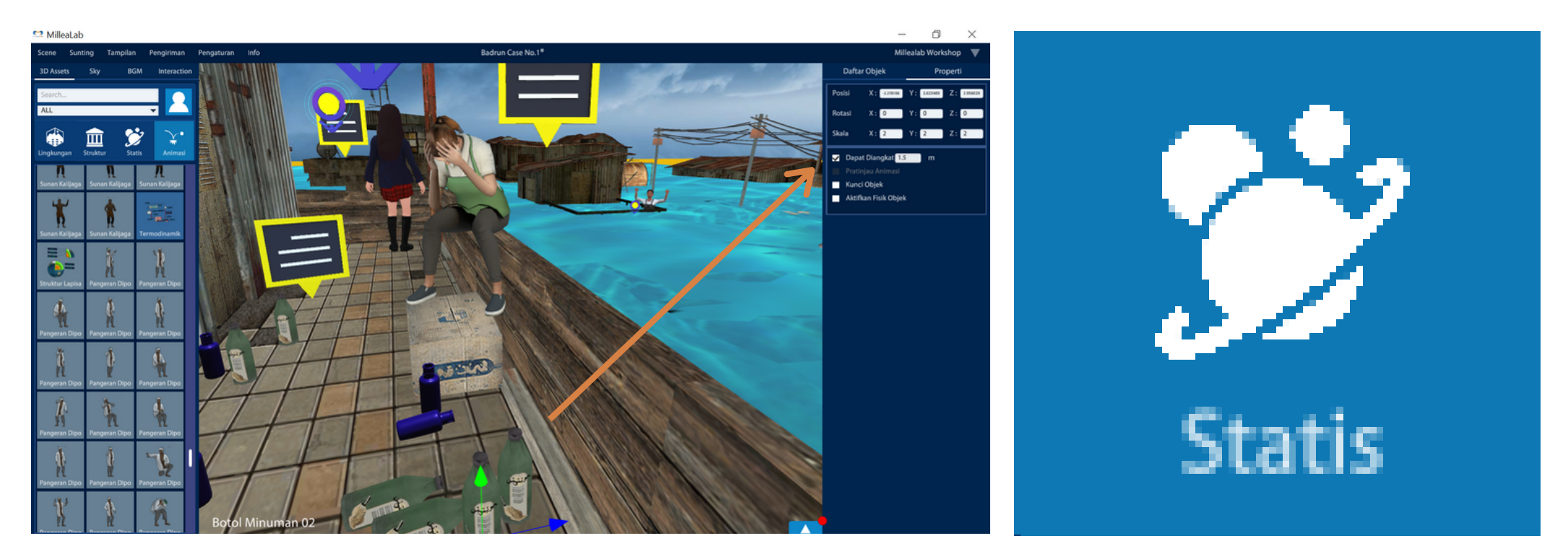

#### FITUR PICKABLE PADA ASSET 3D STATIC OBJECT/ OBJEK STATIS

Asset 3D Static Object dapat mengaktifkan fitur Pickable berfungsi agar aset dapat diambil/pandangan lebih dekat dengan objek tersebut. Jarak **PICKABLE** dapat diatur dan disesuaikan. Jarak dihitung dari pandangan ke aset tersebut.

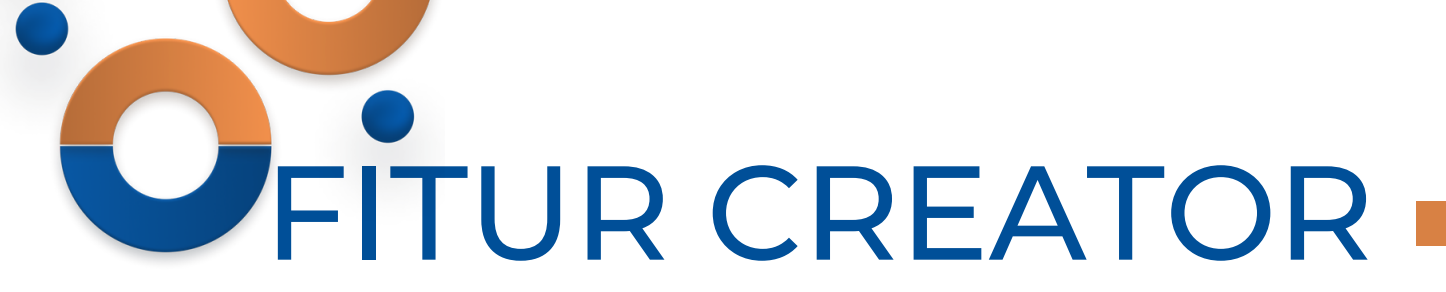

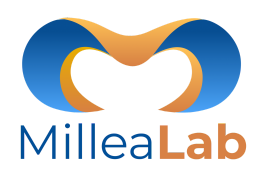

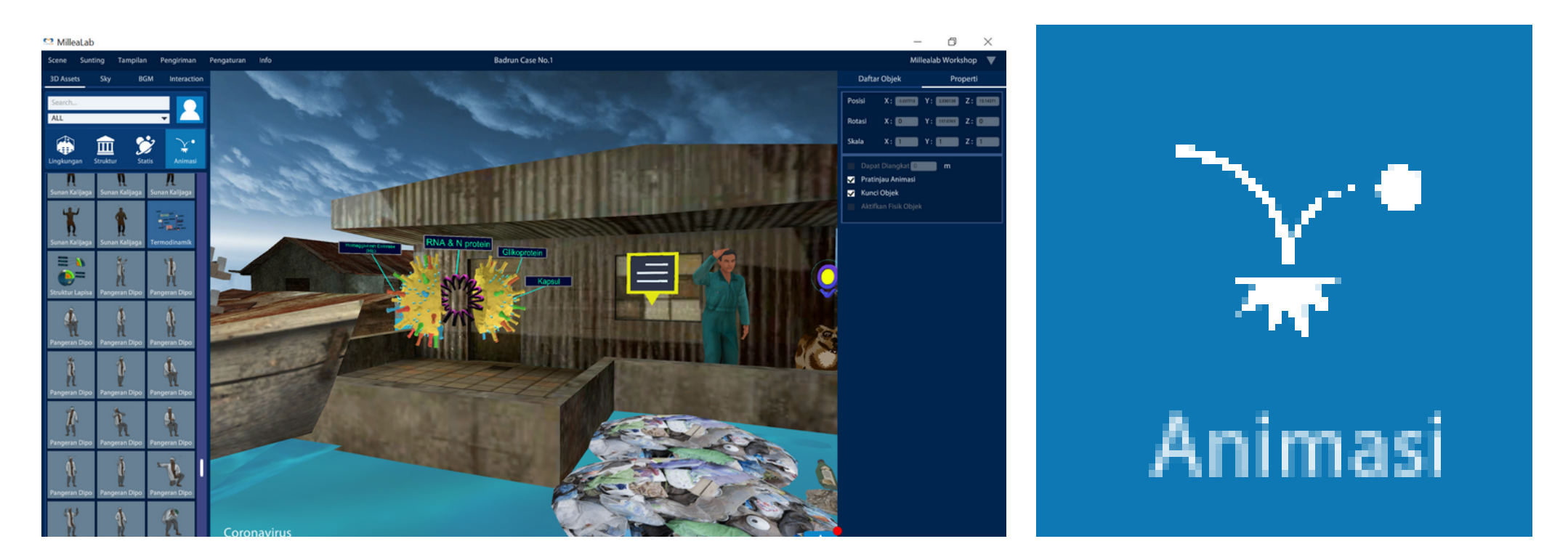

#### ASSET 3D ANIMATED OBJECTS/ OBJEK ANIMASI

Animated Objects/ Objek animasi adalah asset yang bergerak dan asset dengan animasi khusus. Millealab mempunyai banyak sekali aset 3D animasi yang dapat digunakan segala jenjang pendidikan.

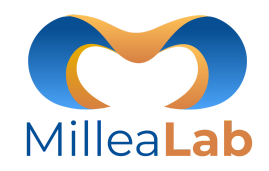

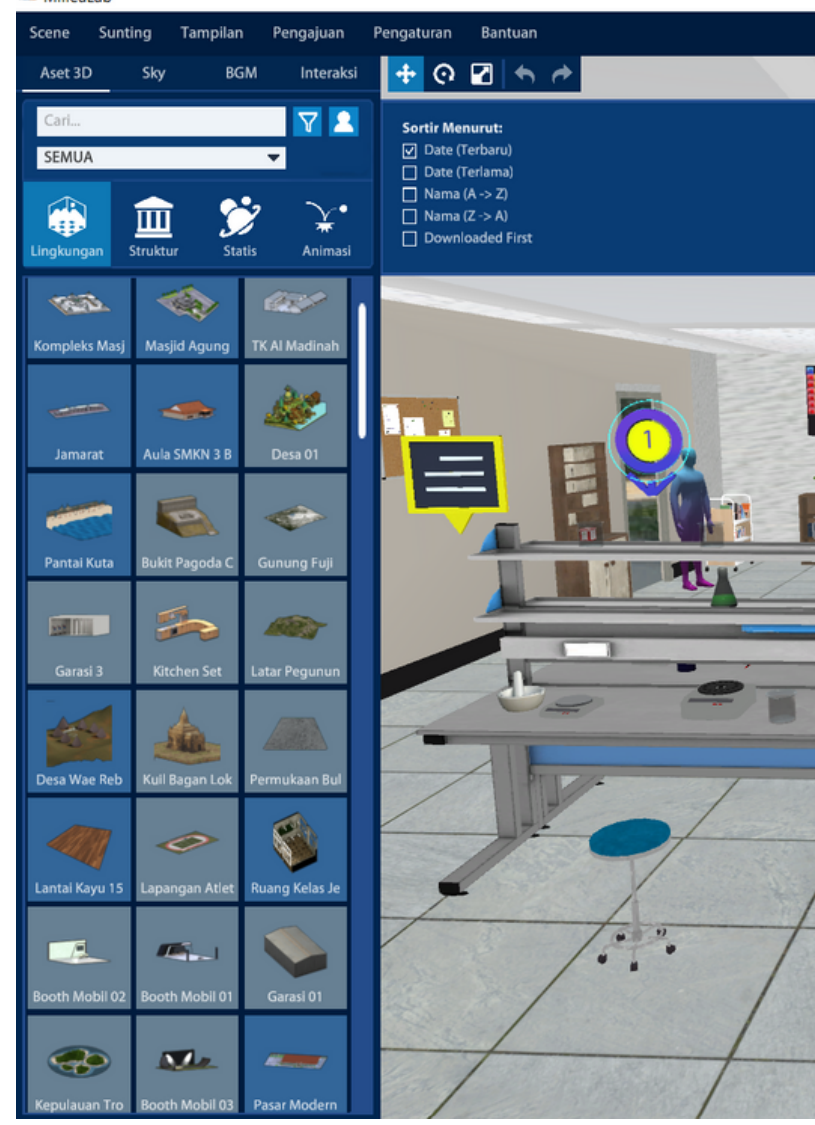

#### MilleaLab Suntina Tampilan Pengaturan Scene Pengajuan Bantuan 💠 🥐 🔽 🕤 🔶 Skv BGM Interaksi Aset 3D $\nabla$ Cari... Sortir Menurut: Date (Terbaru) SEMUA Date (Terlama) □ Nama (A -> Z) □ Nama (Z -> A) Downloaded First Lingkungan Struktur Statis Animasi

#### **ASSET FILTER**

Berfungsi untuk mempermudah menemukan asset 3D berdasarkan terbaru,terlama,dan juga abjad. caranya dengan klik button filter/sorting lalu akan muncul pilihan untuk filter assetnya.

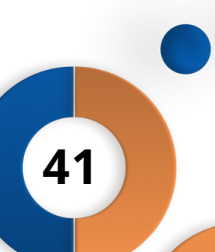

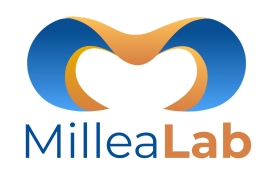

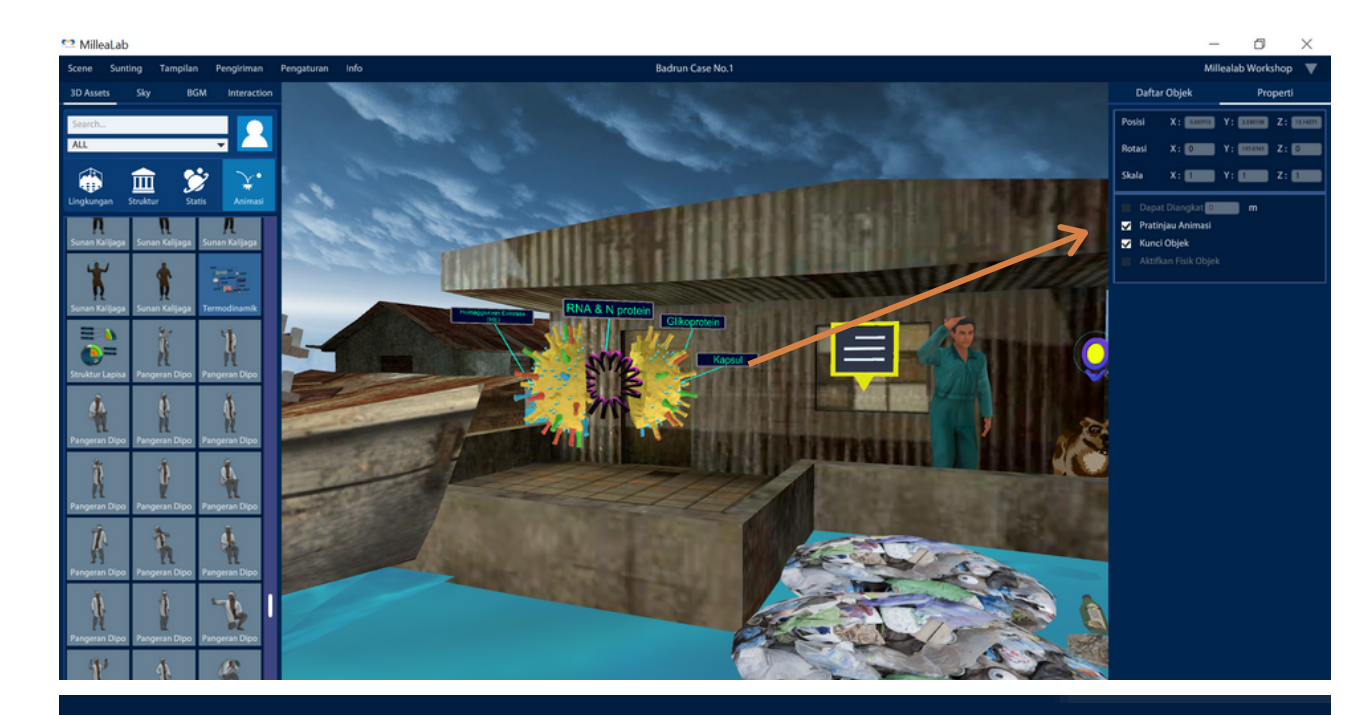

### <

### Pratinjau Animasi

#### PREVIEW ANIMATION OBJECT/ PRATINJAU ANIMASI

Asset yang mempunyai animasi khusus. berisi mengenai variasi detail untuk setiap gerakan atau simulasi. Langkah-langkah untuk melihat animasi khusus adalah sebagai berikut:

- 1. Klik Objek Animasi
- 2. Klik Preview Animation/ Pratinjau Animasi pada Asset 3D

Jika ingin menghilangkan animasi objek khusus, klik kembali Preview Animation/ Pratinjau Animasi pada Asset 3D

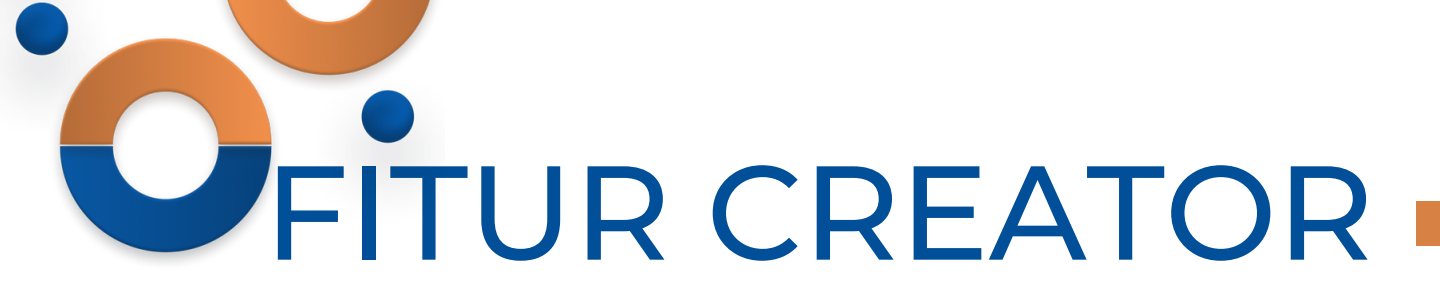

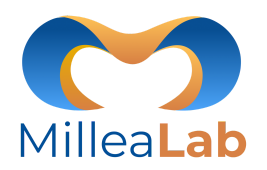

Daftar Obiek Properti Rumah 24 Perkampungan Kumuh Air Air Air Air Air Air Air Stand Point List StandPoint StandPoint StandPoint StandPoint StandPoint StandPoint StandPoint 8 StandPoint Total Assets 74 Assets

215714 / 1000000 verte

Complexit

#### Daftar Objek

#### **Object List/Daftar Objek**

Daftar objek berisi daftar aset 3D dan interaksi yang telah Anda desain serta tingkat kompleksitas scene Anda.

- 1. **Kolom Aset 3D dan Interaksi** : memuat hirarki aset 3D dan seluruh interaksi selain Standpoint yang ada di dalam scene Anda.
- 2. Kolom Standpoint : mengurutkan Standpoint sesuai dengan journey scene Anda.
- 3. Scene Complexity Level/Tingkat Kompleksitas Scene: menunjukkan banyaknya aset 3D yang digunakan dalam scene Anda dalam satuan vertex. Semakin tinggi tingkat kompleksitas scene Anda semakin memengaruhi performa Smartphone Anda saat mengakses scene menjadi lebih lambat. Untuk itu perlu diketahui indikasi:

a. Warna Hijau ke kuning menandakan kompleksitas rendah,b. Warna Oranye menandakan kompleksitas sedang.c. Warna Coklat ke Merah menandakan kompleksitas tinggi.

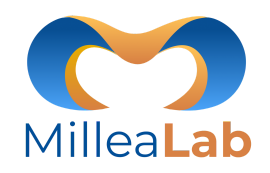

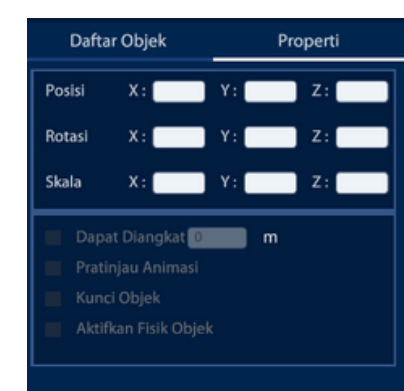

#### Properti

**PROPERTI** berfungsi agar dapat mengatur aset 3D yang didesain dalam konten Anda dan membuatnya lebih interaktif.

- 1. **Position/Posisi** : mengubah posisi/tata letak aset 3D secara otomatis dengan memasukkan angka pada sumbu yang tersedia.
- 2. **Rotation/Rotasi** : mengubah rotasi/sudut pandang aset 3D secara otomatis dengan memasukkan angka pada sumbu yang tersedia.
- 3. **Scale/Skala** : mengubah skala aset 3D secara otomatis dengan memasukkan angka pada sumbu yang tersedia.
- 4. **Pickable/Dapat diangkat** : membuat aset 3D agar dapat diambil/pandangan lebih dekat dengan objek tersebut.
- 5. Preview Animation/Pratinjau Animasi: memainkan animasi aset 3D
- 6. Lock Object/Kunci Objek: untuk membuat aset 3D tidak dapat dipindahkan (Lock)
- 7. Enable Object Physics/Aktifkan Fisik Objek: untuk membuat batasan colider bagi aset 3D agar tak dapat ditembus

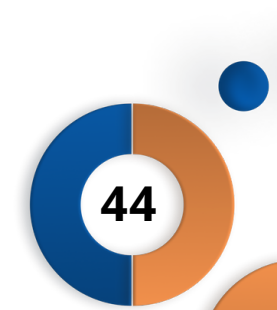

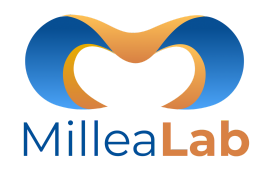

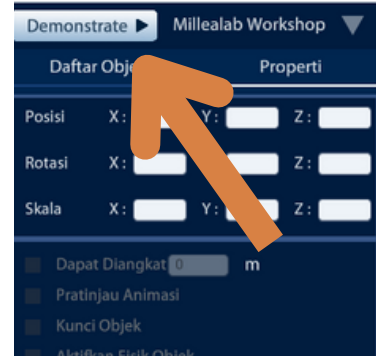

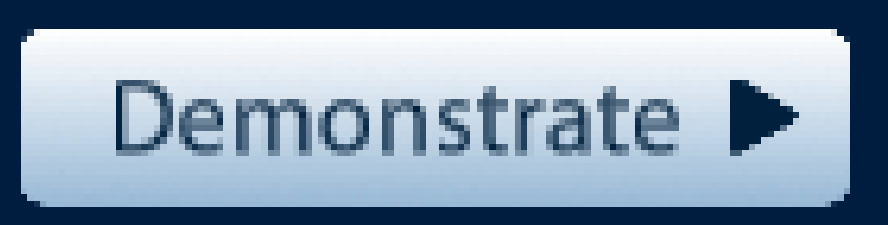

#### **Preview Mode**

Berfungsi untuk mereview hasil konten yang telah dibuat langsung di dalam Millealab Creator dengan menggunakan **Preview Mode** tanpa harus melihat di Millealab Viewers, dengan klik tombol **Demonstrate** yang berada di samping menu akun.

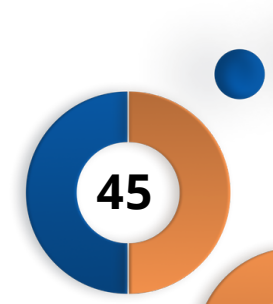

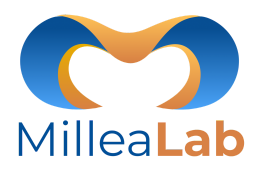

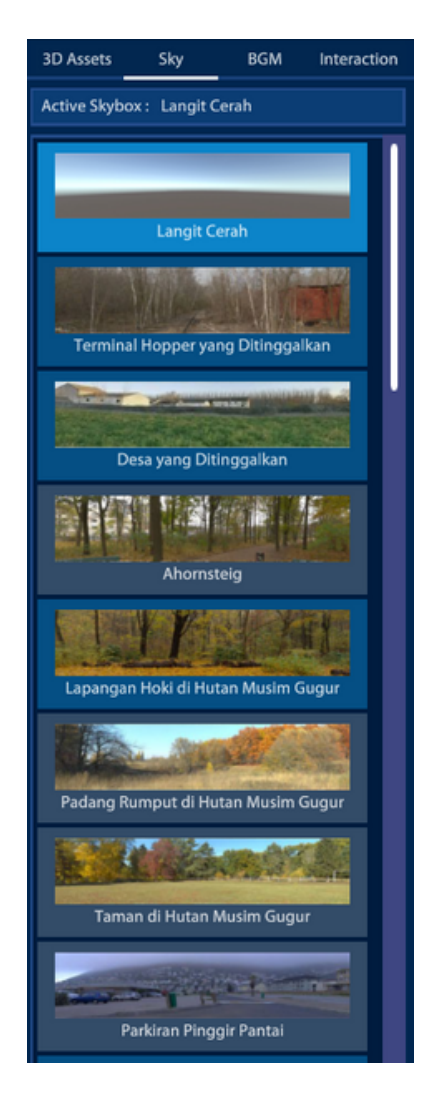

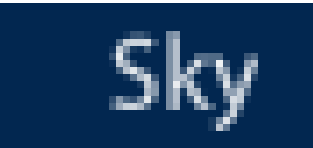

Anda dapat memilih sendiri **SKY** untuk meningkatkan kesan imersif dan realistik bagi pengguna konten Anda dengan klik Sky yang diinginkan dan disesuaikan dengan scene Anda.

#### Sebelum

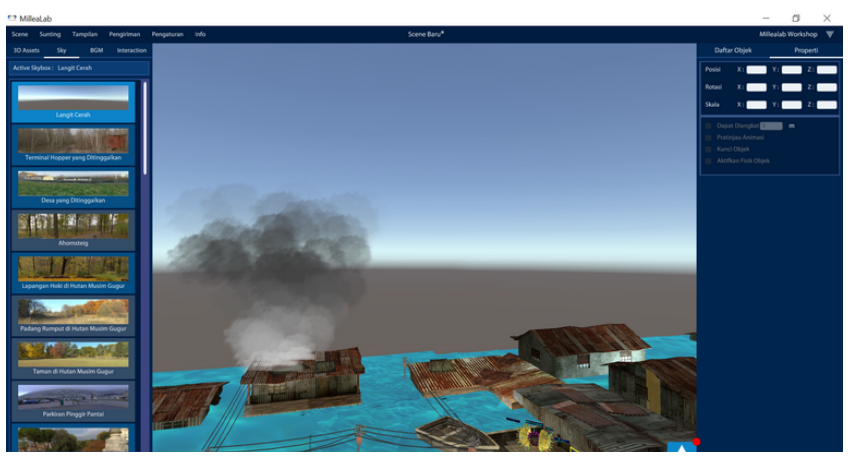

#### Sesudah

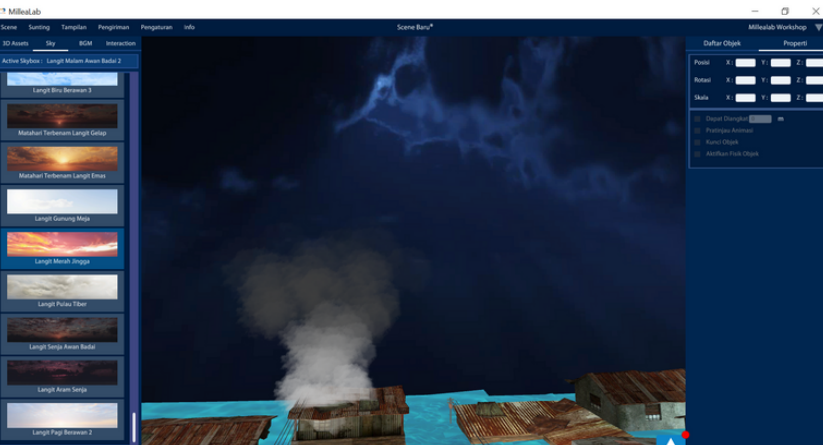

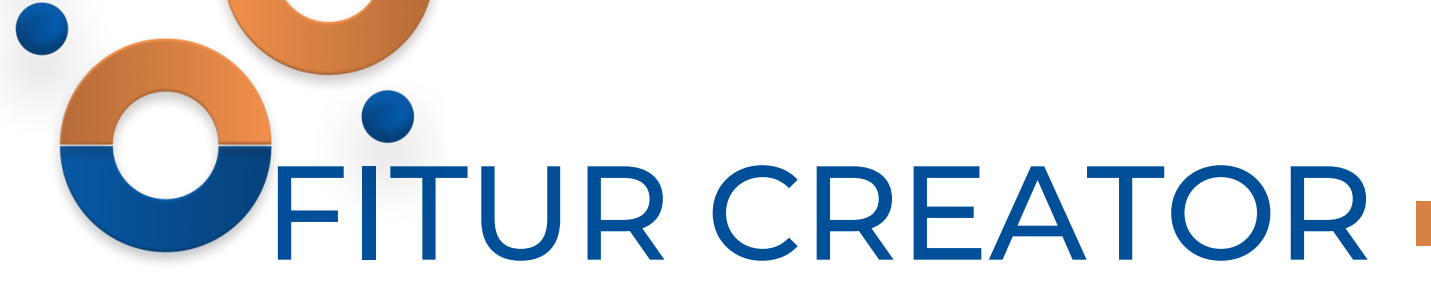

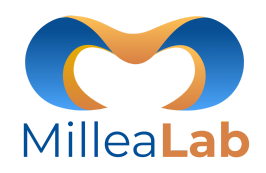

| Active BGM : A Place Beyond Belief |                       |  |
|------------------------------------|-----------------------|--|
| BGM Tidak Aktif                    |                       |  |
| A Place Beyond Beli                | $\blacktriangleright$ |  |
| Acapella Choir                     | $\triangleright$      |  |
| Acoustic Music 01                  | $\blacktriangleright$ |  |
| After The Rain                     | $\blacktriangleright$ |  |
| Ambivalent                         | $\blacktriangleright$ |  |
| Ananau                             |                       |  |
| Annawaltz                          |                       |  |
| Axtu Leman Sumix                   | <b>±</b>              |  |
| Bach Air On G Strin                | ᆂ                     |  |
| Boccherin Minuet Cl                | ᆂ                     |  |
| Chopin Nocturne In                 | <b>±</b>              |  |
| Chopin Prelude In E                | ᆂ                     |  |
| Classical Chorus                   | ᆂ                     |  |
| Crums Of War                       |                       |  |
| Fairy Tale                         | <u>+</u>              |  |
| Giuseppe                           | <b>±</b>              |  |
| Horror Ambience                    | ᆂ                     |  |
| Jazz Chords                        | ±                     |  |
| Koto And Ahamisen J                | Ŧ                     |  |
| Mars Guru Penggerak                | <b>±</b>              |  |

### BGM

**BGM (Background Music)** dapat Anda pilih untuk meningkatkan kesan imersif dan realistik bagi pengguna konten Anda dengan musik yang kami sediakan.

Π

**Download** terlebih dahulu pada sebelah kanan daftar untuk dapat mendengarkan pada creator dengan **mengklik tanda panah bawah**.

#### Play/Mainkan BGM

Jika sudah download maka Anda dapat memainkan BGM sebelum memilih. Langkah-langkahnya yaitu sebagai berikut:

1. Klik tanda play pada BGM yang dipilih 下

2. Klik pause untuk mematikan BGM

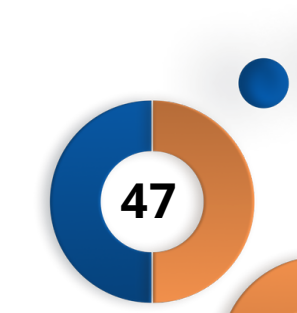

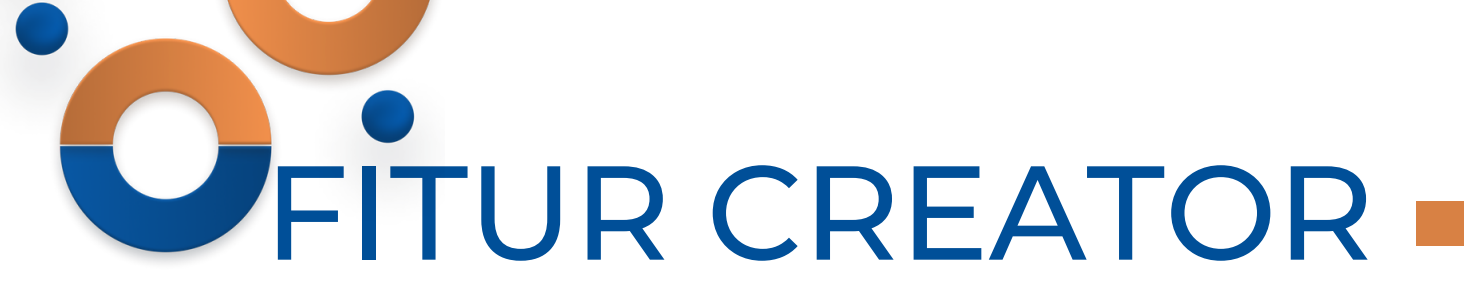

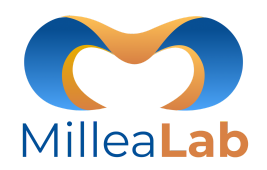

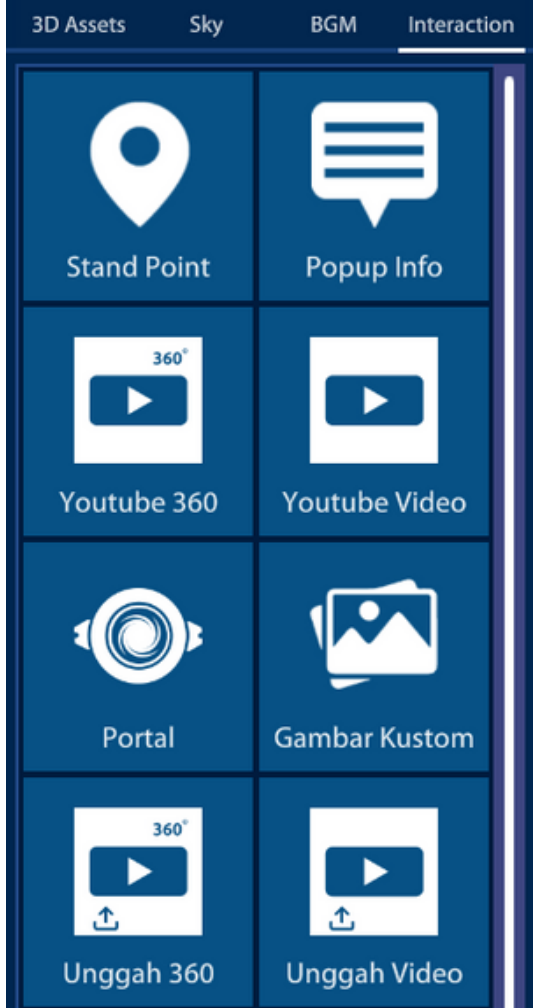

### Interaction

Interactions/Interaksi berisi fitur-fitur untuk memaksimalkan teknologi VR dalam scene Anda dengan drag-and-drop sama seperti memasukkan aset 3D ke dalam scene Anda. Fitur interaksi unggulan Millealab yaitu:

- 1. Standpoint
- 2. Popup Info
- 3. Youtube 360
- 4. Youtube Video
- 5. Portal
- 6. Custom Images/ Gambar Kustom
- 7. Upload Video 360/ Unggah 360
- 8. Upload Video/ Unggah Video

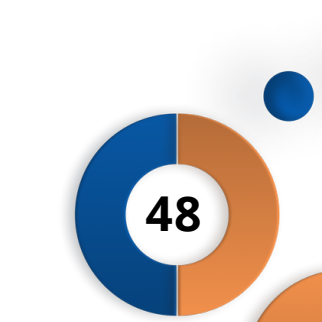

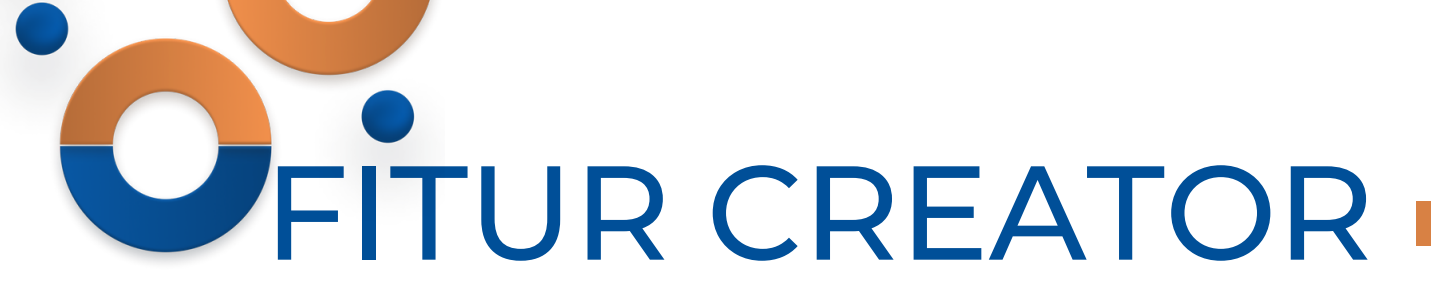

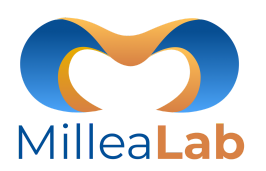

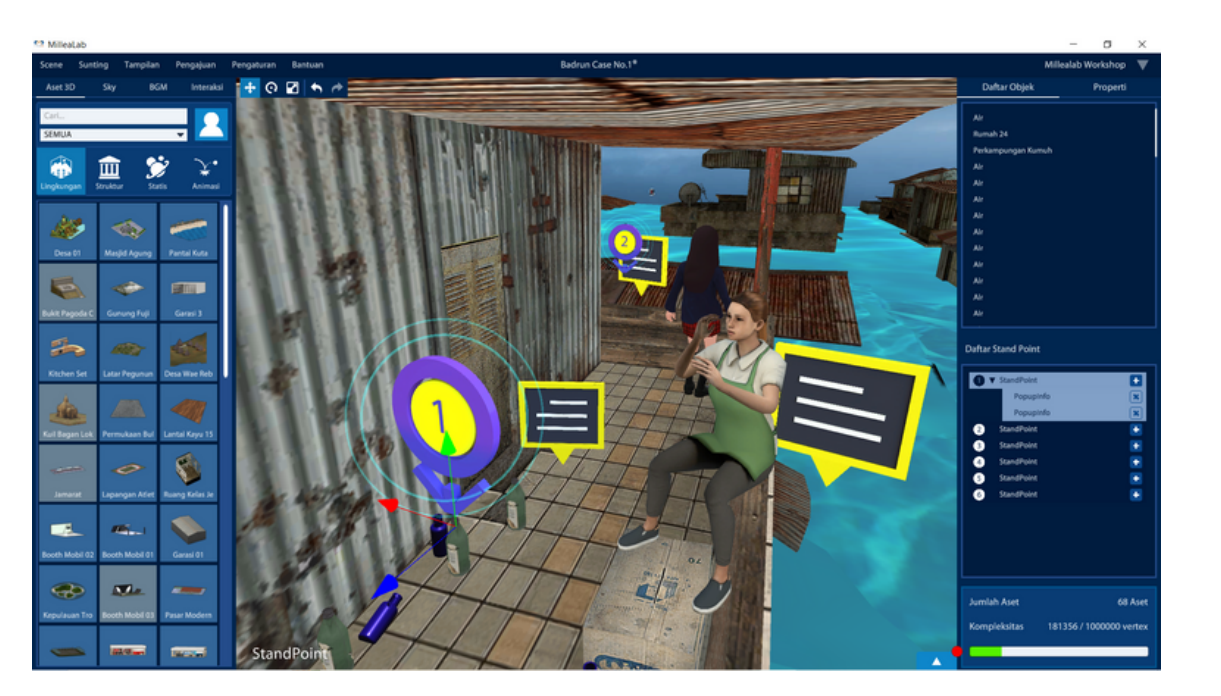

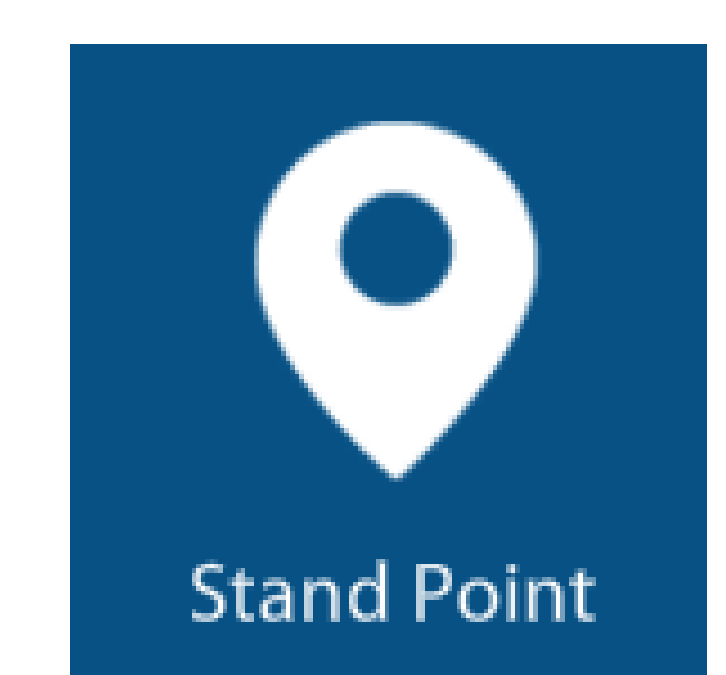

**STANDPOINT** adalah interaksi yang membuat pengguna Anda dapat bergerak dari satu tempat ke tempat yang lain dengan melihat point point yang Anda pasang.

#### Tips:

- 1. Sesuaikan stand point pertama kali di di depan kepala player
- 2. Geser dengan jarak 3 kotak grid dari kepala player
- 3. Duplicate stand point ke area yang ingin dieksplor
- 4. Masukan Objek Interaksi, Aset 3D statis , ataupun Aset 3D Animasi, ke dalam stand point

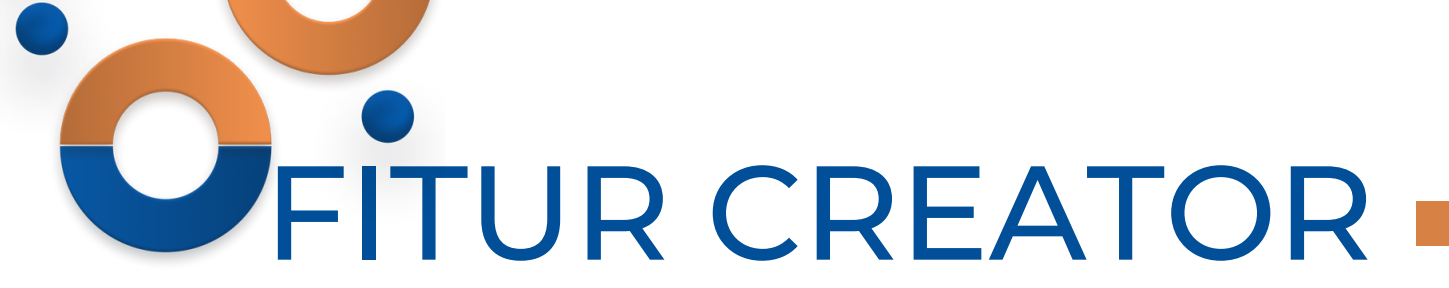

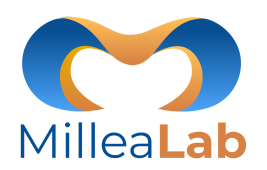

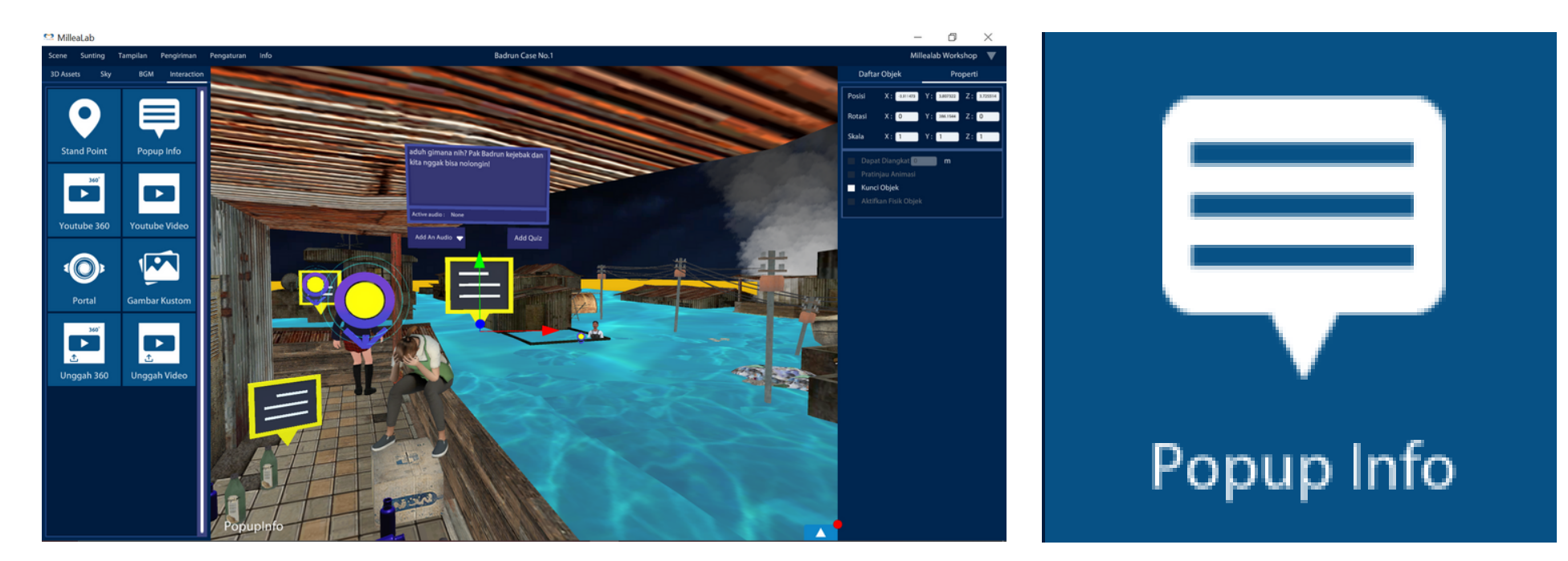

**POPUP INFO** adalah fitur interaksi di mana Anda dapat:

- 1. Menuliskan teks informasi atau percakapan
- 2. Merekam suara Anda sebagai narasi
- 3. Membuat kuis

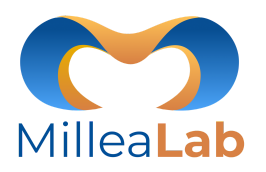

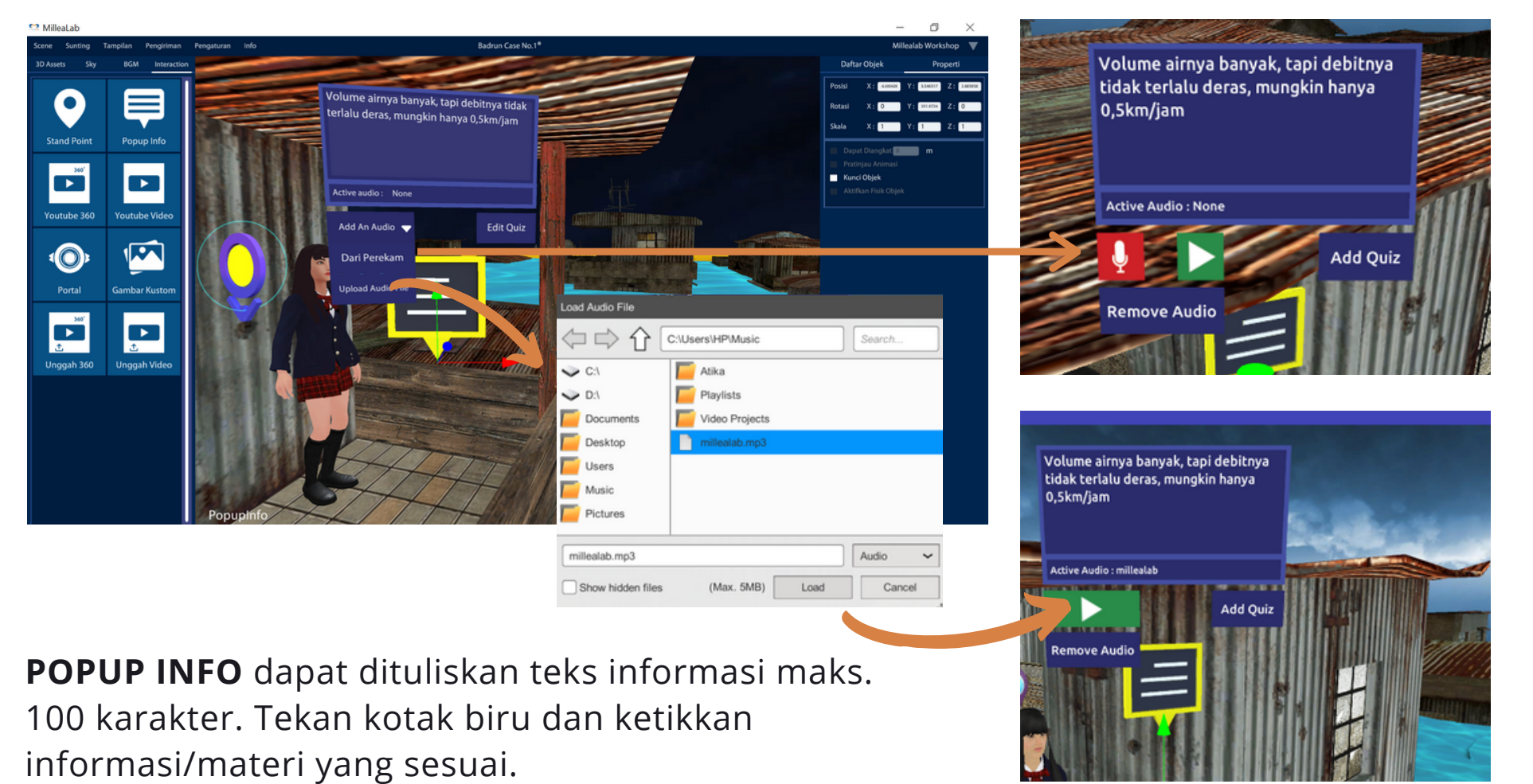

POPUP INFO dapat pula berupa suara. Anda dapat rekam suara secara langsung atau upload file mp3 audio sebagai narasi dengan cara di samping.

50

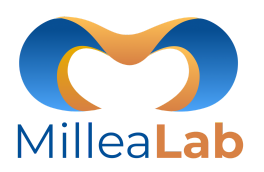

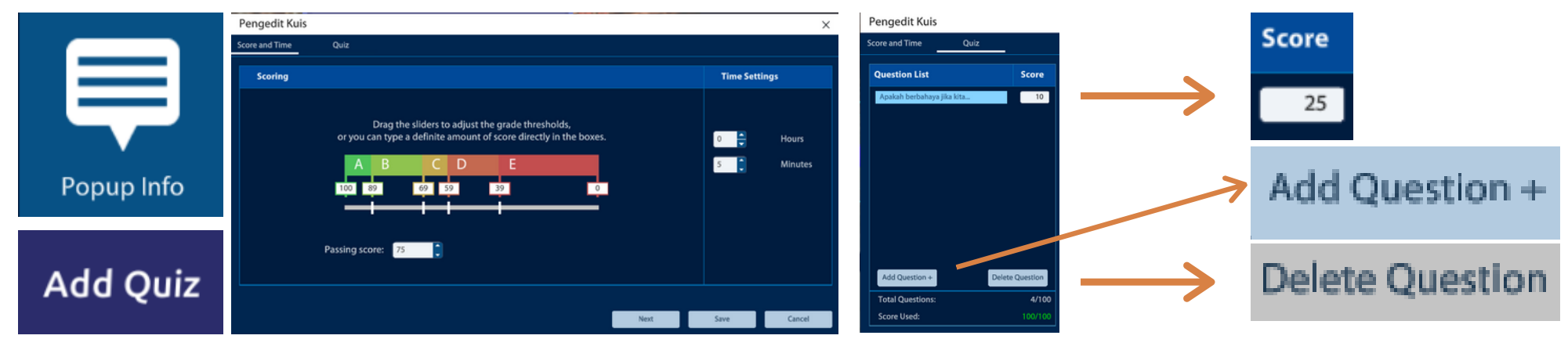

**POP UP INFO** dapat menghadirkan **QUIZ** berupa Multiple Choice, Multiple Answers, maupun True/False. Langkah membuat quiz setelah klik Add Quiz yaitu dengan mengisi Quiz Editor:

- 1. Score and Time: Berisi beberapa sub menu yaitu:
- Scoring : range nilai yang dapat dislide/geser untuk mengubah angka
- Passing Score : KKM
- Time Settings : durasi pengerjaan soal (jam/menit)
- 2. Quiz: Berisi beberapa sub menu quiz, yaitu:
- Question List: List pertanyaan
- Add Question : tambah butir pertanyaan
- Delete Question: hapus pertanyaan
- Score: bobot nilai pertanyaan

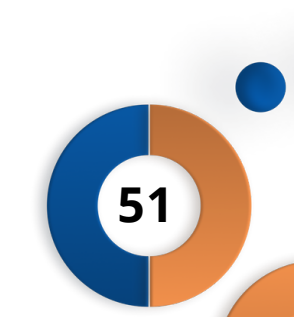

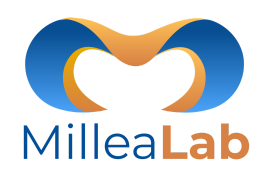

52

| Score and Time       Quiz         Question List       Score         Apskah berbahaya jika kita       10         Question:       Apakah berbahaya jika kita         Apakah berbahaya jika kita       10         Question:       Apakah berbahaya jika kita         Apakah berbahaya jika kita       10         Apakah berbahaya jika kita       10         Apakah berbahaya jika kita       10         Apakah berbahaya jika kita       10         Apakah berbahaya jika kita       10         Apakah berbahaya jika kita       10         Apakah berbahaya jika kita       10         Apakah berbahaya jika kita       10         Apakah berbahaya jika kita       10         Answers:       True/False Delete         Ya, sebaiknya Pak Badrun yang berenang sendiri,       False         Tidak, Debit air masih belum deras, dengan pelam       True         Add Answer +       Add Answer +         Total Questions:       4/100         Score Used:       100/100       Previous       Save |
|----------------------------------------------------------------------------------------------------|
| Question List       Score       Question Details         Apakah berbahaya jika kita       10       Question:         Apakah berbahaya jika kita       10       Apakah Derbahaya jika kita         Apakah Derbahaya jika kita       10       Apakah Derbahaya jika kita         Apakah Derbahaya jika kita       10       Apakah Derbahaya jika kita         Apakah Derbahaya jika kita       10       Apakah Derbahaya jika kita         Apakah Derbahaya jika kita       10       Apakah Derbahaya jika kita         Apakah Derbahaya jika kita       10       Apakah Derbahaya jika kita         Apakah Derbahaya jika kita       Apakah Derbahaya jika kita       Add an Image         Add Question +       Delete Question       Ya, sebaiknya Pak Badrun yang berenang sendiri, True         Add Answer +       Add Answer +       Add Answer +         Total Questions:       4/100       Yato Save         Score Used:       100/100       Previous       Save                           |
| Apakah berbahaya jika kita       10       Question:       Add an Image         Apakah berbahaya jika kita       Apakah berbahaya jika kita       Add an Image         Answers:       True/False       Delete         Ya, sebaiknya Pak Badrun yang berenang sendiri,       False       Tidak, Debit air masih belum deras, dengan pelam         Add Question +       Delete Question       Add Answer +         Total Questions:       4/100         Score Used:       100/100                                                                                                    |
| Apakah berbanaya juwa wu un un kuwatkan Pak Badrun?       Add an Image         Answers:       True/False Delete         Ya, sebaiknya Pak Badrun yang berenang sendiri,       False 1         Tidak, Debit air masih belum deras, dengan pelam       True         Add Question +       Delete Question         Total Questions:       4/100         Score Used:       100/100                                                                                                    |
| Answers:       True/False Delete         Ya, sebaiknya Pak Badrun yang berenang sendiri,       False 1         Tidak, Debit air masih belum deras, dengan pelam       True         Add Question +       Delete Question         Total Questions:       4/100         Score Used:       100/100                                                                                                    |
| Answers:       True/False Delete         Ya, sebaiknya Pak Badrun yang berenang sendiri,       False         Tidak, Debit air masih belum deras, dengan pelam       True         Add Question +       Delete Question         Total Questions:       4/100         Score Used:       100/100                                                                                                    |
| Add Question +       Delete Question         Total Questions:       4/100         Score Used:       100/100                                                                                                    |
| Add Question +       Delete Question         Total Questions:       4/100         Score Used:       100/100                                                                                                    |
| Add Question +     Delete Question       Total Questions:     4/100       Score Used:     100/100   Previous Save Cancel                                                                                                    |
| Add Question +     Delete Question       Total Questions:     4/100       Score Used:     100/100   Previous Save Cancel                                                                                                    |
| Add Question +     Delete Question       Total Questions:     4/100       Score Used:     100/100   Previous Save Cancel                                                                                                    |
| Total Questions:     4/100       Score Used:     100/100   Previous Save Cancel                                                                                                    |
| Score Used: 100/100 Previous Save Cancel                                                                                                    |
|                                                                                                    |
| Pengedit Kuis ×                                                                                                    |
| Score and Time Quiz                                                                                                    |
| Question List Score                                                                                                    |
| Apakah berbahaya jika kita 10                                                                                                    |
| Add an Image                                                                                                    |
| Documents                                                                                                    |
| True/False Delete                                                                                                    |
| False 1                                                                                                    |
| Pictures                                                                                                    |
| Videos                                                                                                    |
|                                                                                                    |
| Add Question + Delete Question                                                                                                    |
| Show hidden files (Max. 2MB/file) Import Cancer                                                                                                    |
| Total Questions: 4/100                                                                                                    |

#### **Question Details**

Berisi mengenai detail quiz, dengan mengikuti langkah-langkah berikut:

- 1. Klik question yang sudah diisi pada question list untuk memunculkan detail question/pertanyaan.
- 2.Add answer/ tambahkan jawaban untuk mengisi jawaban
- 3.Klik True or false pada jawaban

- **Add an image** pada quiz dengan mengikuti langkah-langkah berikut:
  - 1.Klik add an image/ tambahkan gambar
  - 2. Pilih file (Max 2MB/file)
  - 3. Klik import jika sudah sesuai
  - 4. Klik cancel untuk membatalkan

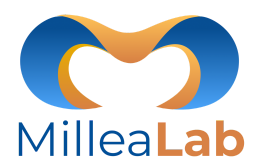

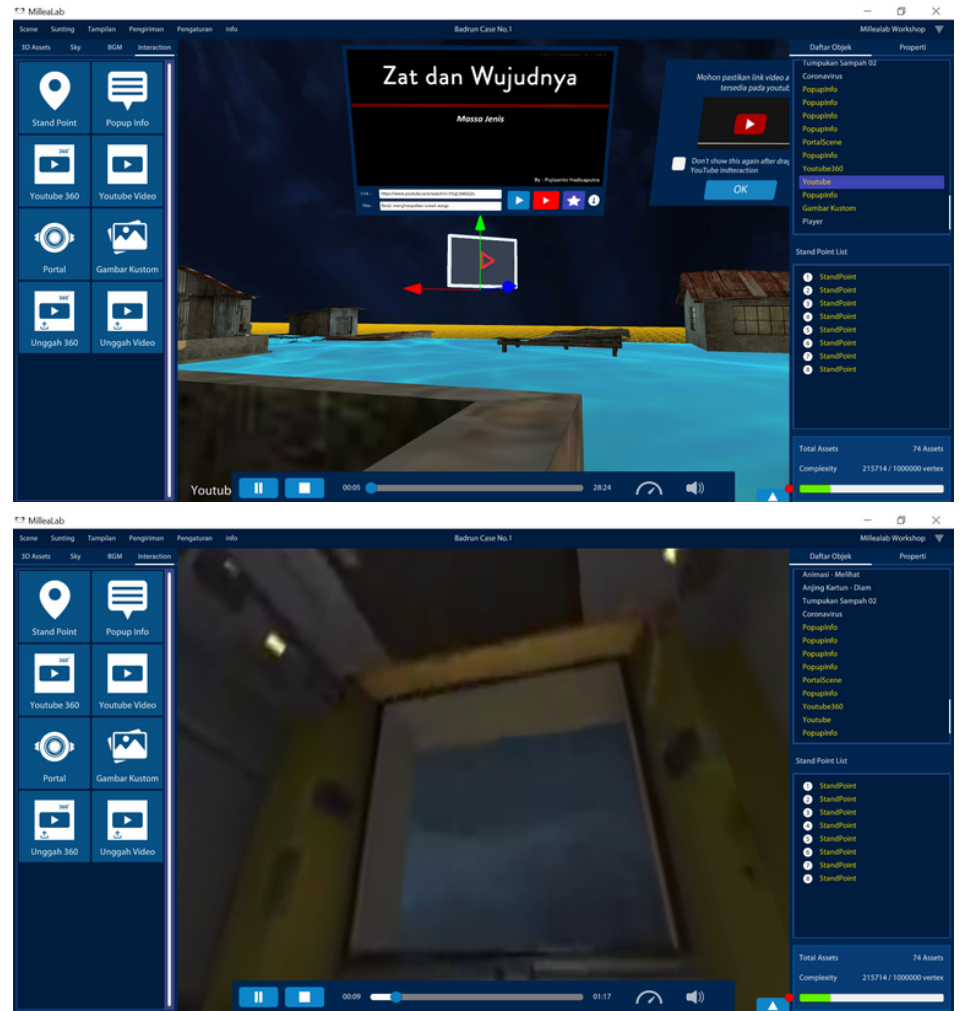

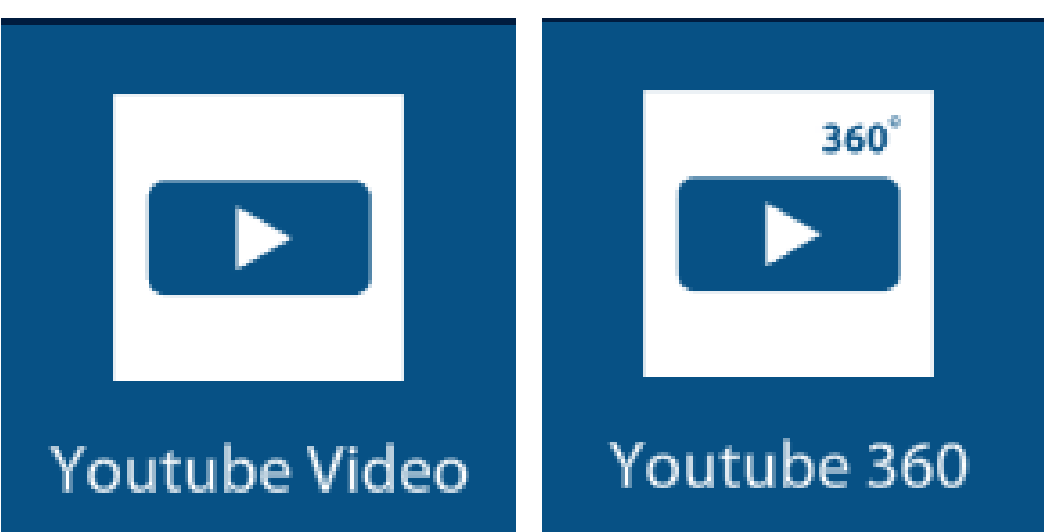

#### YOUTUBE VIDEO & YOUTUBE 360 adalah

interaksi di mana Anda dapat menggabungkan scene Anda dengan Video YouTube maupun YouTube 360, sehingga pengguna akan dapat melihat video sebagai bagian penjelasan.

53

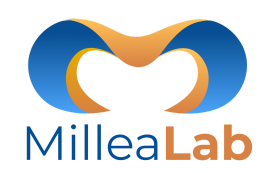

54

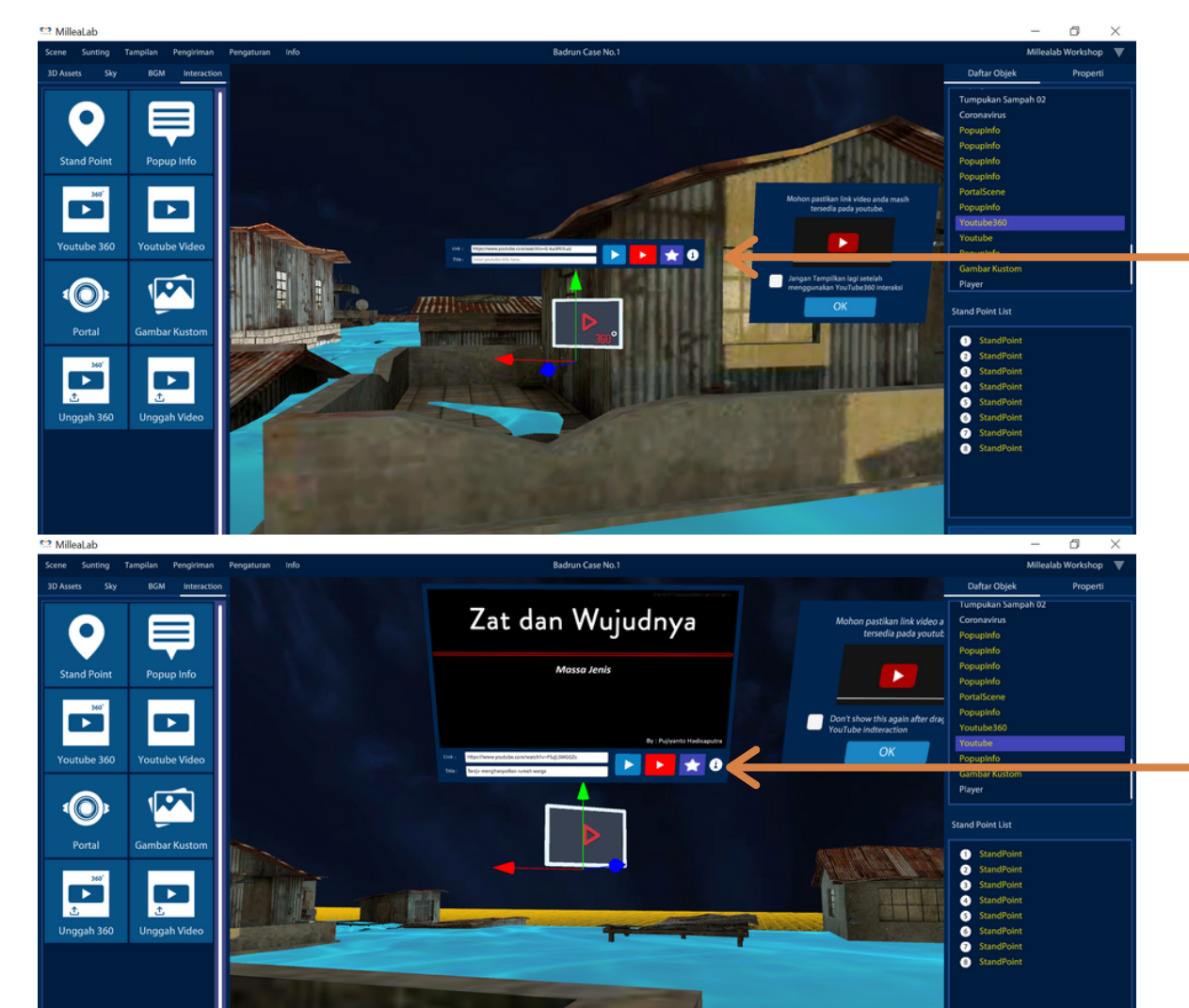

#### **YOUTUBE 360**

- 1.Klik logo YouTube 360 untuk mengarah ke web YouTube
- 2. Pilih video YouTube 360
- 3. Copy url video YouTube 360 tersebut
- 4. Paste (ctrl+v) ke kolom Link
- 5. Isi judul video
- 6. Klik button play jika ingin memutar video

#### YOUTUBE

- 1. Klik logo YouTube untuk mengarah ke web YouTube
- 2. Pilih video YouTube
- 3. Copy url video YouTube tersebut
- 4. Paste (ctrl+v) ke kolom Link
- 5. Isi judul video
- 6. Klik button play jika ingin memutar video

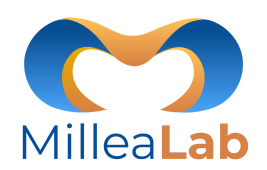

55

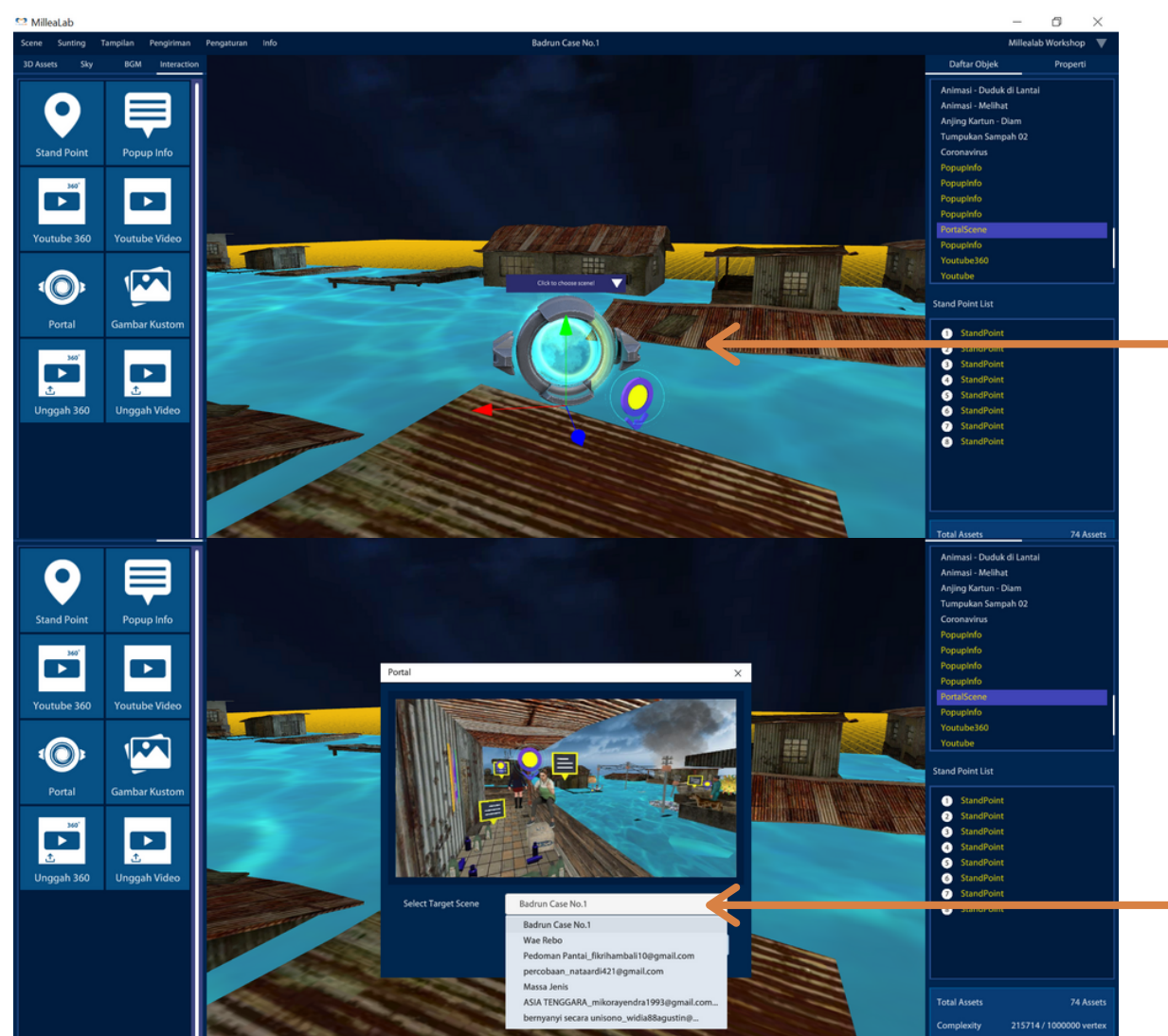

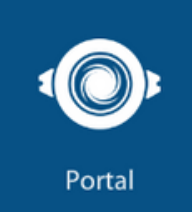

PORTAL adalah interaksi yang membuat Anda menyambungkan
SCENE AWAL dengan SCENE
LAINNYA sehingga Anda dapat membuat cerita yang lebih seru dan menantang.

Langkah penggunaannya sebagai berikut:

- 1. Klik Choose Scene/Pilih Scene (pastikan Anda telah membuat scene yang ingin dihubungkan)
- 2.Cari scene yang ingin dihubungkan
- 3. Klik Select/Pilih

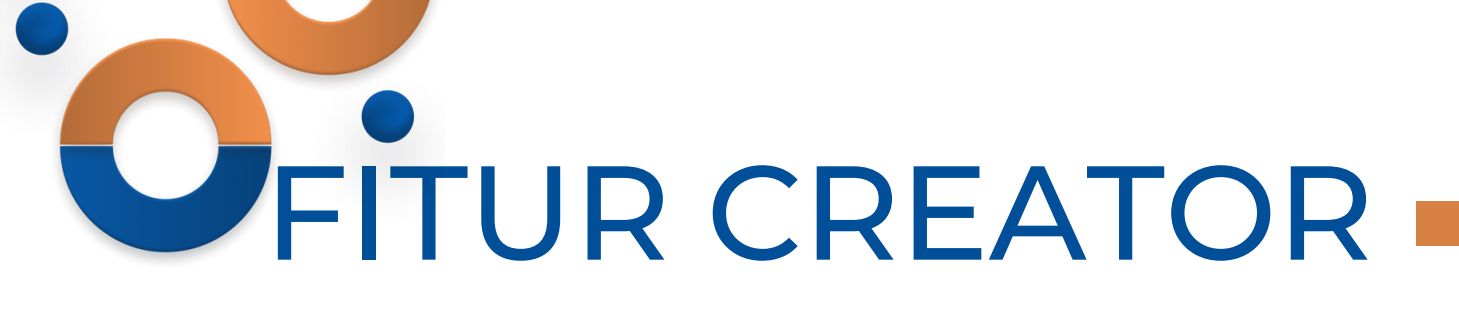

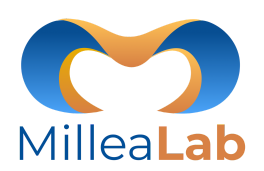

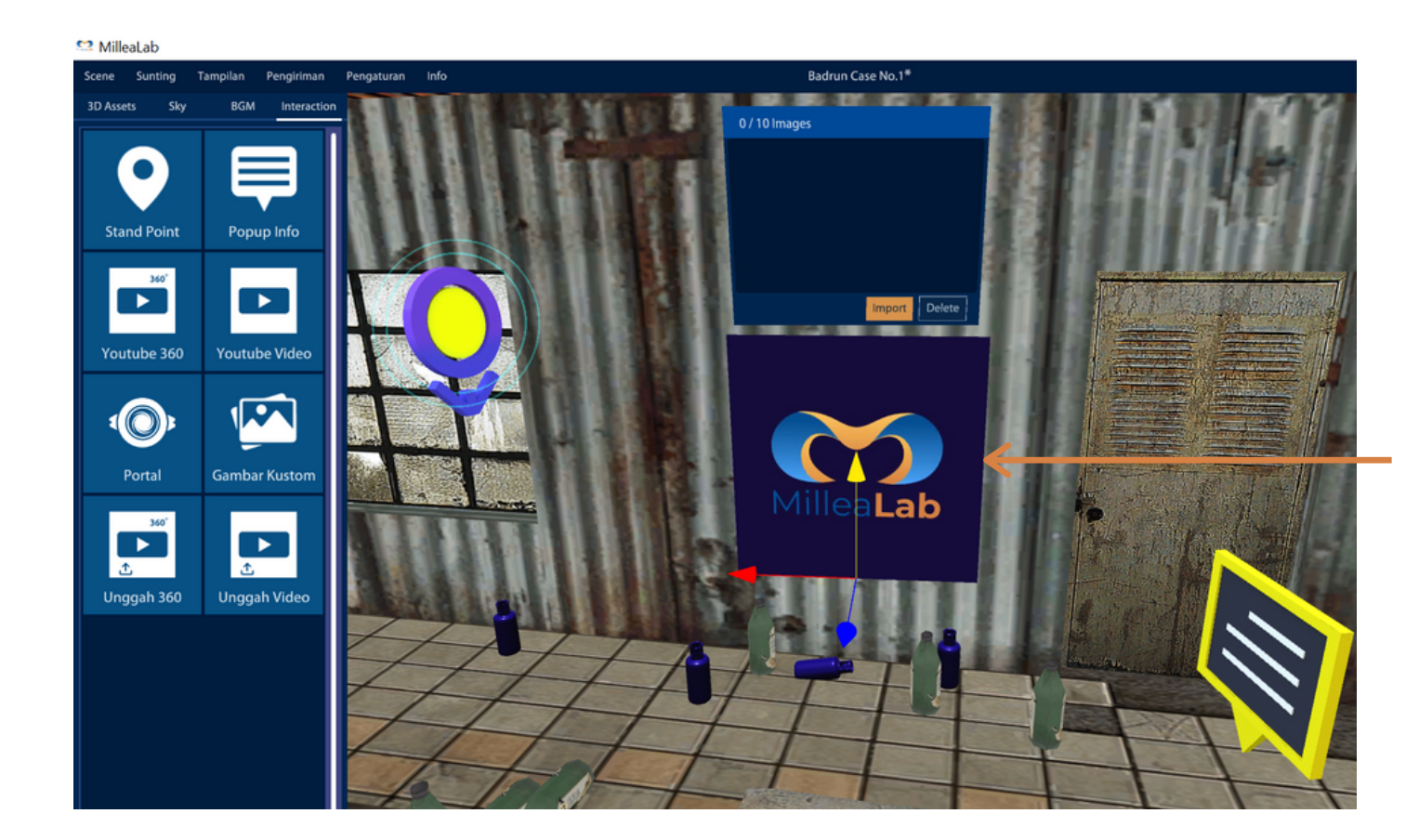

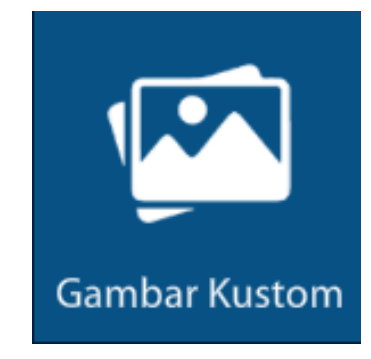

#### **CUSTOM IMAGES/Gambar Kustom**

adalah interaksi yang berfungsi untuk menambahkan image/foto pada scene Anda.

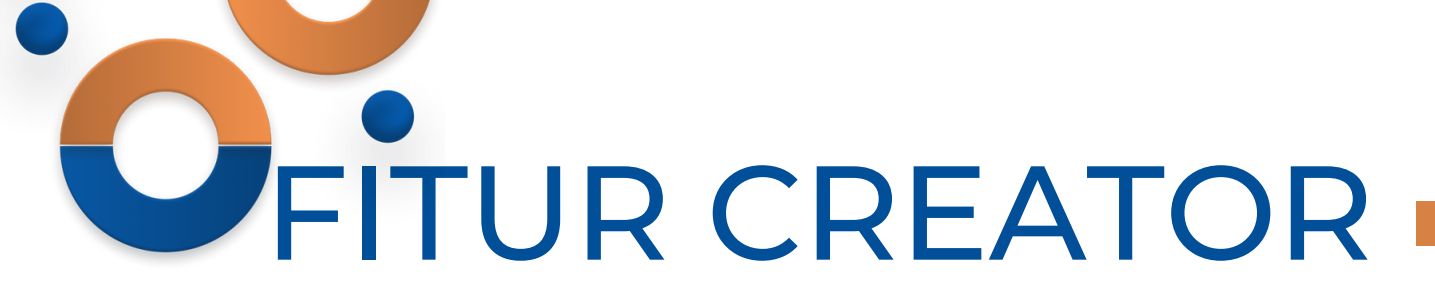

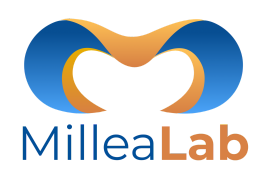

| Import Image File |                                      |
|-------------------|--------------------------------------|
| (二) (1) (二)       | C:\Users\Asus\Desktop\Materi Pelatil |
| ✓ C:\             | assajenis.png                        |
| Documents         | E Struktur Virus Corona.jpg          |
| Cesktop           | 📄 tabel-massa-jenis.jpg              |
| Downloads         | Virus Corona.jpg                     |
| Music             |                                      |
| Pictures          |                                      |
| Videos            |                                      |
|                   |                                      |
| Filename          | Images (.jpg, 🗸                      |
| Show hidden files | (Max. 2MB/file) Import Cancel        |

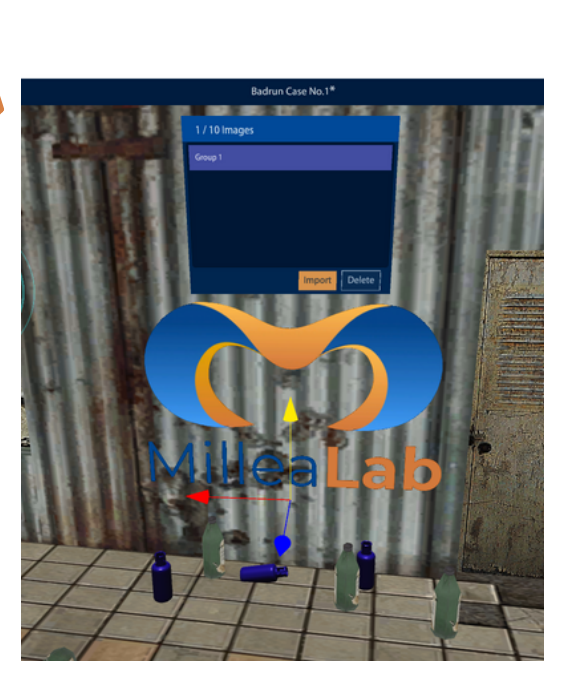

### Langkah-langkah mengupload gambar:

- 1.Klik Upload untuk mengunggah file image/foto yang diinginkan
- 2. Pilih file image/foto (max. 2MB)
- 3. Klik Load untuk mengunggah
- 4. Sesuaikan posisi dan skala jika diperlukan
- 5.\*Klik Cancel untuk menutup panel Load Image File

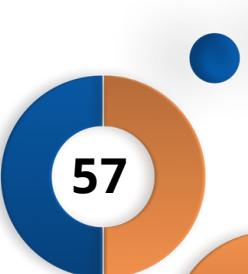

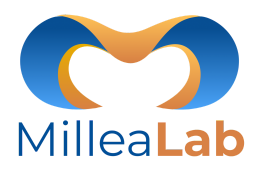

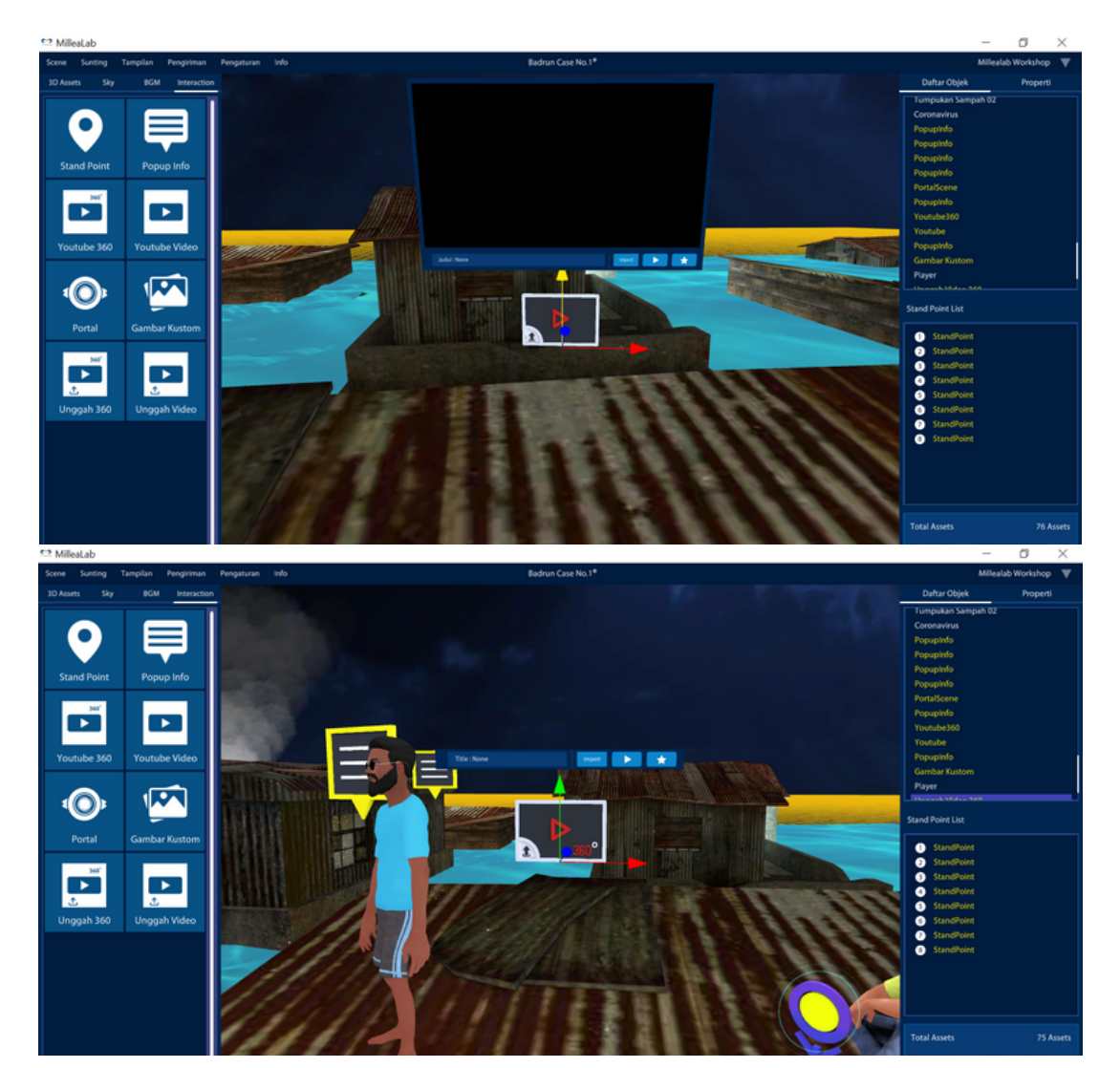

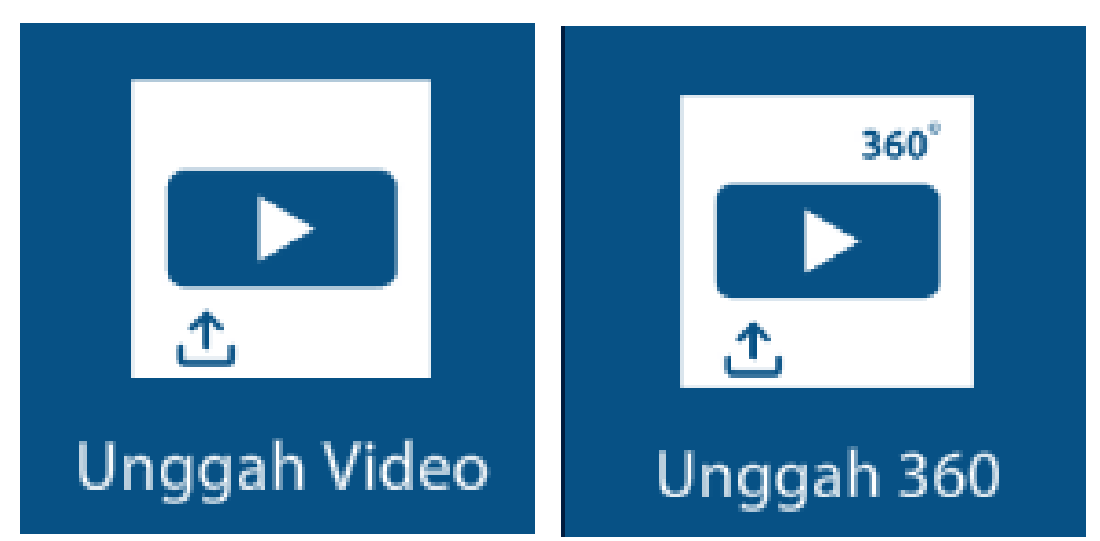

#### UPLOAD VIDEO & UPLOAD VIDEO 360 adalah

interaksi di mana Anda dapat upload Video maupun Video 360 (ukuran maks. 50Mb) dari PC/Laptop Anda, sehingga pengguna akan dapat melihat video sebagai bagian penjelasan. Keunggulan fitur ini jika video sudah diakses maka video ini dapat dilihat secara offline.

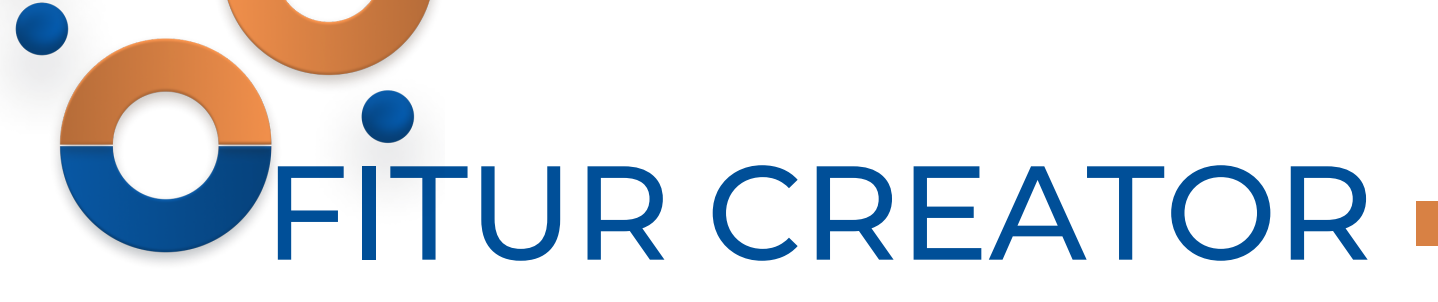

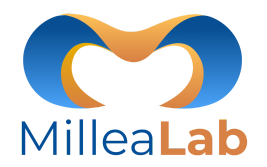

| Import Video File    |                                      |
|----------------------|--------------------------------------|
| ⇔⇔☆[                 | C:\Users\Asus\Desktop\Materi Pelatil |
| 🔷 C:\                | FISIKA SMP_ Massa Jenis.mp4          |
| Cocuments            |                                      |
| Desktop              |                                      |
| Downloads            |                                      |
| Music                |                                      |
| Pictures             |                                      |
| Videos               |                                      |
| FISIKA SMP_ Massa Je | videos (.mp 🗸                        |
| Show hidden files    | (Max. 50MB) Import Can               |

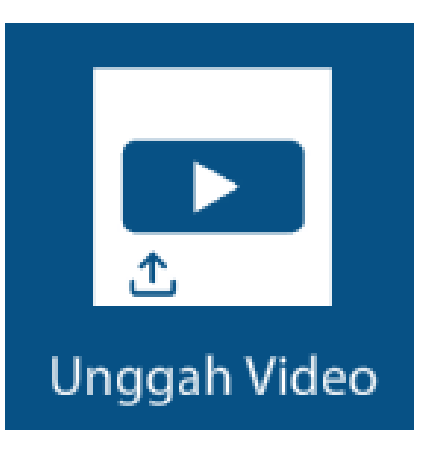

#### **UPLOAD VIDEO/ UNGGAH VIDEO**

- 1. Klik Import Video
- 2. Pilih video maks. ukuran 50Mb
- 3. Klik Load
- 4. Klik Play untuk memutar video5. Klik Pause untuk menjeda video6. Klik Stop untuk hentikan video

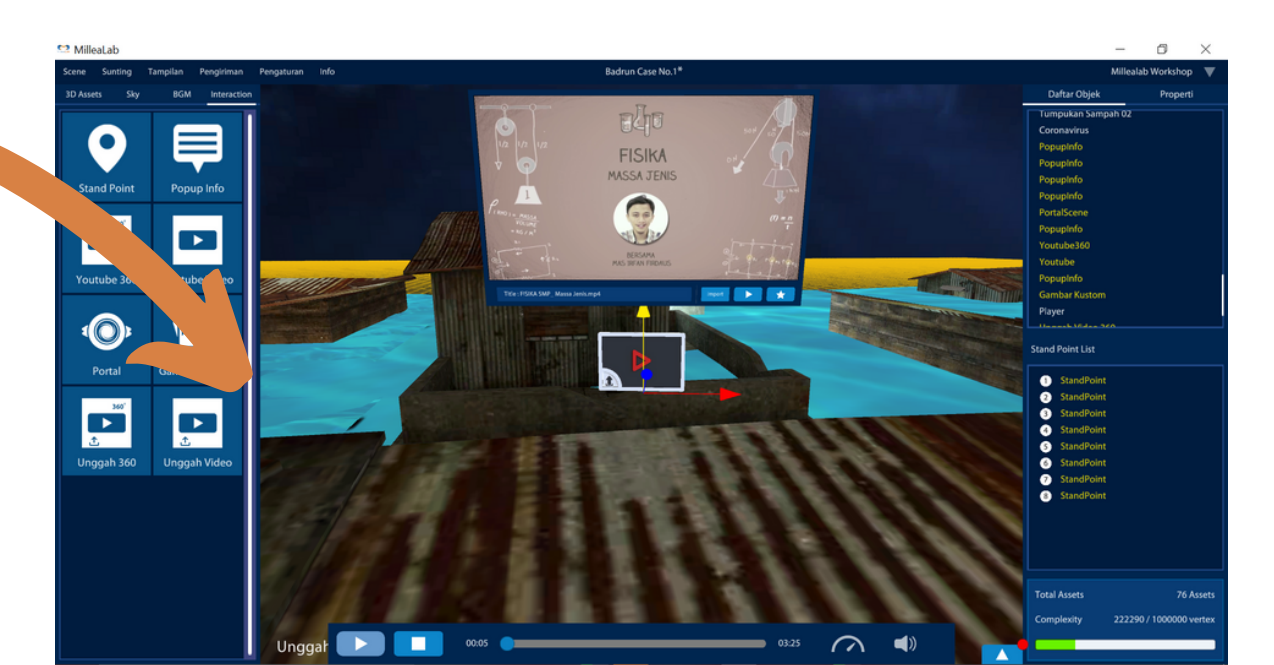

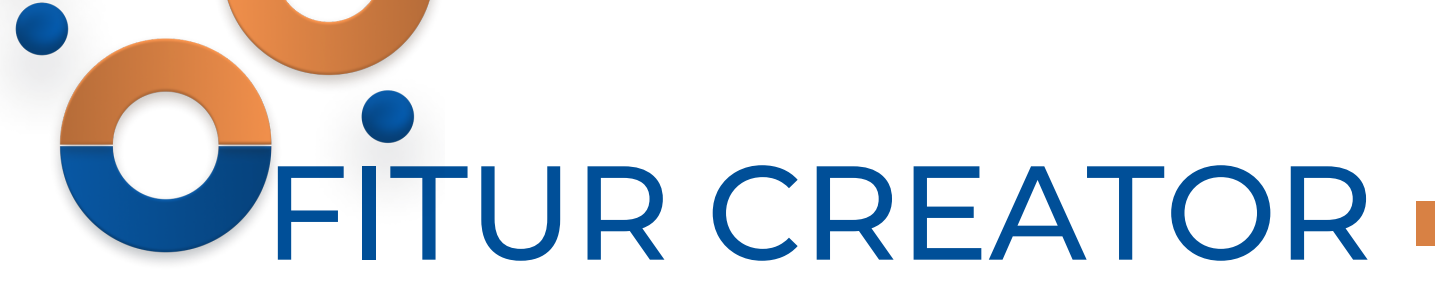

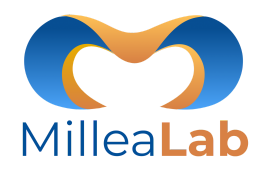

| Import Video File                           |                                      |  |
|---------------------------------------------|--------------------------------------|--|
|                                             | C:\Users\Asus\Desktop\Materi Pelatil |  |
| ✓ C:\                                       | FISIKA SMP_ Massa Jenis.mp4          |  |
| Cocuments                                   |                                      |  |
| Desktop                                     |                                      |  |
| Cownloads                                   |                                      |  |
| Music                                       |                                      |  |
| Pictures                                    |                                      |  |
| Videos                                      |                                      |  |
| FISIKA SMP_ Massa Jenis.mp4     Videos (.mp |                                      |  |
| Show hidden files                           | (Max. 50MB) Import Can               |  |

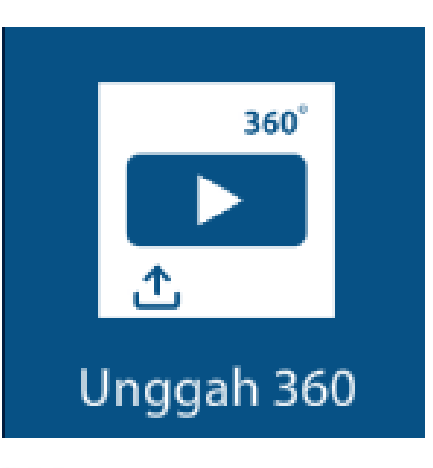

#### **UPLOAD VIDEO 360**

- 1.Klik Import Video 360
- 2. Pilih video 360 maks. ukuran 50Mb 3. Klik Load
- 4. Klik Play untuk memutar video5. Klik Pause untuk menjeda video6. Klik Stop untuk hentikan video

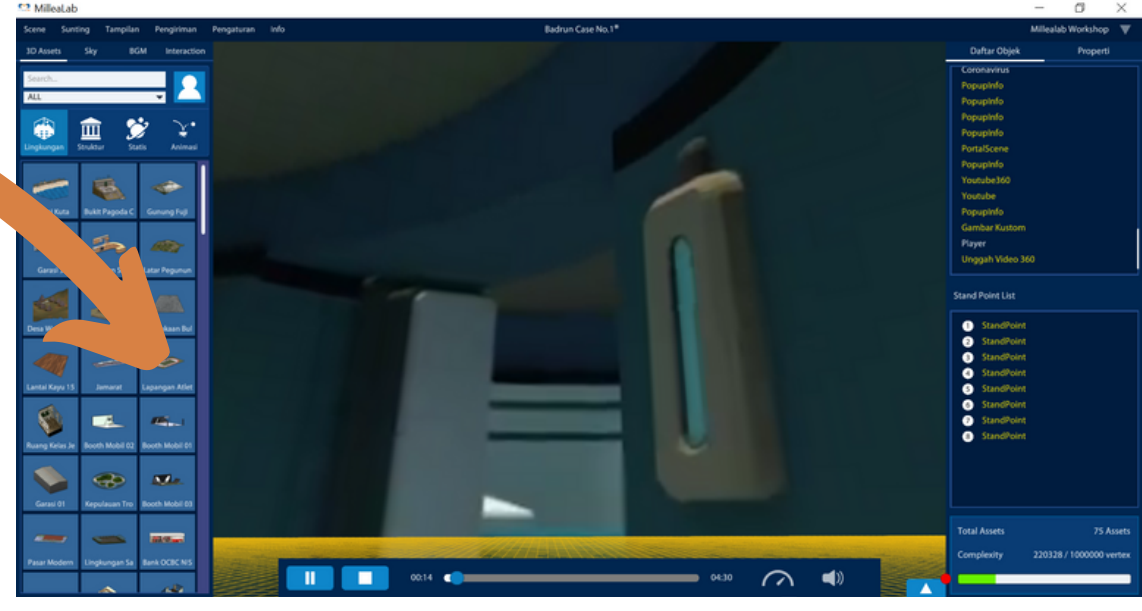

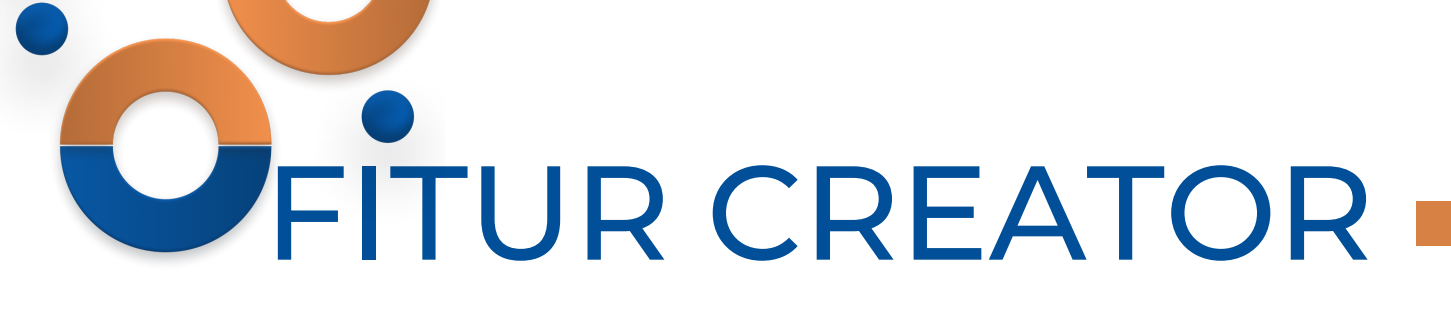

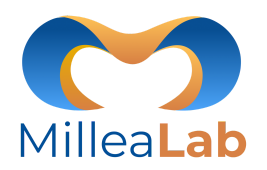

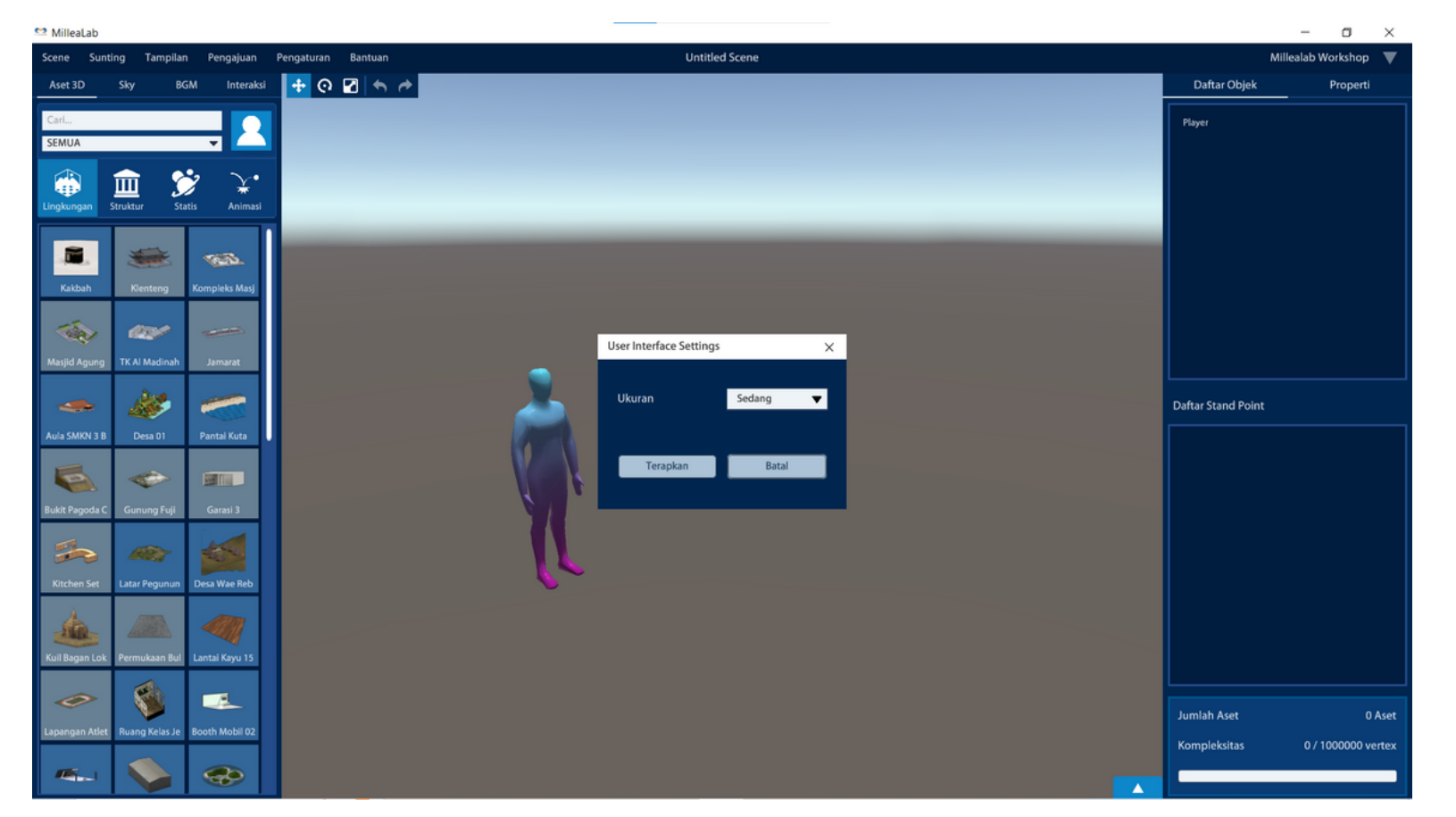

#### Mengatur Ukuran UI

 Masuk Menu Pengaturan
 Pilih menu Ukuran UI
 Ialu pilih sesuaikan ukuran yang anda inginkan

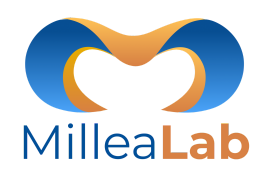

61

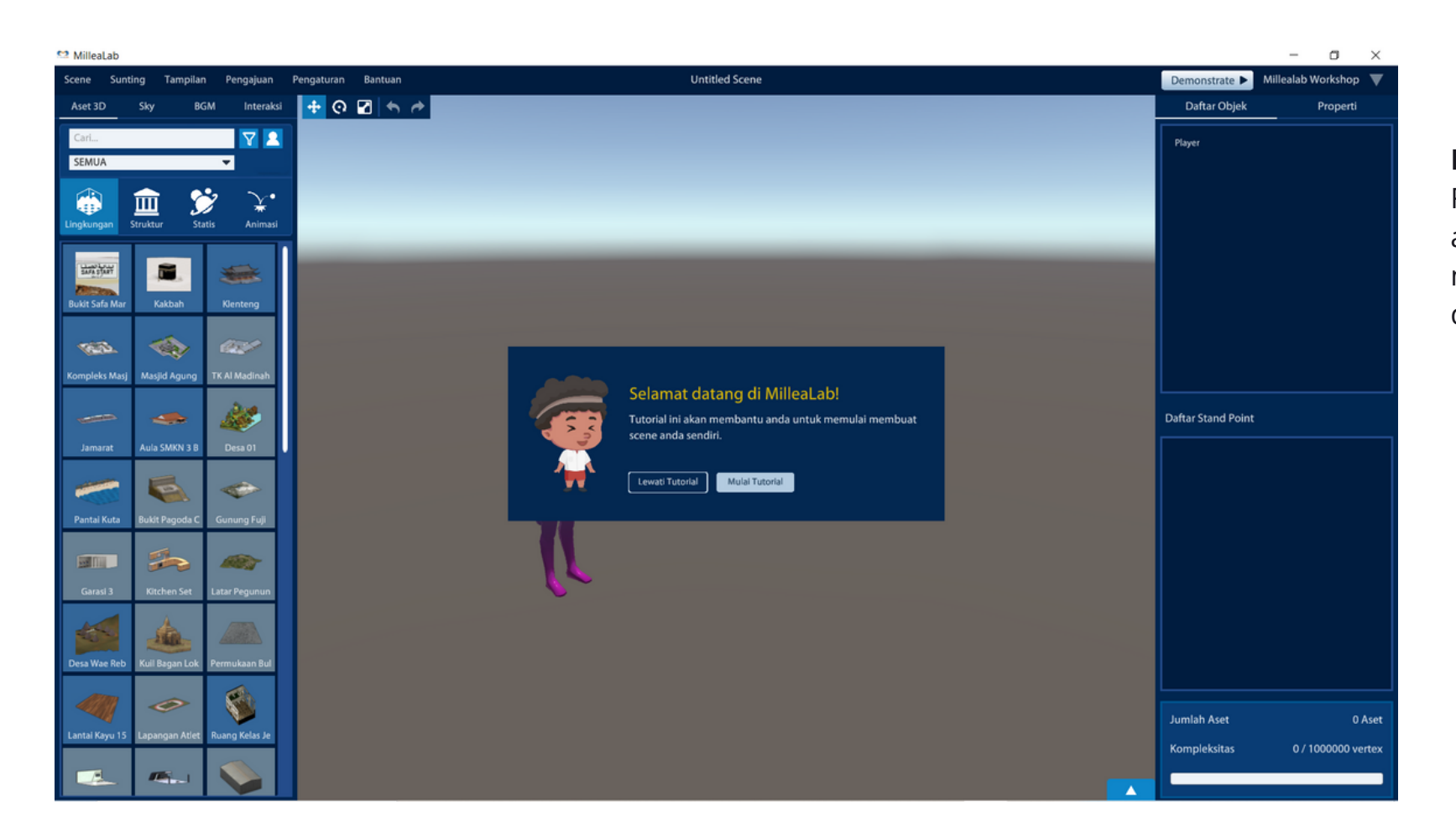

#### Fitur Tutorial Millealab Creator

Fitur tutorial Millealab Creator di dalam aplikasi akan muncul pada saat pertama kali install, namun fitur tutorial di Millealab Creator dapat dibuka dengan cara berikut ini :

 Masuk Menu Bantuan
 Pilih Tampilkan Tutorial
 Klik Mulai Tutorial
 Lalu silahkan ikuti tutorial Millealab Creator sampai selesai

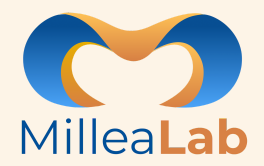

### PENGENALAN FITUR VIEWER

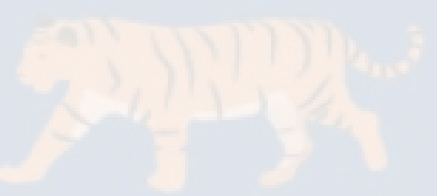

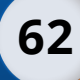

# **OFITUR VIEWER**

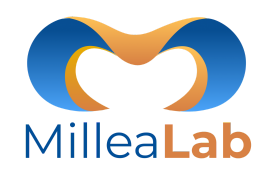

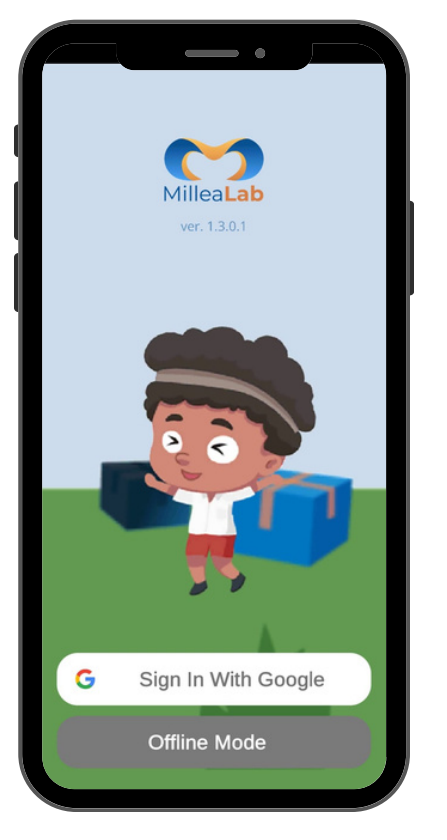

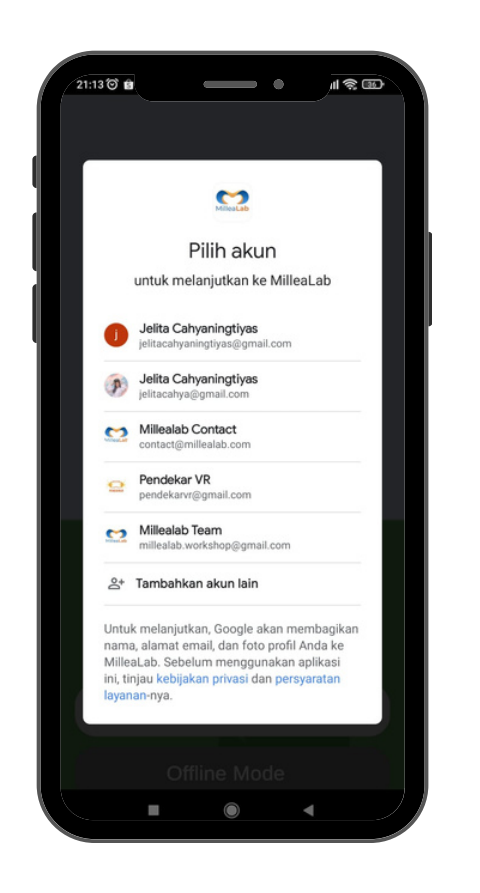

#### LOGIN

- Untuk mengakses Millealab Viewer Anda harus Login terlebih dahulu dengan cara:
- 1. Klik Continue with Google
- 2. Pilih Akun gmail/tambah akun
- 3. Pilih akun yang sudah terdaftar sebelumnya dengan Millealab Creator untuk melihat scene yang sudah dibuat
- 4. Pilih akun google selain akun creator yang terdaftar jika ingin memasuki classroom yang telah dibuat di creator.
- 5.(Opsional) Dapat menggunakan **offline mode** jika ingin melihat konten yang sama tanpa internet.

# **OFITUR VIEWER**

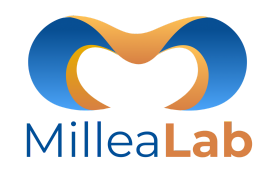

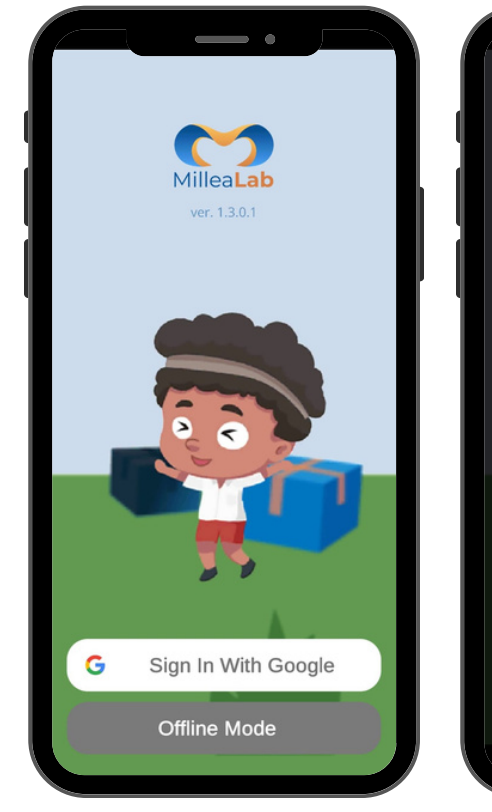

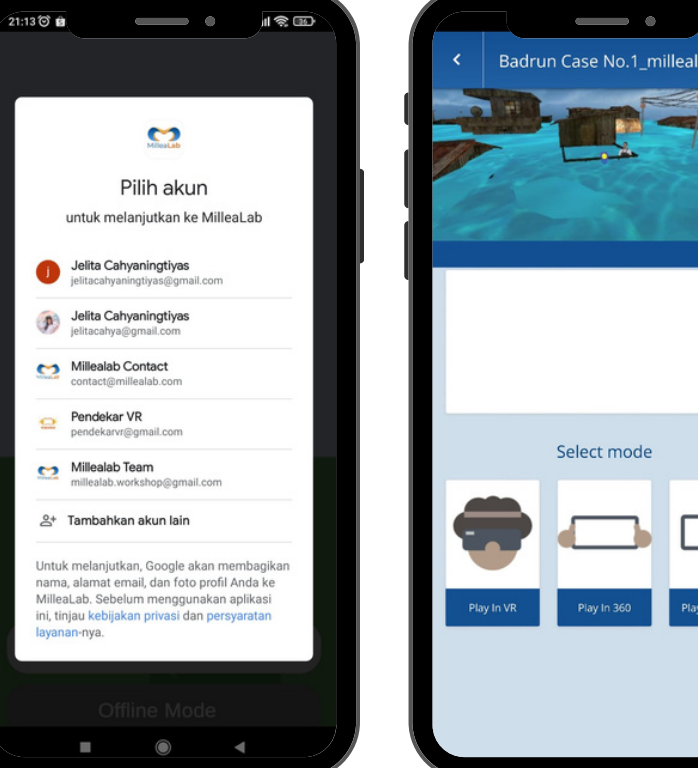

#### **VIEWER MODE**

Pada viewer Android, pengguna akan masuk melalui akun Gmail nya, lalu memilih mode apa yang dipakai untuk belajar menggunakan VR.

- 1. **MODE VR** Mode ini mengharuskan pengguna menggunakan kacamata VR untuk smartphone (Google Cardboard VR).
- 2. **MODE 360** Mode ini menggunakan hand held system sehingga tidak memerlukan VR headset untuk belajar menggunakannya
- 3. **MODE NON-GYRO** Mode ini menggunakan swipe system, sehingga dapat bekerja untuk smartphone yang tidak mempunyai sensor gyroscope sekalipun
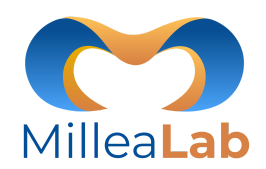

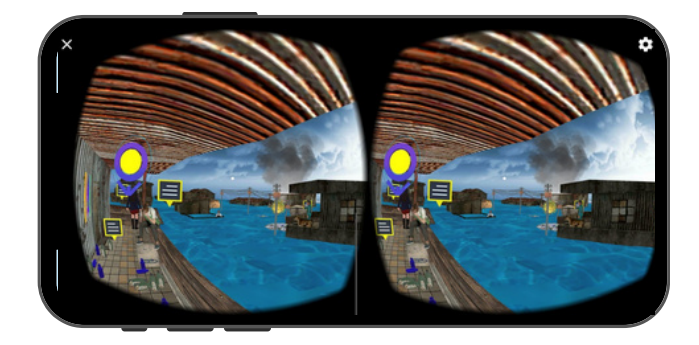

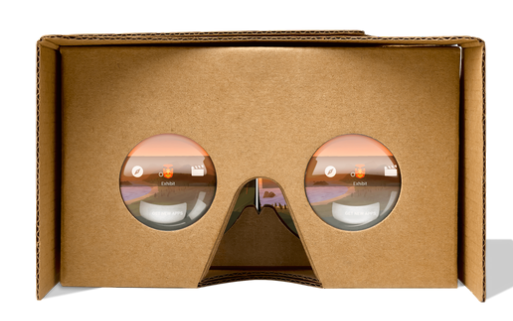

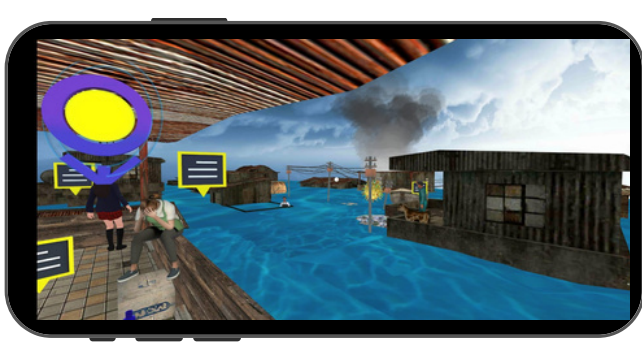

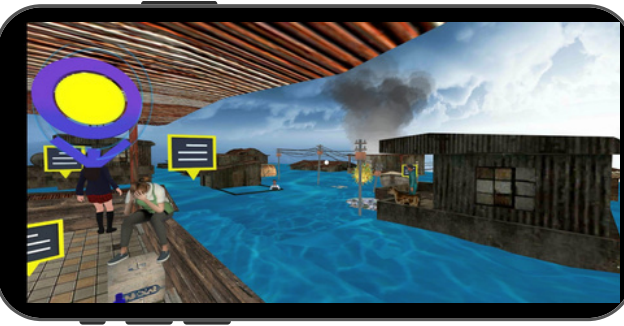

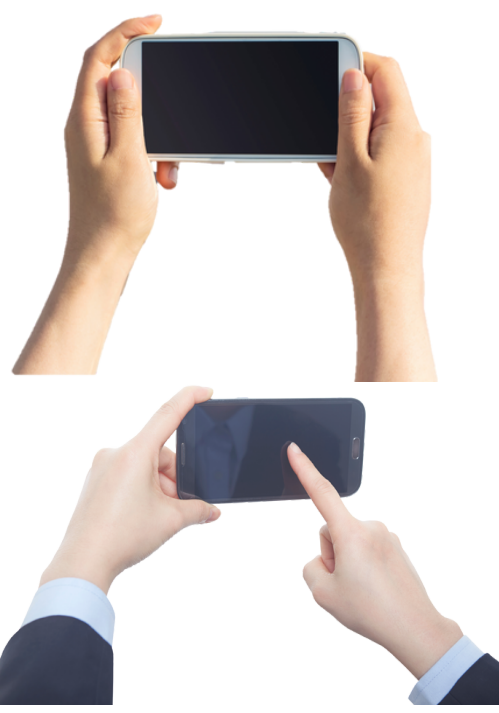

#### **CONTOH VIEWER MODE**

Untuk semua mode, baik itu MODE VR ,360, atau Non-Gyro keduanya berjalan dengan mode landscape.

Arahkan pointer putih ke tombol-tombol yang ingin dipilih lalu klik menggunakan jari atau tombol pada VR headset Pengguna

65

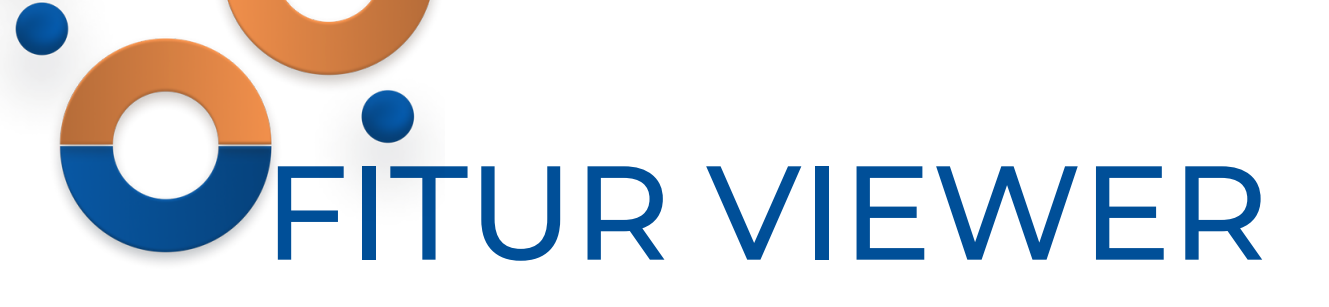

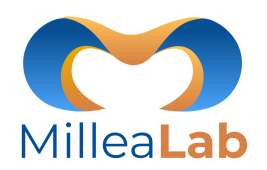

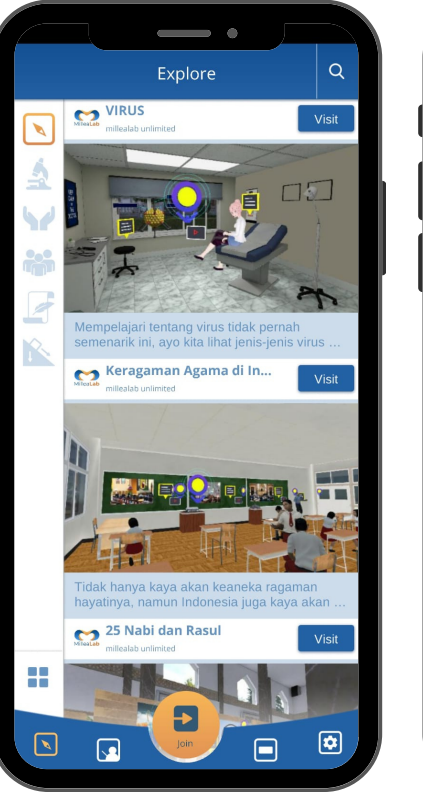

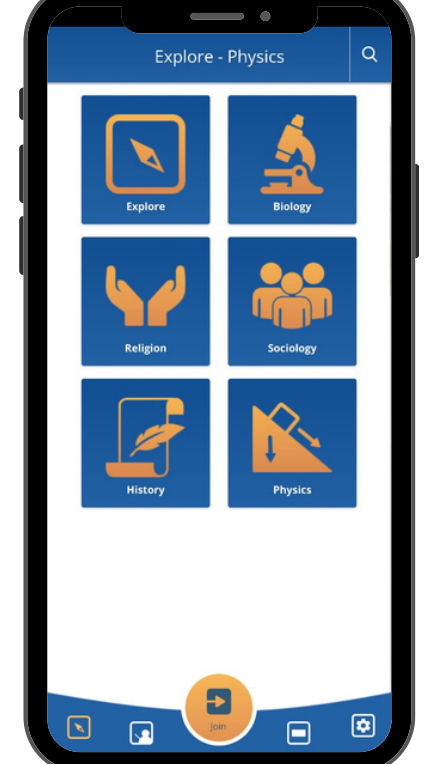

### EXPLORE

Menu **EXPLORE** pada Millealab viewer berisi mengenai konten Virtual Reality yang disediakan Millealab. Terdapat 5 kategori, yaitu:

- 1. Explore-Biology
- 2. Explore-Religion
- 3. Explore-Sociology
- 4. Explore-History
- 5. Explore-Physics

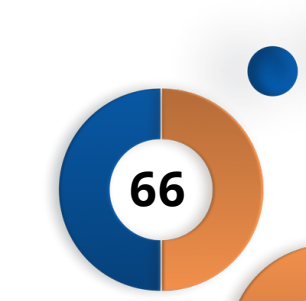

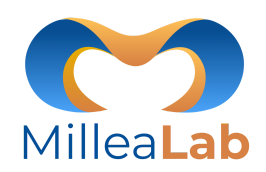

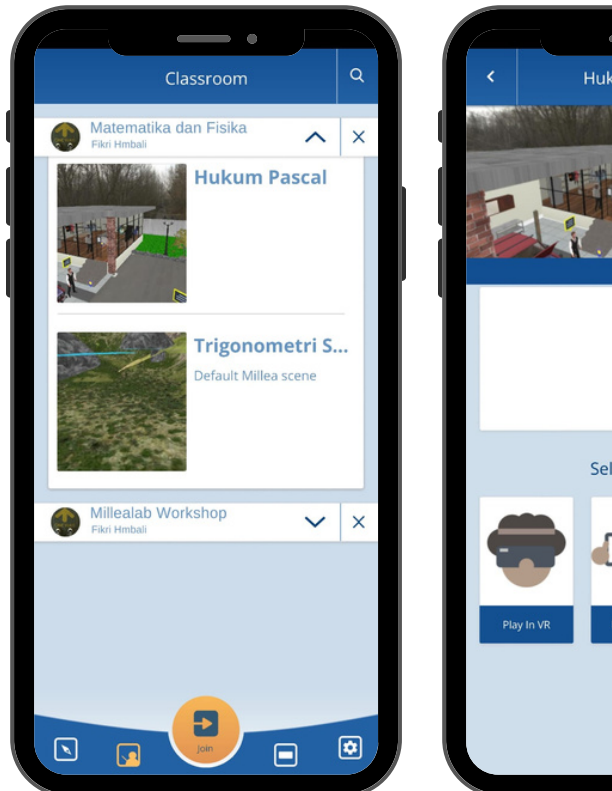

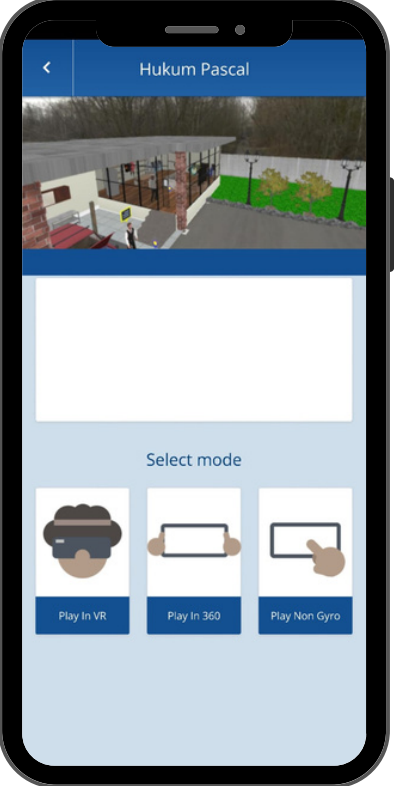

CLASSROOM

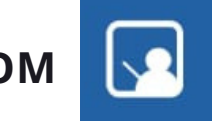

Menu **CLASSROOM/ KELAS** pada millealab viewer berisi mengenai kelas-kelas yang telah diikuti. Langkah-langkahnya sebagai berikut:

- 1. Klik Classroom
- 2.Pilih Kelas
- 3. Klik panah bawah untuk melihat scene di dalam kelas
- 4. Klik Scene
- 5. Klik mode yang ingin digunakan

### TIPS:

Masukan scene sesuai urutan journey. Scene teratas adalah scene untuk journey pertama dan seterusnya.

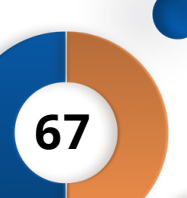

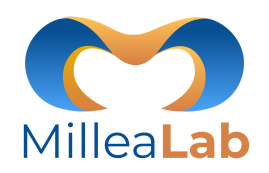

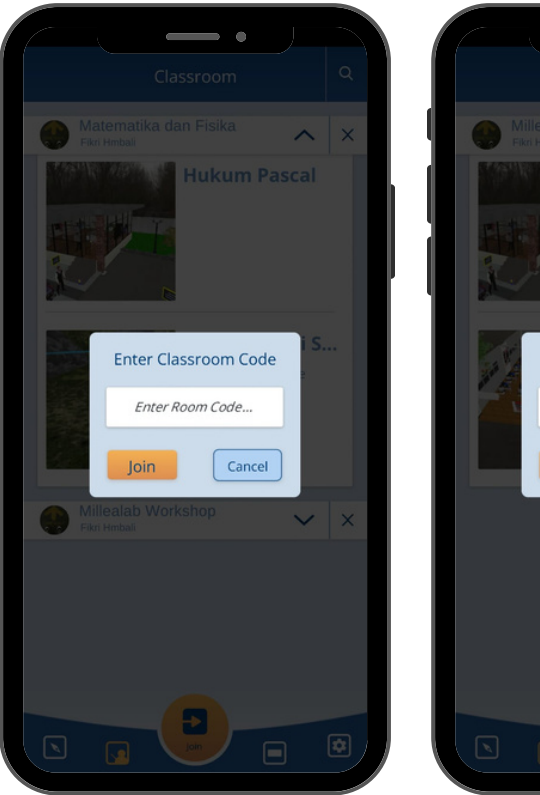

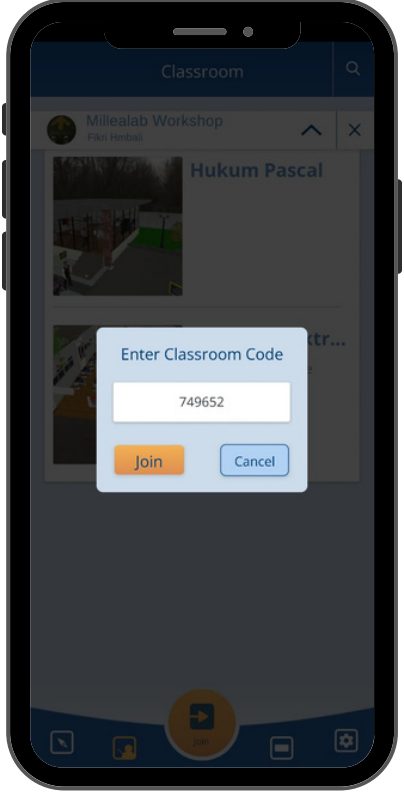

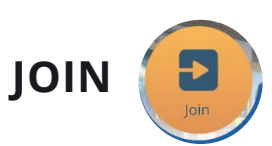

Menu **JOIN** pada millealab viewer berfungsi untuk bergabung ke kelas yang dibuat oleh creator. Langkah-langkahnya adalah sebagai berikut:

1. Klik Join

- 2. Masukan kode kelas yang dibagikan creator
- 3. Klik Join untuk bergabung ke kelas
- 4. Klik Cancel untuk membatalkan bergabung ke kelas
- 5. Klik mode yang ingin digunakan

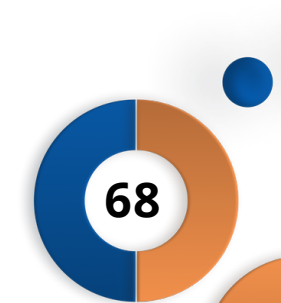

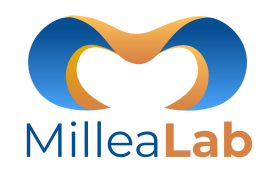

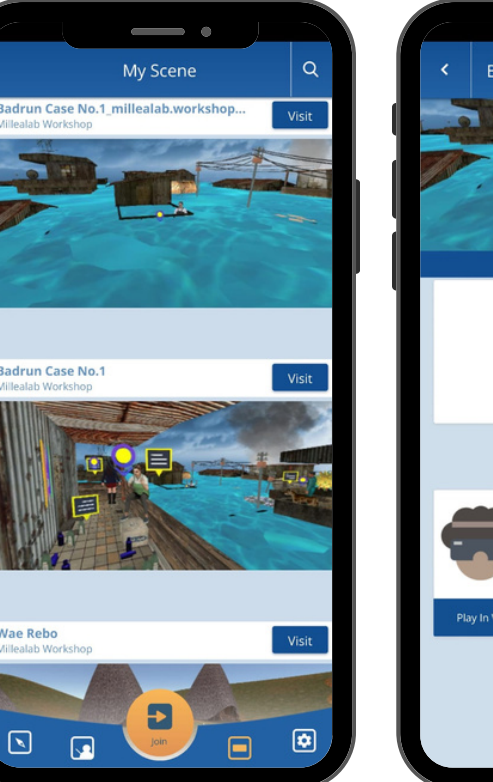

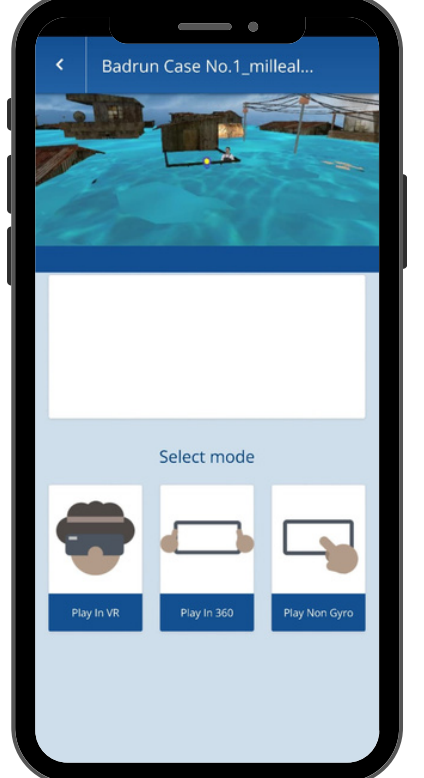

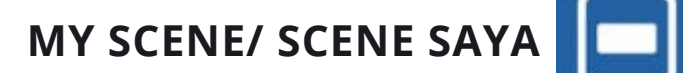

Menu **MY SCENE/ SCENE SAYA** pada millealab viewer berisi mengenai scene-scene yang telah dibuat di millealab creator. Langkah-langkah untuk melihat my scene/ scene saya adalah sebagai berikut:

- 1. Klik My Scene/ Scene Saya
- 2. Klik Scene yang diinginkan/ klik visit
- 3. Klik Mode yang diinginkan

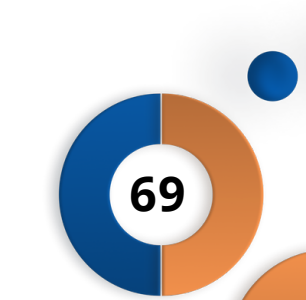

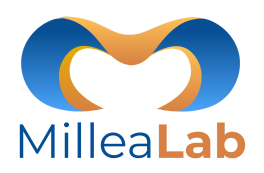

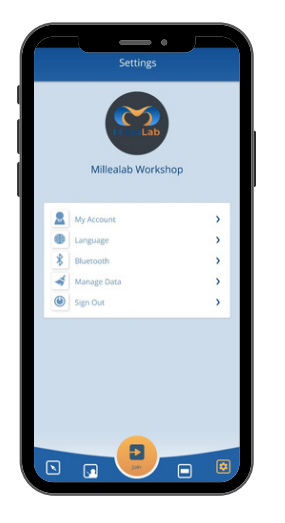

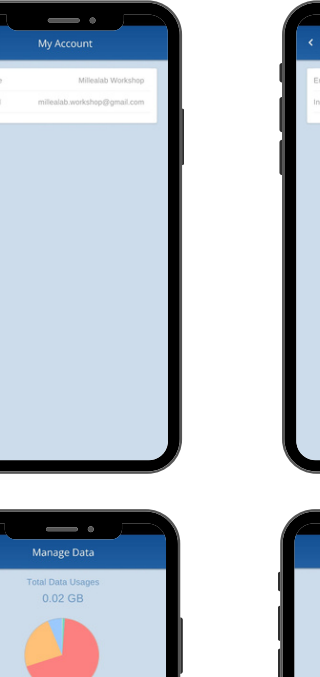

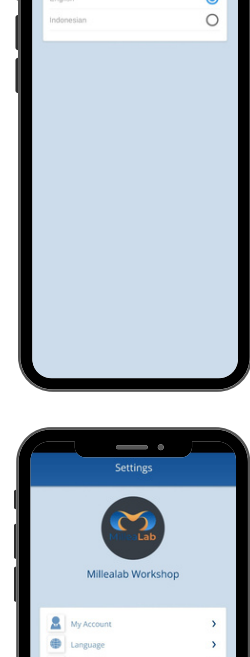

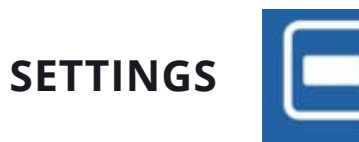

Menu **SETTINGS** pada millealab viewer berisi beberapa sub menu yaitu sebagai berikut:

- 1. My Account/ Akun Saya: berisi mengenai detail account
- 2. Language/ Bahasa: berisi pengaturan bahasa yaitu bahasa Indonesia dan bahasa Inggris
- 3. **Bluetooth:** berisi pengaturan bluetooth untuk penggunaan bluetooth controller.
- 4. **Manage Data:**berisi pengaturan manage data penggunaan aplikasi millealab viewer
- 5. Sign Out: keluar akun viewer

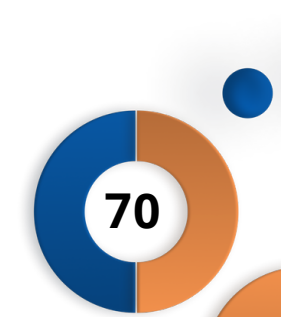

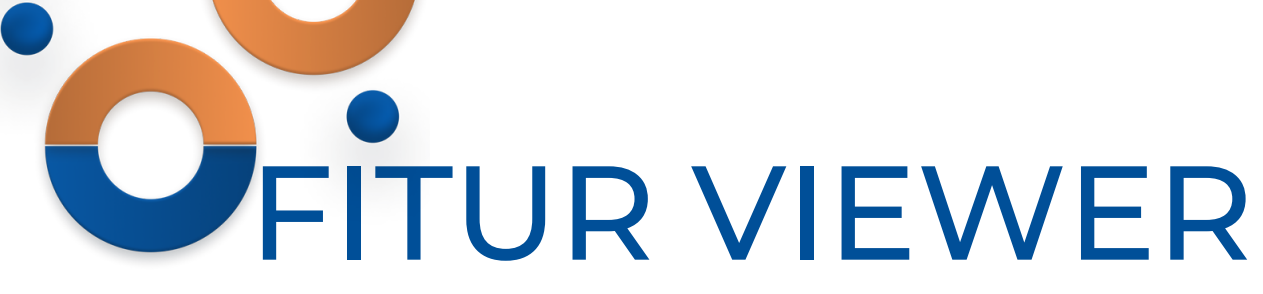

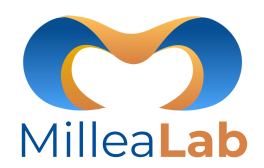

7'

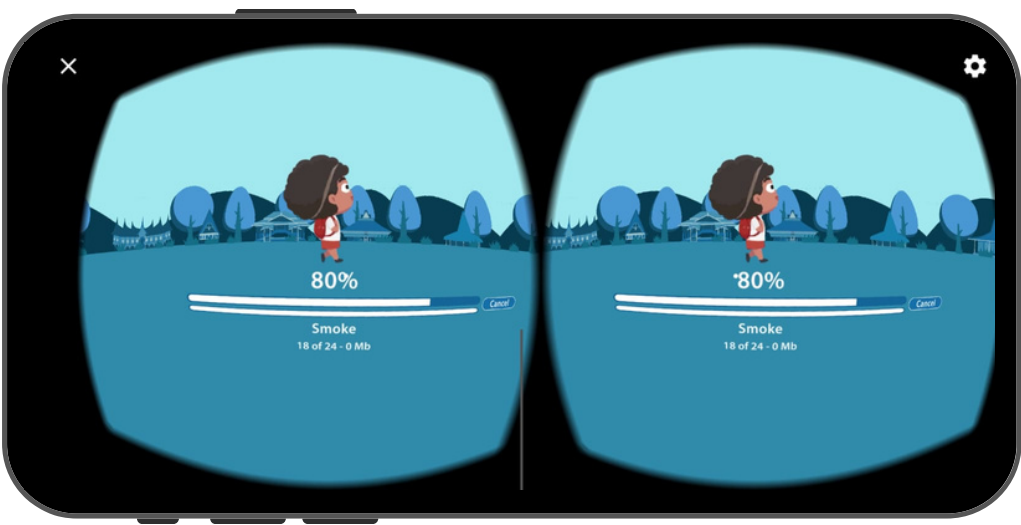

### LOADING SCENE

Setelah memilih scene konten Virtual Reality, kemudian akan muncul tampilan seperti di samping saat meloading scene. Tunggu sampai 100%.

#### Note:

Koneksi internet mempengaruhi kecepatan loading progress.

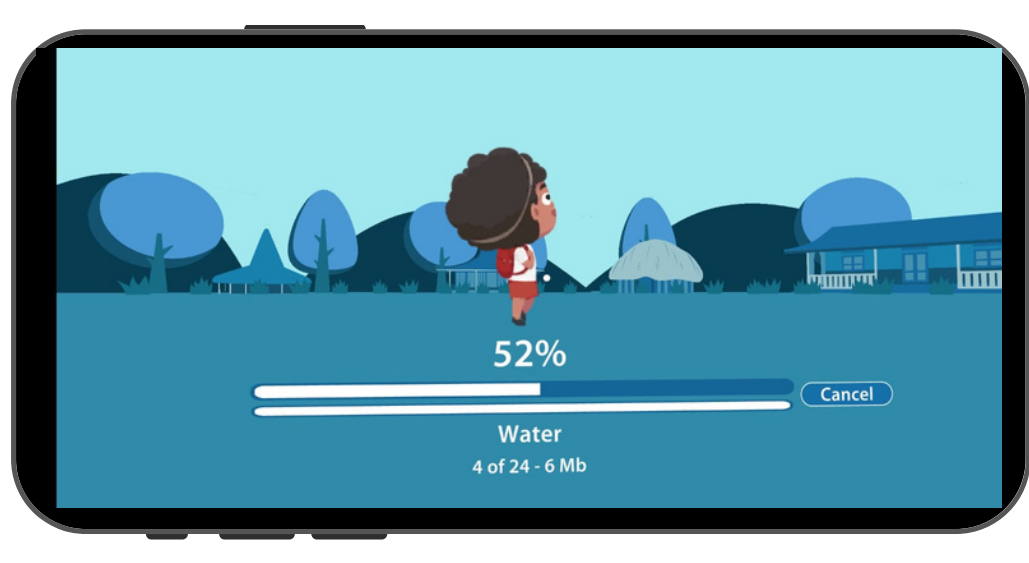

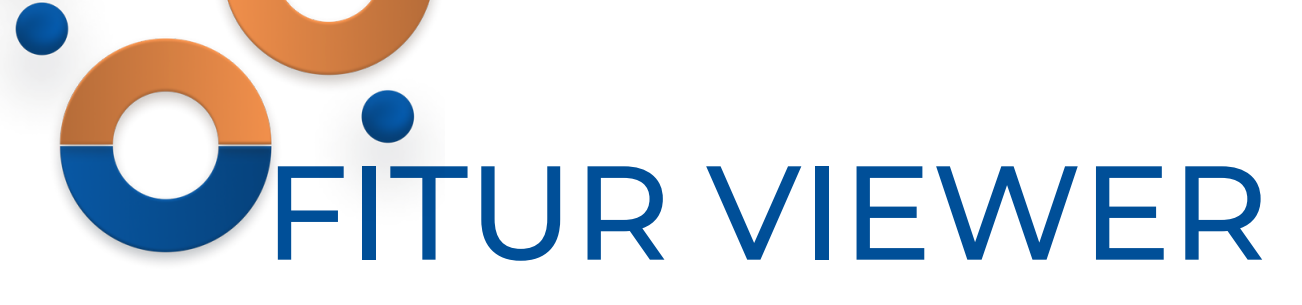

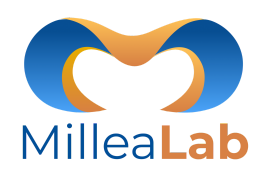

Arahkan pointer tepat pada standpoint, kemudian akan muncul lingkaran merah, setelah itu anda seolah berjalan menuju tempat standpoint .

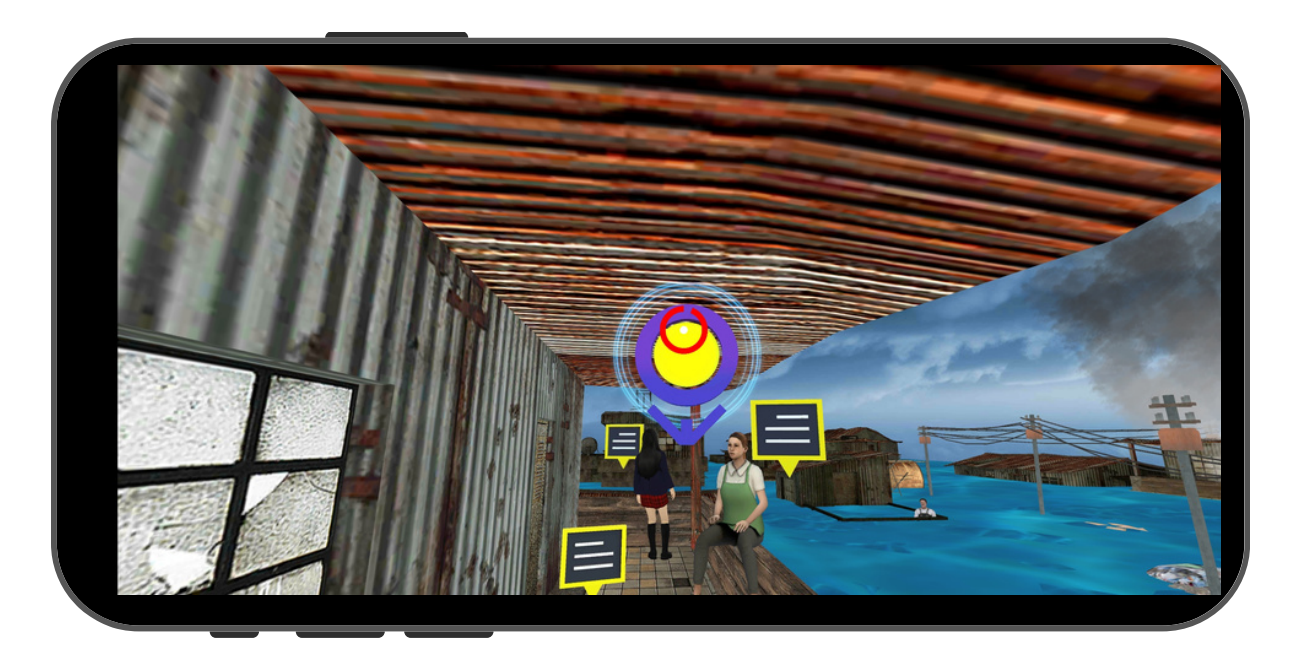

Langkah ini juga digunakan untuk menjalankan interaksi lain seperti: 1. Pop up Info 2. Youtube Video 3. Youtube 360 4. Portal 5. Custom Image 6. Video 7. Video 360

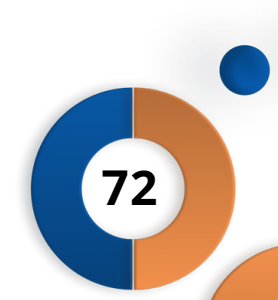

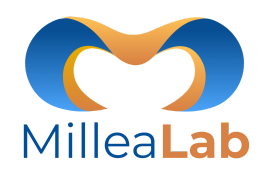

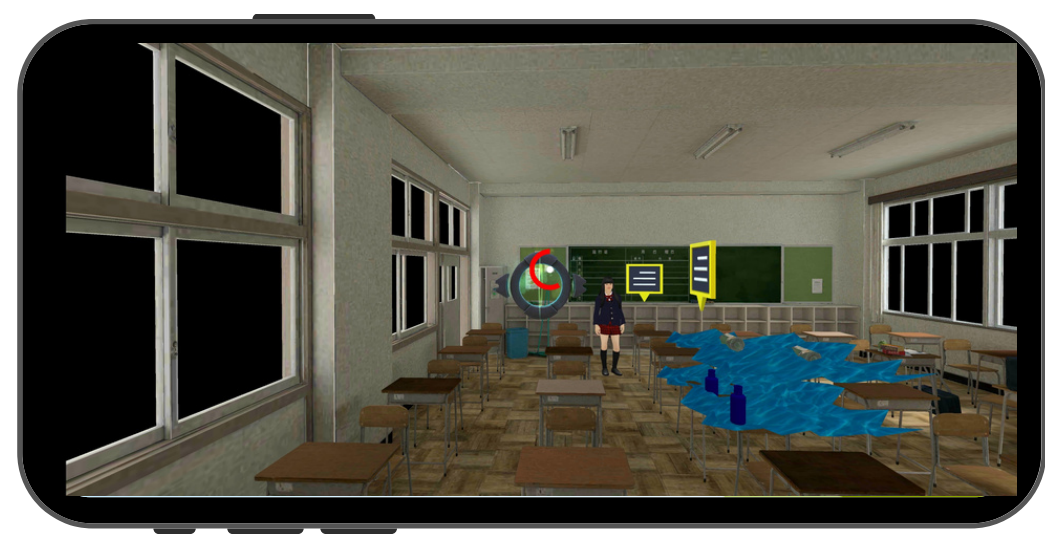

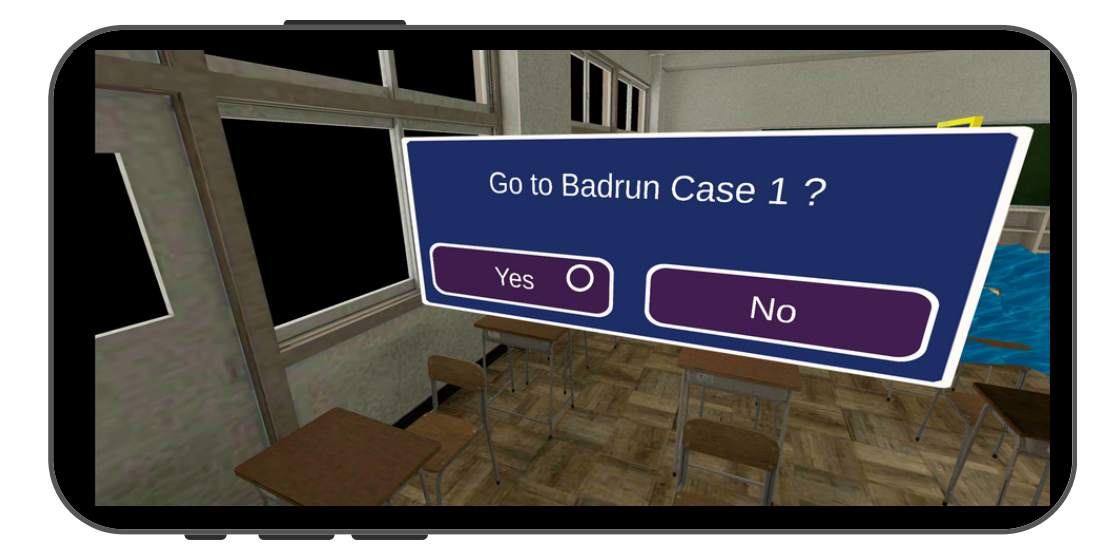

### PORTAL

Portal digunakan untuk menghubungkan scene awal dengan scene lanjutan.

Langkah-langkah mengakses portal yaitu sebagai berikut:

Arahkan pointer pada portal
Tunggu hingga loading selesai
Klik Yes

73

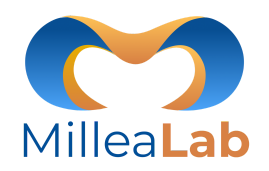

74

# **OFITUR VIEWER**

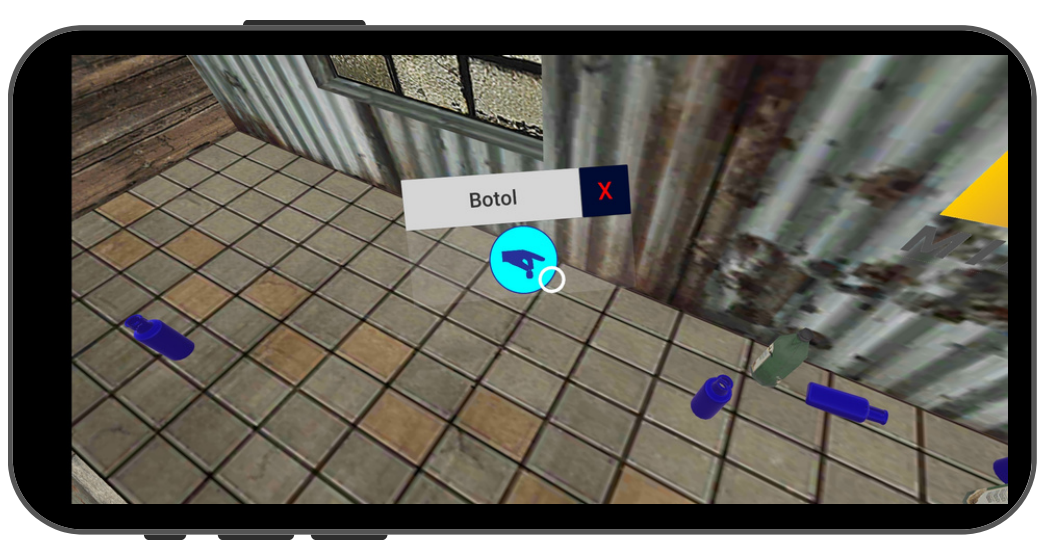

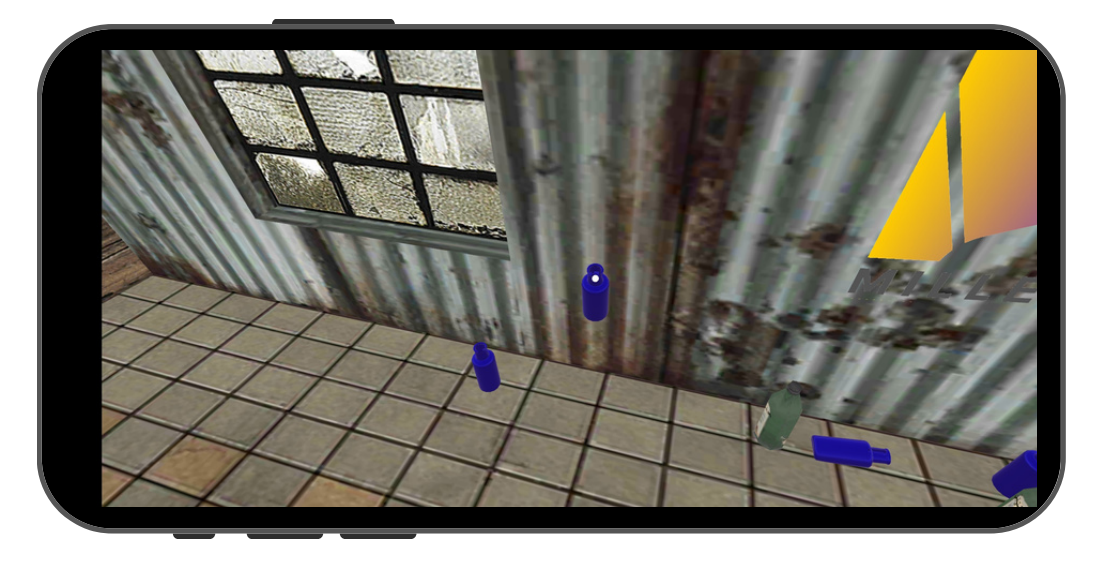

#### **ASET 3D STATIC OBJECTS**

Ada beberapa aset yang dapat kita ambil/pickable. Untuk mengambil aset tersebut caranya:

- 1. Arahkan pointer pada asset.
- 2. Ketuk aset tersebut, maka akan muncul icon biru seperti gambar di bawah
- 3.Arahkan pointer pada icon biru dan ketuk.

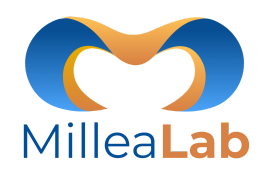

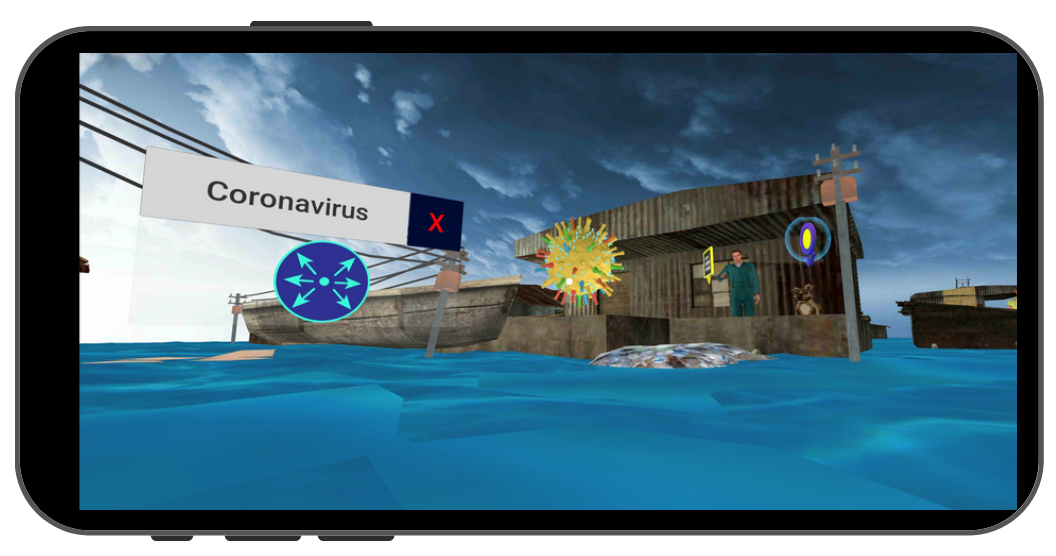

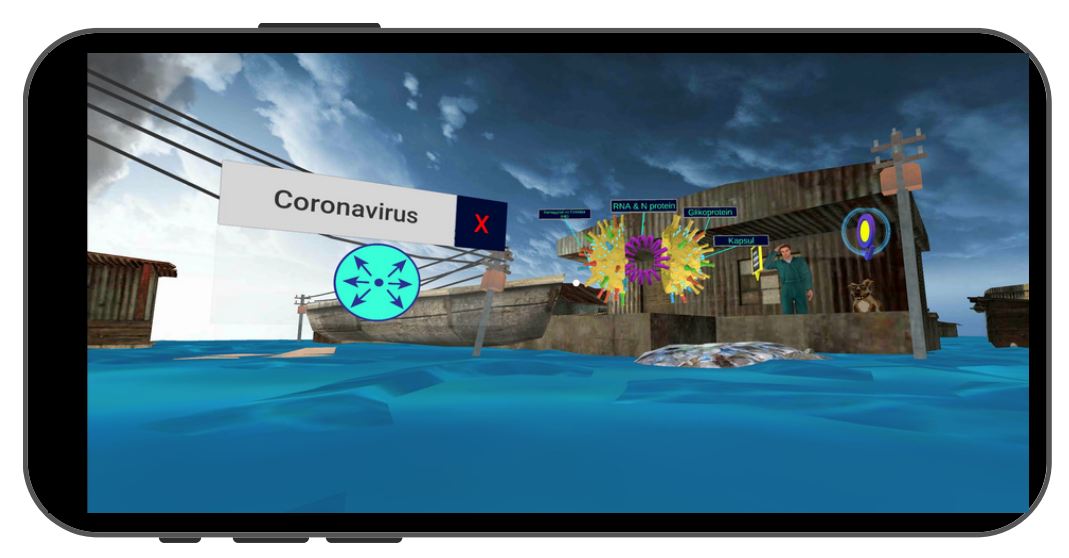

### ASET 3D ANIMATED OBJECTS

Ada beberapa aset yang dapat kita pecah bagian-bagiannya. Langkahlangkah pratinjau animasi objek yaitu sebagai berikut:

- 1. Arahkan pointer pada asset.
- 2. Ketuk aset tersebut. maka akan muncul icon biru seperti gambar di bawah
- 3.Arahkan pointer pada icon biru dan ketuk.

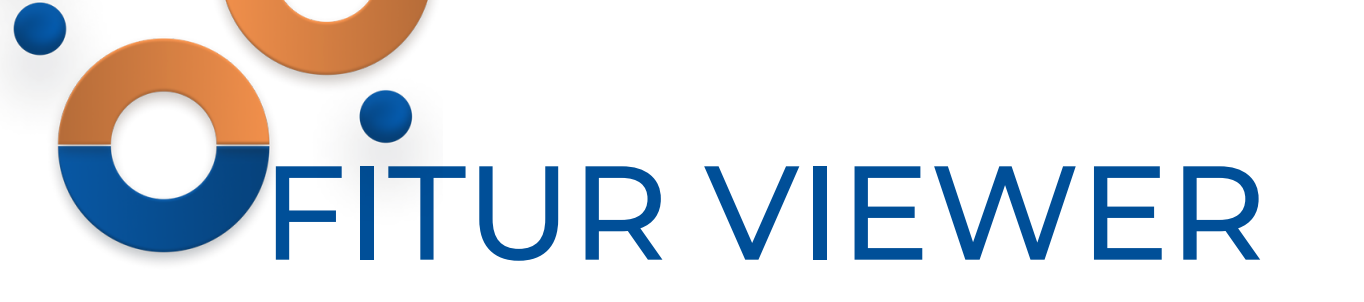

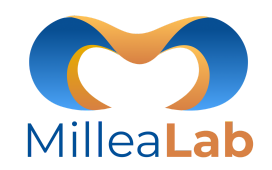

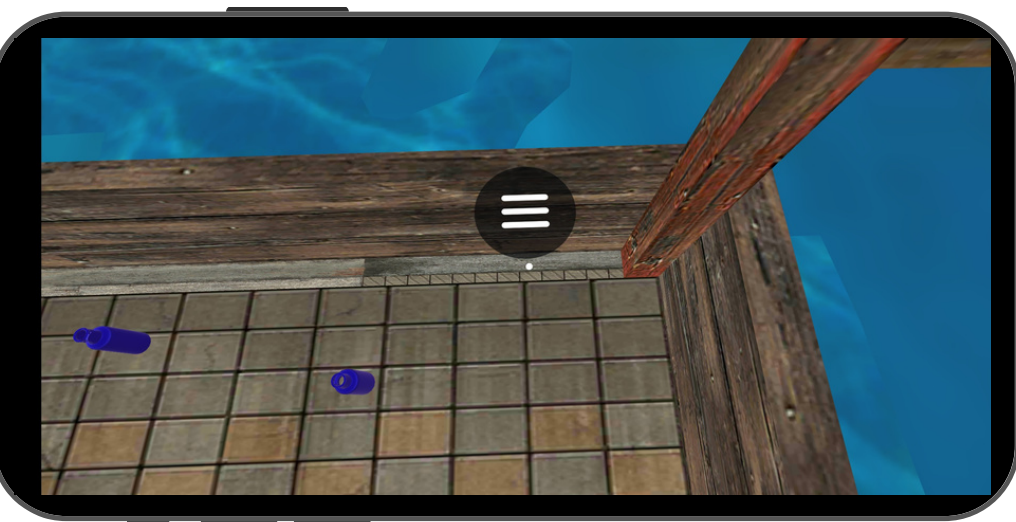

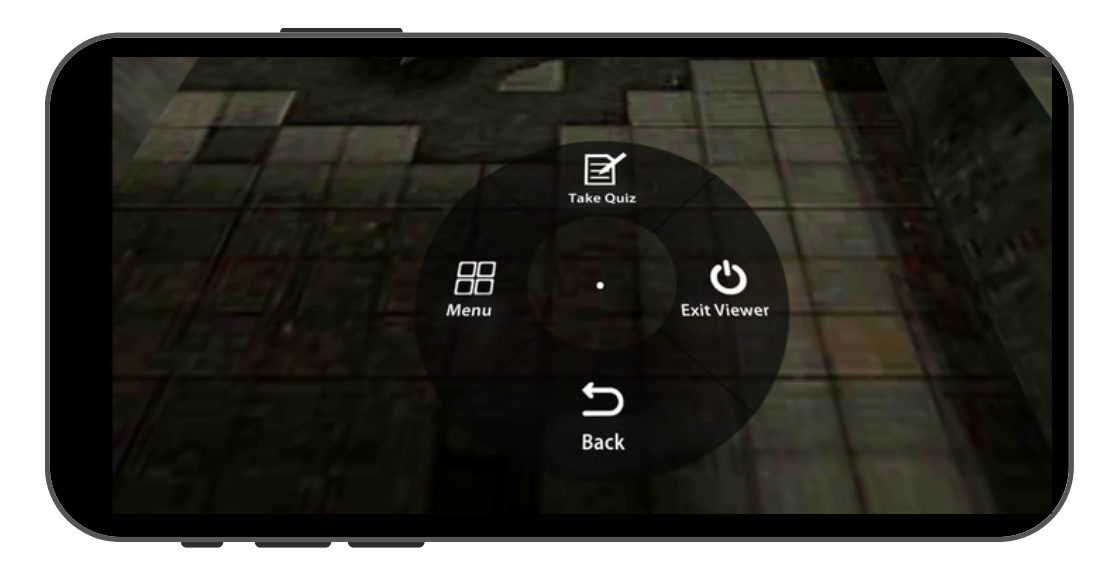

#### **MENU VIEWER**

Untuk melihat Menu Viewer arahkan pointer ke bawah dan Anda akan menemukan icon menu seperti di samping. Setelah pointer tepat berada di ikon menu kemudian ketuk layar smartphone.

Menu viewer memiliki fungsi di antaranya:

- 1. Take Quiz: mengambil kuis
- 2. Menu: menu utama Millealab Viewer
- 3. Exit Viewer: keluar dari Millealab Viewer
- 4. Back: Kembali ke Panel

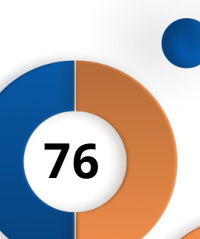

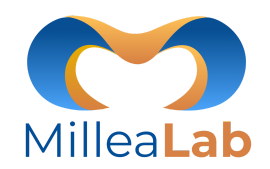

77

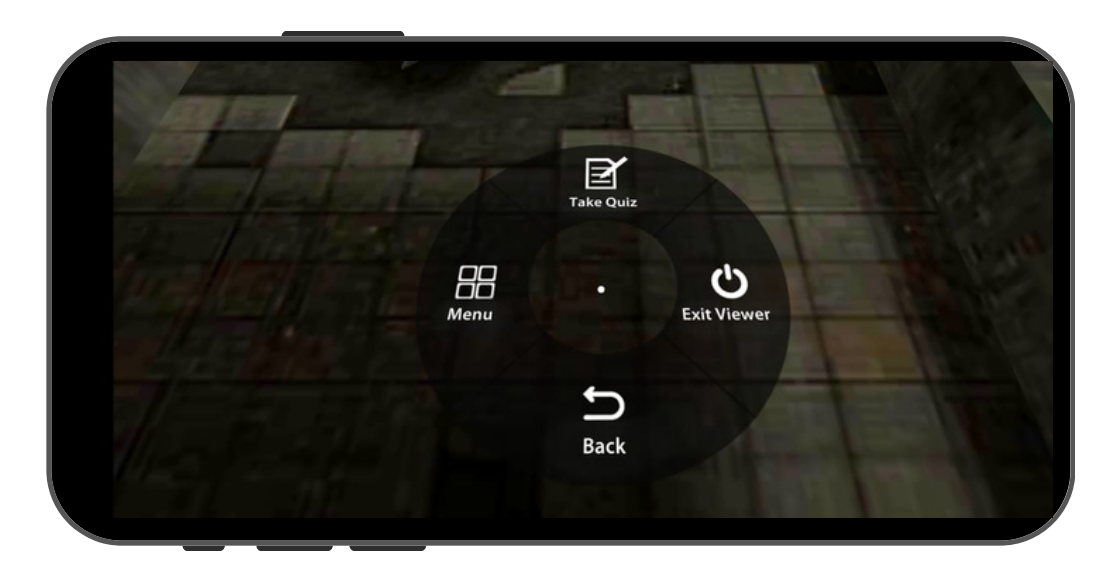

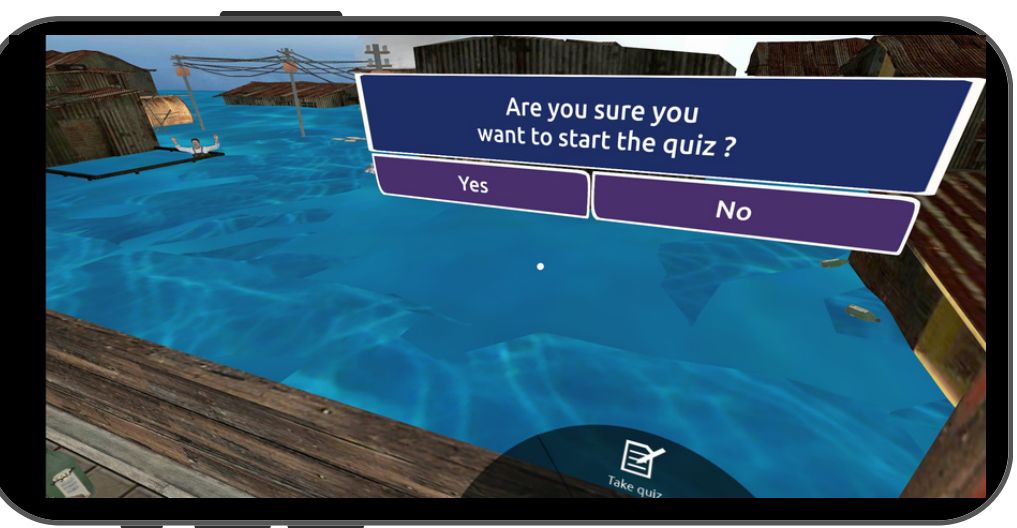

### QUIZ

Untuk membuka quiz pada fitur viewer:

- 1. Arahkan pointer pada menu kemudian ketuk dan akan muncul beberapa pilihan
- 2. Arahkan lagi pointer pada pilihan **"Take Quiz"**
- 3.Ketuk Yes

Catatan : Fitur quiz tidak dapat digunakan oleh akun pembuat quiz/ akun yang sama dengan creator.

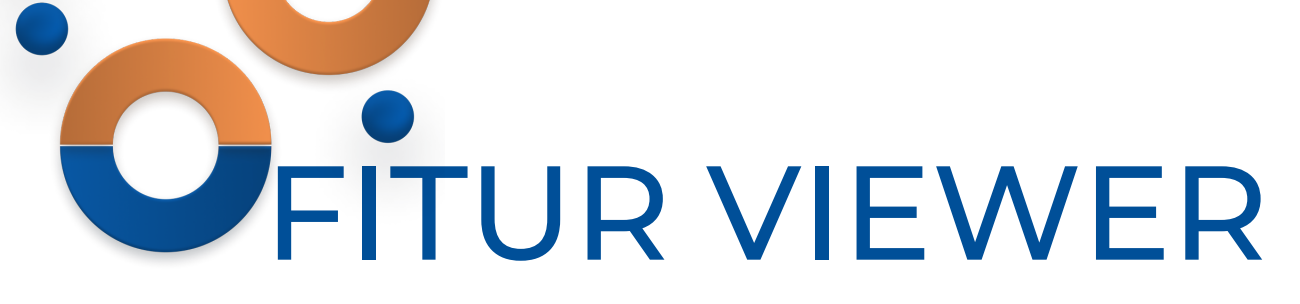

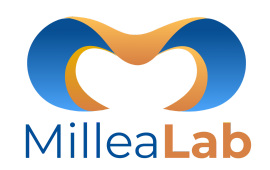

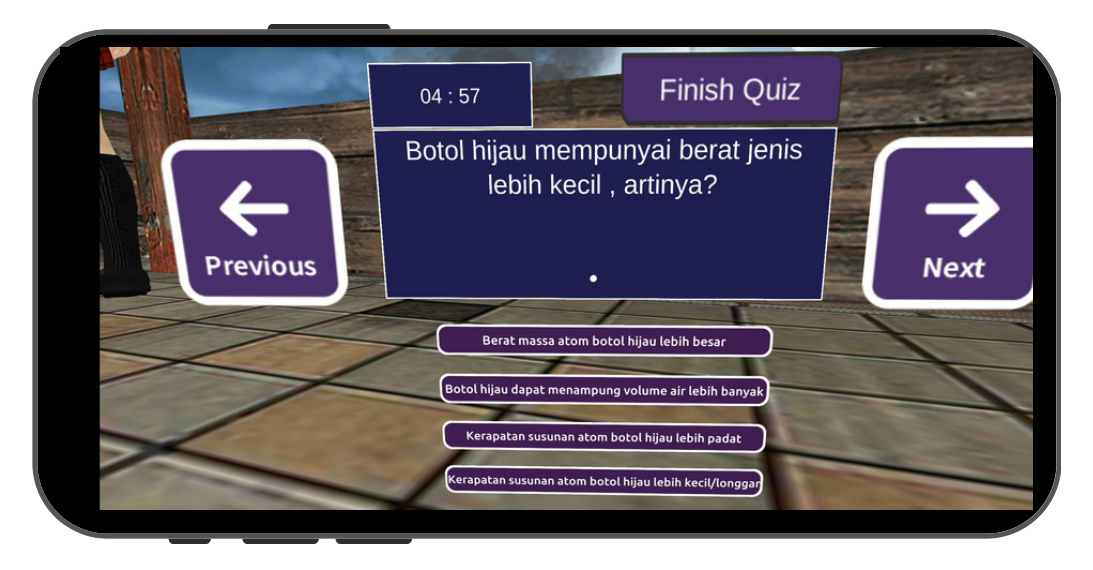

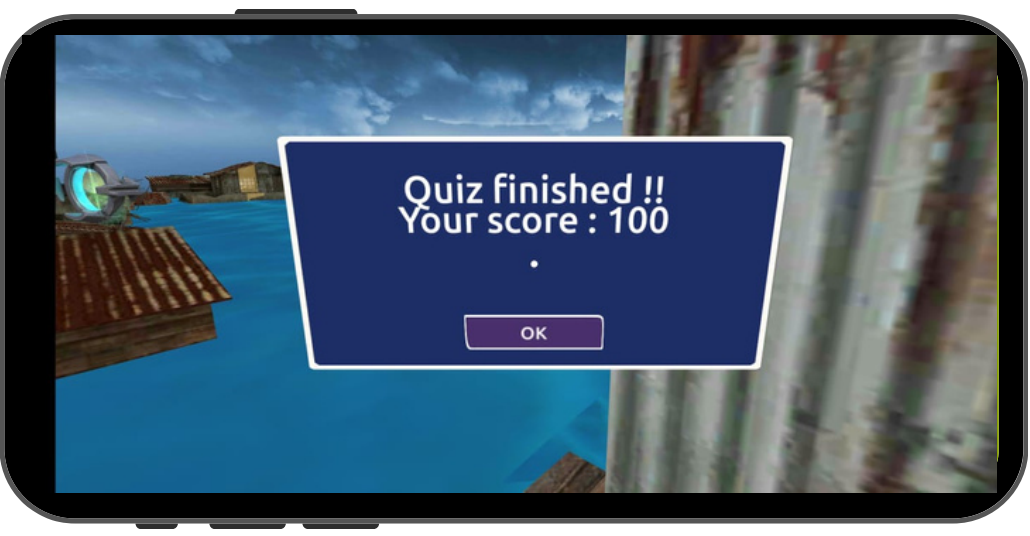

### JAWAB QUIZ

Untuk menjawab quiz,

- 1. Arahkan pointer pada pilihan yang ingin anda jawab.
- 2. Tekan Review jika ingin memastikan jawaban
- 3.Tekan Finish jika sudah selesai
- 4. Setelah selesai, score secara real time akan tampil pada screen.

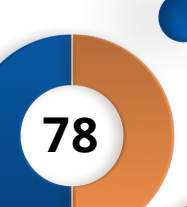

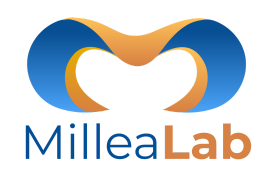

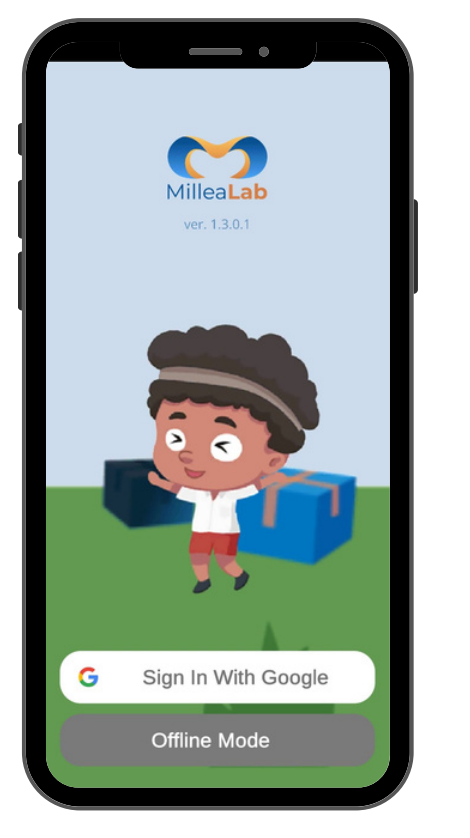

### **OFFLINE MODE**

Anda dapat menggunakan Millealab Viewer tanpa menggunakan paket data internet dengan ketentuan sudah pernah mengakses / membuka scene atau classroom tersebut dan semua fitur di dalamnya kecuali:

#### 1. YouTube Video / YouTube 360

#### 2.**Quiz**

3. Portal (jika scene target belum pernah diakses/dibuka)

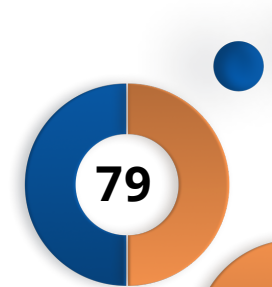

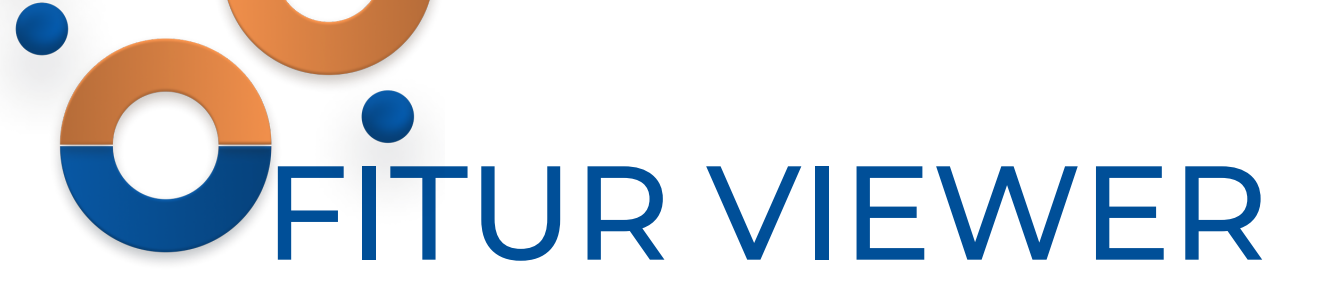

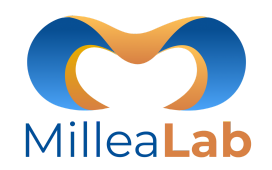

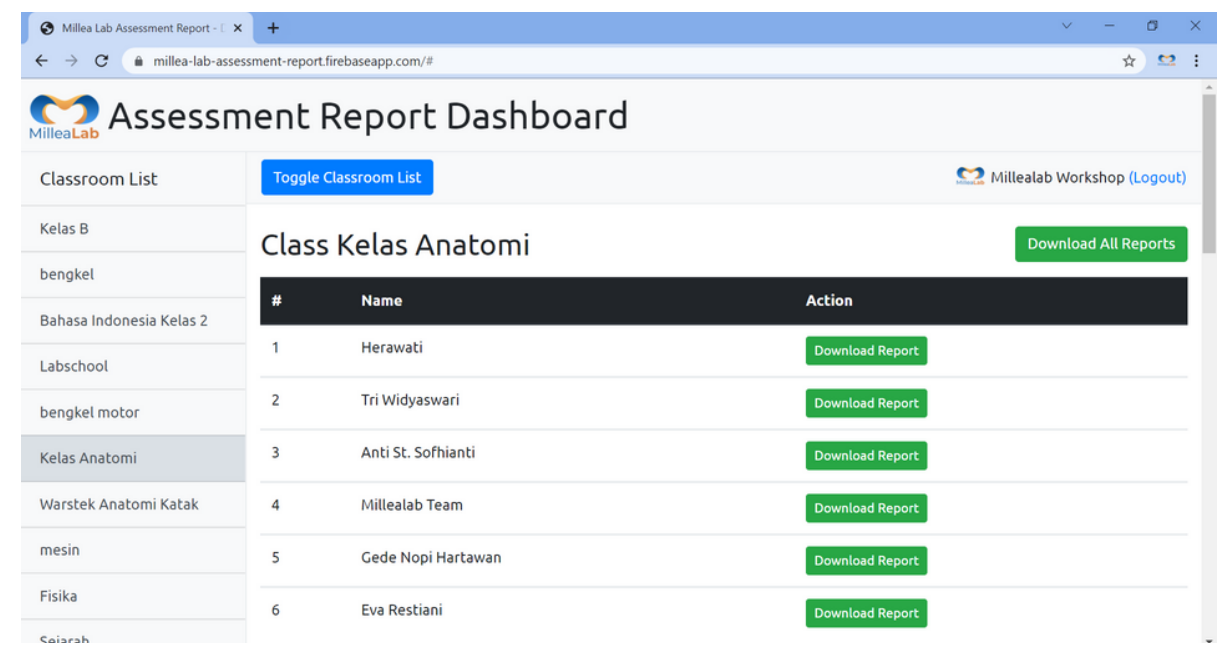

#### Akses <u>https://millea-lab-assessment-</u>

<u>report.firebaseapp.com/</u> untuk melihat hasil nilai siswa yang telah mengambil quiz.

Login terlebih dahulu dengan akun premium yang didaftarkan dan klik kelas yang akan dilihat daftar nilainya.

Klik Download All Reports untuk mengunduh nilai seluruh siswa di kelas tersebut.

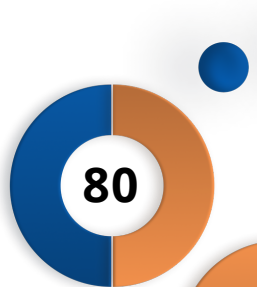

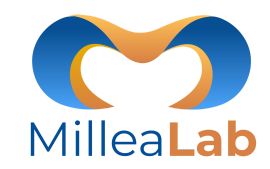

### FITUR REVIEW CREATOR & VIEWER

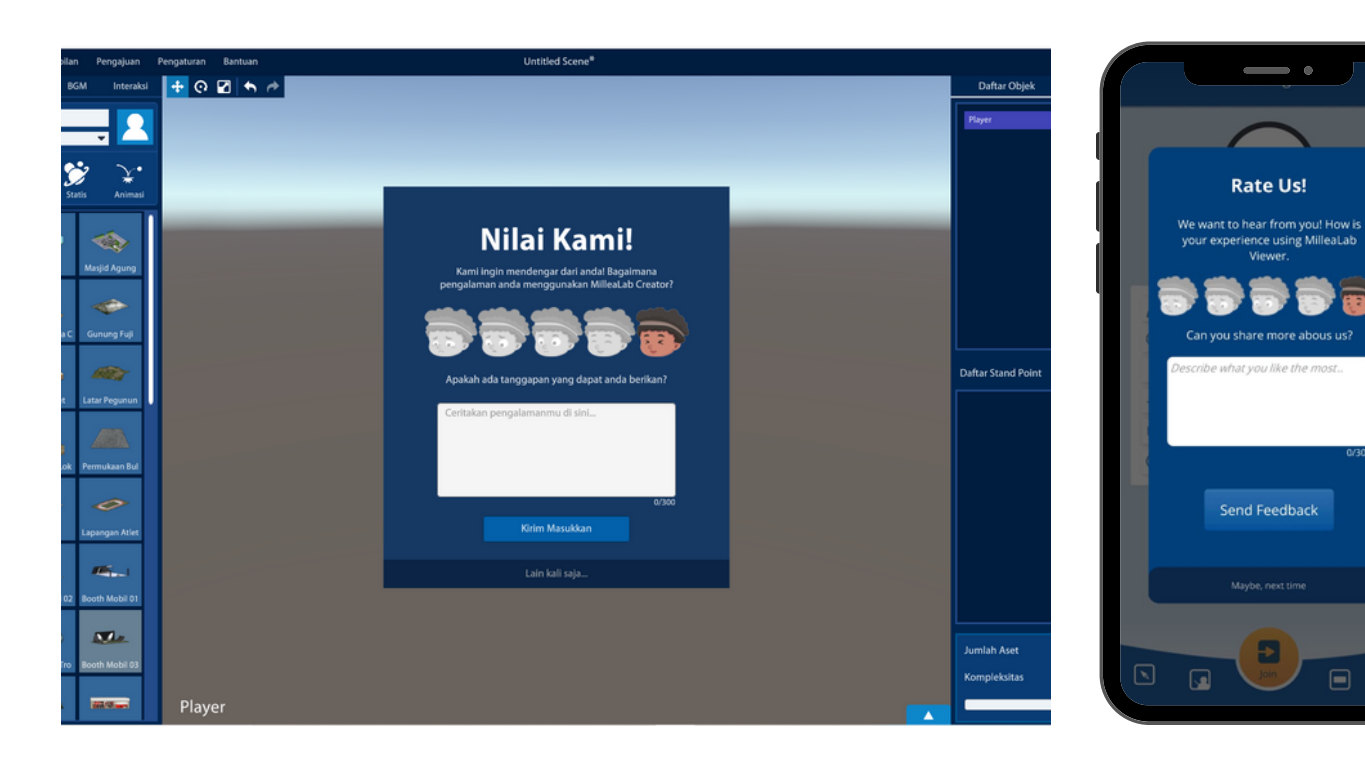

#### **Fitur Review**

#### **Millealab Creator :**

- Klik Menu Bantuan
- Klik Kirim Masukan
- Silahkan masukan review

#### Millealab Viewers :

- Klik Menu Setting
- Klik Menu Feedback
- Silahkan masukan review

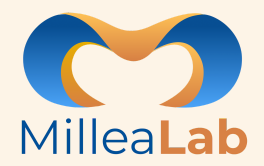

### **VIDEO TUTORIAL**

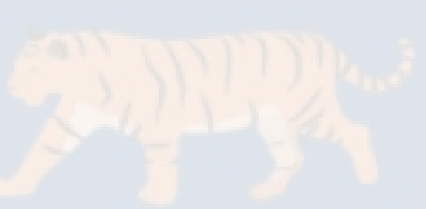

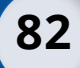

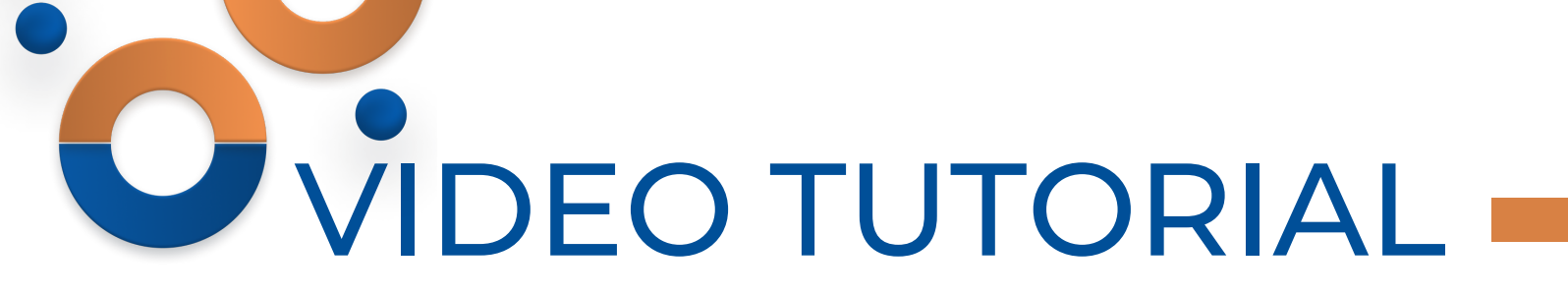

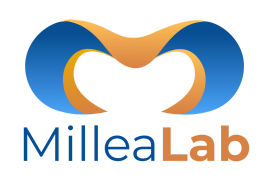

83

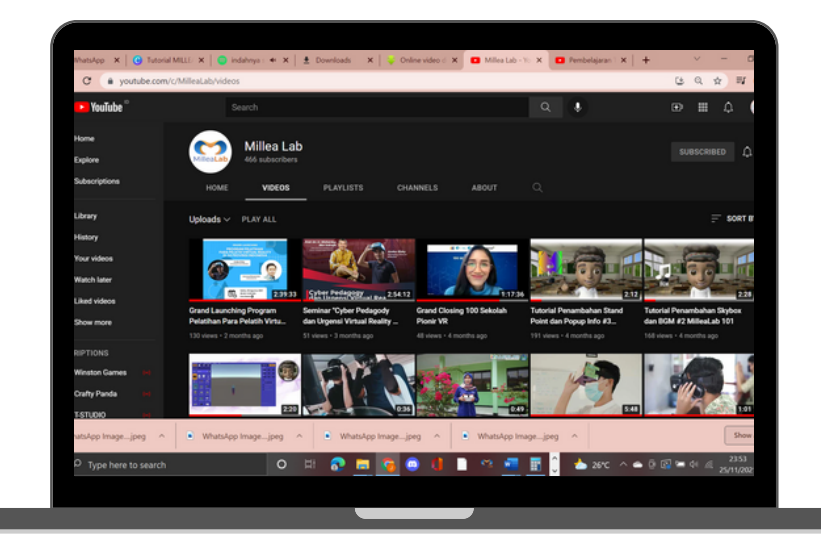

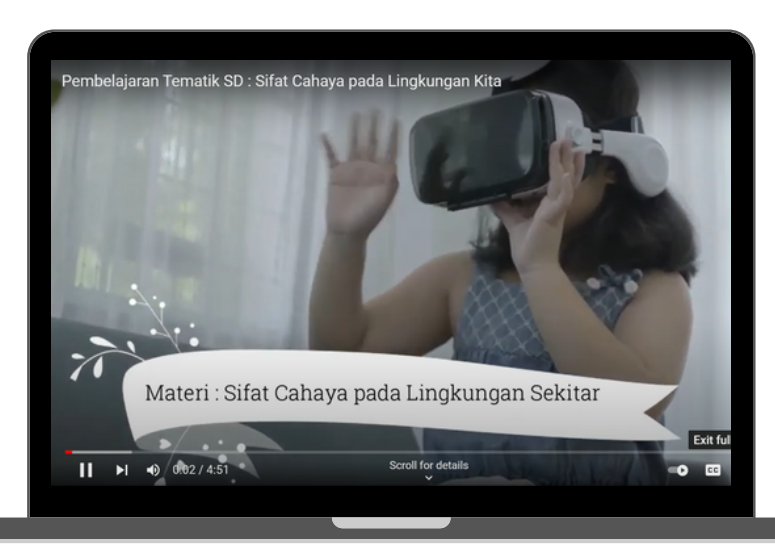

Silahkan kunjungi video-video tutorial dan contoh penggunaan Virtual Reality menggunakan Millealab di channel YOUTUBE kami

https://youtube.com/c/millealab

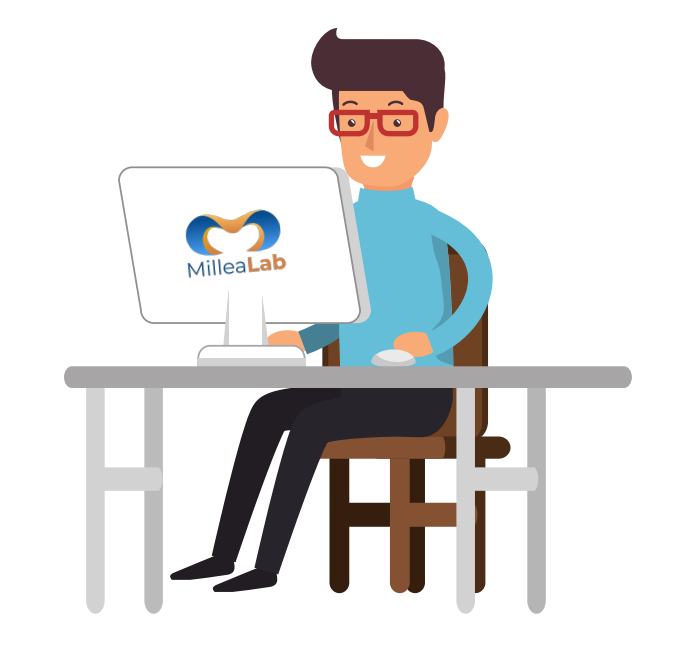

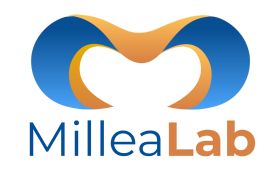

### **CONTACT US!**

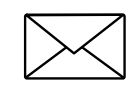

contact@millealab.com

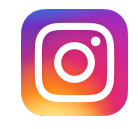

@Millealab

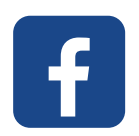

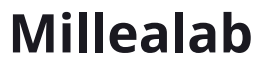

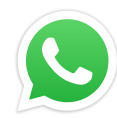

+62-853-2000-2987

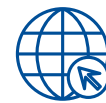

https://millealab.com

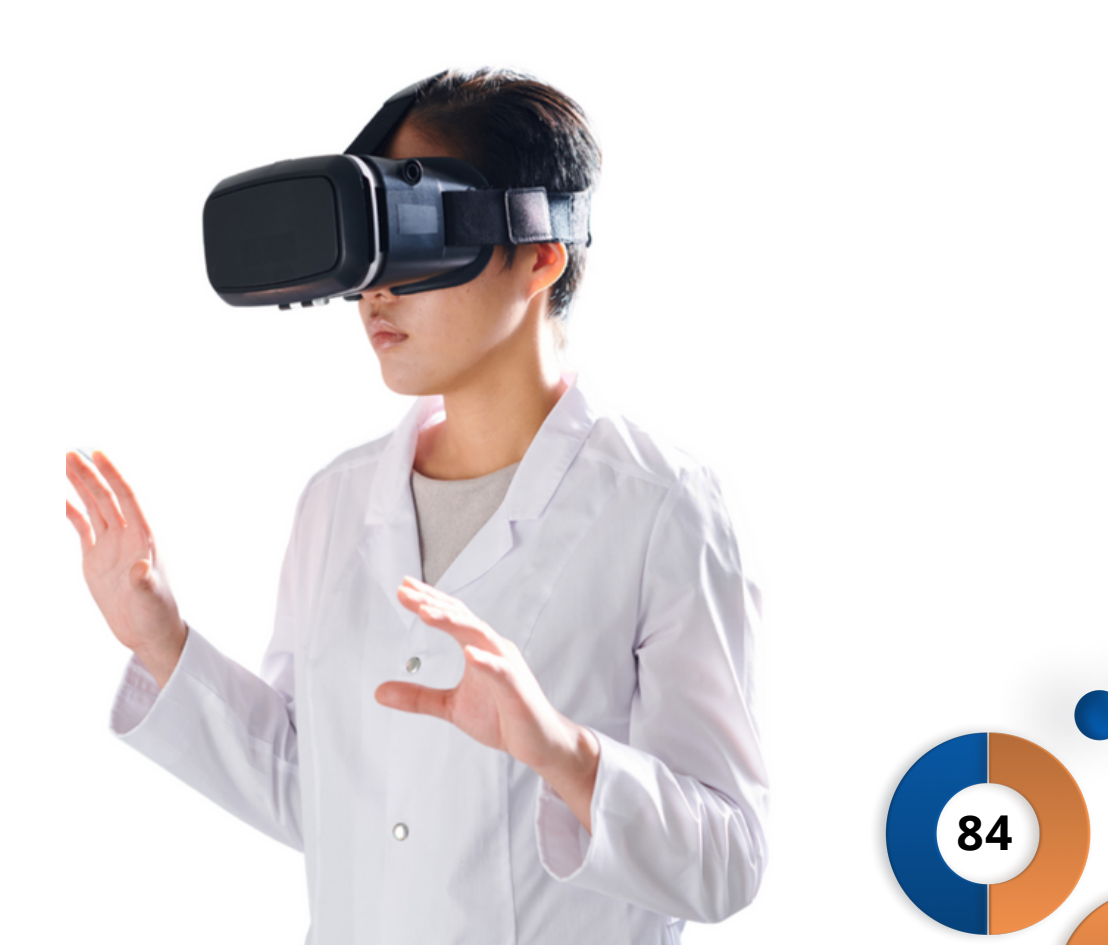